# ARUP

## The World Bank Group

## Technical Assistance - Improving Resilience and Safety of the Local Road Transport Network in the Republic of Serbia

Local Road Transport Network Resilience Diagnostic Tool and Practical Guidelines Reference:

final | 16 August 2023

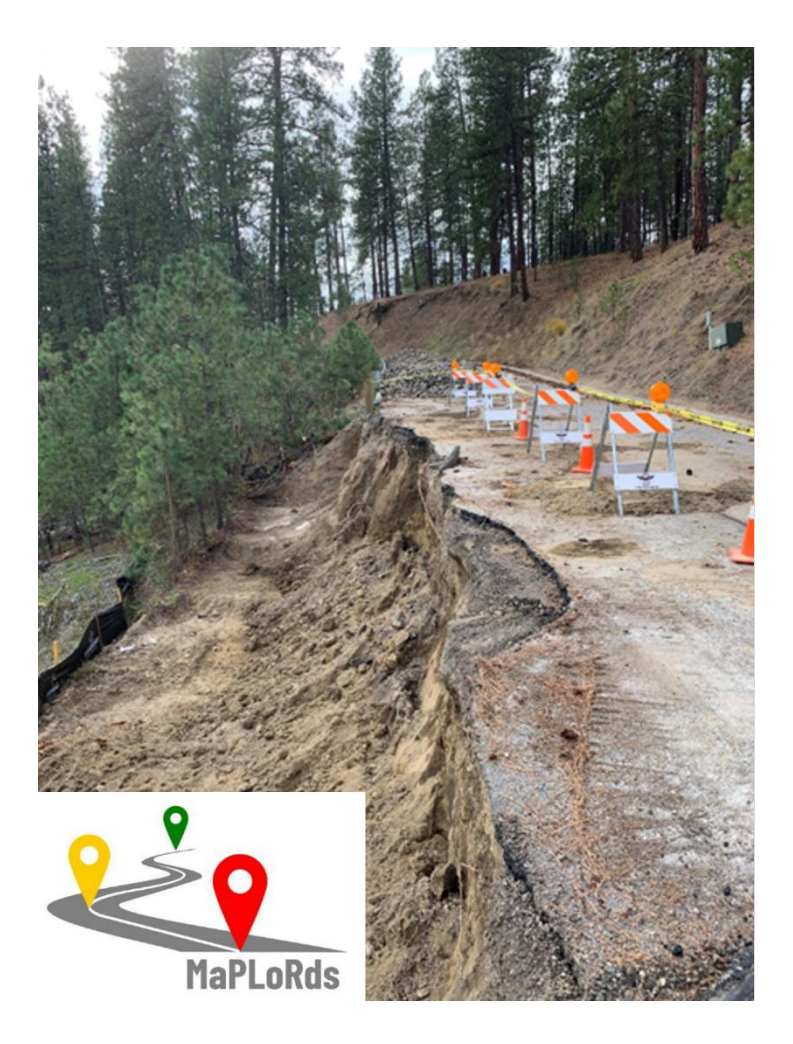

This report takes into account the particular instructions and requirements of our client. It is not intended for and should not be relied upon by any third party and no responsibility is undertaken to any third party.

Job number 288895-00

Arup d.o.o. Beograd (Vracar) Kneginje Zorke 77 Belgrade 11000 Serbia arup.com

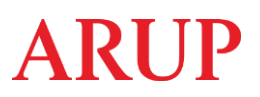

# **Document Verification**

Filename

**Revision Date** 

| Project title  | Technical Assistance - Improving Resilience and Safety of the Local Road Transport<br>Network in the Republic of Serbia |
|----------------|----------------------------------------------------------------------------------------------------|
| Document title | Local Road Transport Network Resilience Diagnostic Tool and Practical Guidelines                                        |
| Job number     | 288895-00                                                                                                    |
| Document ref   |                                                                                                    |
| File reference | D4_LRTN Resilience Diagnostic Tool and Practical Guidelines                                                             |
|                |                                                                                                    |
|                |                                                                                                    |

D4\_LRTN Resilience Diagnostic Tool and Practical Guidelines

| 0                         | 05 May 23         | Description | Deliverable 4 - draft issue                                    |                                          |                                             |
|---------------------------|-------------------|-------------|----------------------------------------------------------------|------------------------------------------|---------------------------------------------|
|                           |                   | Name        | Prepared by                                                    | <b>Checked by</b><br>Ivana<br>Stevanovic | <b>Approved by</b><br>Aleksandar<br>Bajovic |
|                           |                   |             | Ranka<br>Stankovic<br>Nikola                                   |                                          |                                             |
|                           |                   | Signature   | vulovie                                                        |                                          |                                             |
| final                     | 16 August<br>23   | Filename    | D4_LRTN Resilience Diagnostic Tool and<br>Practical Guidelines |                                          |                                             |
|                           |                   | Description | Deliverable 4 - final issue                                    |                                          |                                             |
|                           |                   |             | Prepared by                                                    | Checked by                               | Approved by                                 |
|                           |                   | Name        | Ranka<br>Stankovic<br>Nikola<br>Vulovic                        | Ivana<br>Stevanovic                      | Aleksandar<br>Bajovic                       |
|                           |                   | Signature   |                                                                |                                          |                                             |
|                           |                   | Filename    |                                                                |                                          |                                             |
|                           |                   | Description |                                                                |                                          |                                             |
|                           |                   |             | Prepared by                                                    | Checked by                               | Approved by                                 |
|                           |                   | Name        |                                                                |                                          |                                             |
|                           |                   | Signature   |                                                                |                                          |                                             |
|                           |                   |             |                                                                |                                          |                                             |
| Issue Document Verificati | ion with Document |             |                                                                |                                          |                                             |

### Contents

| E | au | re | C |
|---|----|----|---|
|   | gu |    | 9 |

| Figure 1 MaPLoRds system data collection and analysis workflow                                        | 2  |
|----------------------------------------------------------------------------------------------------|----|
| Figure 2 Components of MaPLoRds system                                                                | 3  |
| Figure 3 Overview of main screens with dataflow in mobile application                                 | 4  |
| Figure 4 Login panel (with registration link)                                                         | 5  |
| Figure 5 Registration panel                                                                           | 6  |
| Figure 6 Home panel                                                                                   | 7  |
| Figure 7 Application interface in Serbian and English language                                        | 8  |
| Figure 8 Language setting panel                                                                       | 9  |
| Figure 9 Profile panel                                                                                | 10 |
| Figure 10 Privacy Policies                                                                            | 11 |
| Figure 11 Terms of Use                                                                                | 11 |
| Figure 12 Offline maps download page                                                                  | 12 |
| Figure 13 Application interface in Serbian and English language                                       | 13 |
| Figure 14 New observation panel                                                                       | 14 |
| Figure 15 New observation, hazard selection                                                           | 14 |
| Figure 16 New landslide panel                                                                         | 15 |
| Figure 17 New rockfall panel                                                                          | 17 |
| Figure 18 New flood panel                                                                             | 19 |
| Figure 19 New flash flood panel                                                                       | 21 |
| Figure 20 New traffic panel                                                                           | 23 |
| Figure 21 New infrastructure panel (Serbian language)                                                 | 24 |
| Figure 22 New infrastructure panel (English language)                                                 | 25 |
| Figure 23 Example of popup with explanation of label (option)                                         | 26 |
| Figure 24 Panel for photos upload                                                                     | 27 |
| Figure 25 Observation details panel                                                                   | 28 |
| Figure 26 Observation details panel: preview of traffic, infrastructure, and photos                   | 29 |
| Figure 27 Editing / updating (examples)                                                               | 30 |
| Figure 28. Links page with search and Links details                                                   | 31 |
| Figure 29 All observations tab                                                                        | 32 |
| Figure 30 Export data tab with option to select observations for upload to the server                 | 33 |
| Figure 31 Public user menu preview                                                                    | 34 |
| Figure 32 Panel for public users                                                                      | 35 |
| Figure 33 Log in panel for web application                                                            | 37 |
| Figure 34 User management panels                                                                      | 38 |
| Figure 35 Tabular preview of users with search option                                                 | 38 |
| Figure 36 Language management forms                                                                   | 39 |
| Figure 37 An excerpt in bilingual glossary for multilingual support of quantitative variables         | 40 |
| Figure 38 An excerpt in bilingual glossary for multilingual support of domains for qualitative values | 40 |
| Figure 39 Editing of catalogue                                                                        | 41 |
|                                                                                                    |    |

| Figure 40 Tabular preview of catalogue terms with search option                                                                        | 41 |
|----------------------------------------------------------------------------------------------------|----|
| Figure 41 Notifications panel                                                                                                    | 42 |
| Figure 42 Web GIS form with Open Street base map                                                                                       | 43 |
| Figure 43 Web GIS form with ArcGIS World Imagery                                                                                       | 43 |
| Figure 44 Overview of geolocations                                                                                                    | 44 |
| Figure 45 Tabs on page with details of observed data                                                                                   | 44 |
| Figure 46 Details page: main data tab                                                                                                  | 44 |
| Figure 47 Details page: hazards tab                                                                                                    | 45 |
| Figure 48 Details page: traffic and infrastructure tabs                                                                                | 45 |
| Figure 49 Editing of data collected in the field                                                                                       | 45 |
| Figure 50 Download area                                                                                                    | 46 |
| Figure 51 Tabular preview of links                                                                                                    | 46 |
| Figure 52 Updating of links related data                                                                                               | 47 |
| Figure 53 Preview of link data                                                                                                    | 47 |
| Figure 54 List of MaPLoRds web services                                                                                                | 48 |
| Figure 55 Web service GetGeolocations request                                                                                          | 49 |
| Figure 56 Web service GetGeolocationByID request                                                                                       | 49 |
| Figure 57 Web service GetGeolocationByFilter request                                                                                   | 49 |
| Figure 58 – Web service GetLinks request                                                                                               | 50 |
| Figure 59 - Web service GetLinkByID request                                                                                            | 50 |
| Figure 60 Web service SaveGuestUserGeolocation request                                                                                 | 50 |
| Figure 61 Web service GetCatalog request                                                                                               | 51 |
| Figure 62 Web service GetLngs request                                                                                                  | 51 |
| Figure 63 Web service GetMunicipalities request                                                                                        | 51 |
| Figure 64 Web service GetOfflineMaps request                                                                                           | 51 |
| Figure 65 Landslides scoring system                                                                                                    | 53 |
| Figure 66 Rockfall scoring system                                                                                                    | 54 |
| Figure 67 Flood scoring system                                                                                                    | 55 |
| Figure 68 Flash flood scoring system                                                                                                   | 56 |
| Figure 69 Traffic scoring system                                                                                                    | 57 |
| Figure 70 Infrastructure scoring system                                                                                                | 57 |
| Figure 71 Observation point scoring overview in English                                                                                | 61 |
| Figure 72 Observation point scoring overview in Serbian                                                                                | 61 |
| Figure 73 Point observation sorted by priority score in English.                                                                       | 62 |
| Figure 74 Point observation sorted by priority score in Serbian                                                                        | 62 |
| Figure 75 Crowdsourcing report: volunteer observation per geolocations                                                                 | 63 |
| Figure 75 Link data sorted by priority score in English.                                                                               | 64 |
| Figure 76 Link data sorted by priority score in Serbian.                                                                               | 64 |
| Figure 77 Panel for reports with selected Link Report                                                                                  | 65 |
| Figure 78 Sub link overview report Figure 79 presents more detailed overview with the observation data for sub links for selected LSG. | 65 |
| Figure 79 SubLink for Observation report                                                                                               | 66 |
| Figure 80 Lsg scores report                                                                                                    | 66 |
| Figure 81 Form opened from Lsg Scores for detailed data for one observation                                                            | 66 |

| Figure 82 Statistical overview of data in central database by priority classification         | 67 |
|-----------------------------------------------------------------------------------------------|----|
| Figure 83 Statistical overview of number of observed geolocations per user                    | 67 |
| Figure 84 List of geolocations observed by user                                               | 68 |
| Figure 85 Statistical overview of hazards per LSG                                             | 68 |
| Figure 86 Statistical overview of hazard and vulnerability parameters by score classification | 69 |
| Figure 87 Statistics of crowdsourced (volunteer) geolocation observations                     | 69 |

## Abbreviations

| Abbreviation list | Meaning                                                                                                    |
|-------------------|----------------------------------------------------------------------------------------------------|
| API               | Application Programming Interface                                                                                                  |
| ASP.NET Core      | Free and open-source web framework developed by Microsoft, runs<br>on full .NET Framework, on Windows, and the cross-platform .NET |
| GIS               | Geographic Information System                                                                                                    |
| iOS               | Mobile operating system for Apple mobile devices (iPhone, iPad, iPod)                                                              |
| LSG               | Local self-government                                                                                                    |
| m                 | Meter                                                                                                    |
| MaPLoRds          | Local Road Transport Network Resilience Diagnostic Too                                                                             |
| MVC               | design pattern to decouple user-interface (View), data (Model), and application logic (Controller)                                 |
| OGC               | Open Geospatial Consortium                                                                                                    |
| POI               | Points of Interests                                                                                                    |
| Pr                | Prioritization                                                                                                    |
| RESTfull API      | Representational State Transfer interface that two computer systems use to exchange information securely over the internet         |
| RoA               | Road asset                                                                                                    |
| RoL               | Road link                                                                                                    |
| RoSL              | Road sub-link                                                                                                    |

## 1. MaPLoRds system architecture

## 1.1 Introduction

Purpose of this Report is to help users to apply the Methodology developed for the Climate Resilience of the Local Roads Network using the MaPLoRds software system.

The MaPLoRds system is an essential tool for applying the Methodology as it enables users to assess the climate resilience of the local road network by analyzing the road network's characteristics, climate hazards, and vulnerability. The system provides a user-friendly interface and visualization tools to support the decision-making process.

This guide also provides step-by-step instructions on how to use the MaPLoRds application tool. By following these practical guidelines users will be able to use the application tool to its full potential.

## 1.2 Report scope

The Practical Guidelines document describes how to assess exposure, vulnerability, risk, and criticality of local transport networks by applying prescribed Methodology (a detailed separate document). A MaPLoRds software system comprises a set of tools developed to facilitate implementation of Practical Guidelines. Two pilot LSGs: Kraljevo and Aleksandrovac are presented as a case study for demonstration of tools within Practical Guidelines and its integration into local transport network management. Although the Practical Guidelines is piloted on Kraljevo and Aleksandrovac, the developed methodology and system are applicable to other LSGs in the country and to the countries in the region as well.

A tool for mobile devices (mobile application) is developed to facilitate the data collection in the field and web application is developed for data analysis, resilience and priority assessment based on the developed methodology (described in the separate document - Methodology). The tools are simple to use, intuitive and with user friendly interface for utilization by engineers in the local level administration.

Collected data are stored first on mobile device database and then in back-office central database to be easily accessible to different users for various analysis. Set of different reports are available onscreen and for export to Excel. This will enable authorities to prioritize the activities, review the types of hazards, network, and links vulnerabilities, etc. The content of the Report is in accordance with developed methodology.

The MaPLoRds system is supported by GIS open data, through open maps, available both in the field work using mobile devices and, in the office using web application.

In general, development of information systems includes design of components for data collection, system analysis, requirements gathering, asset data definition and data management processes, levels of GIS service and implementation of basic API-s (application programming interface).

Development of the MaPLoRds mobile application (for Android and iOS) and web GIS application enables users to perform continuous data collection related to occurred road hazards events, upon which priority assessment will be made based on the developed methodology. The workflow overview of the developed system is presented in Figure 1. The implemented decision support system will rely on both up-to-date field data and data obtained through the background modelling (spatial modelling of specific hazard types, road vulnerability and criticality).

| final | 16 August 2023 | Arup d.o.o. Beograd (Vracar)

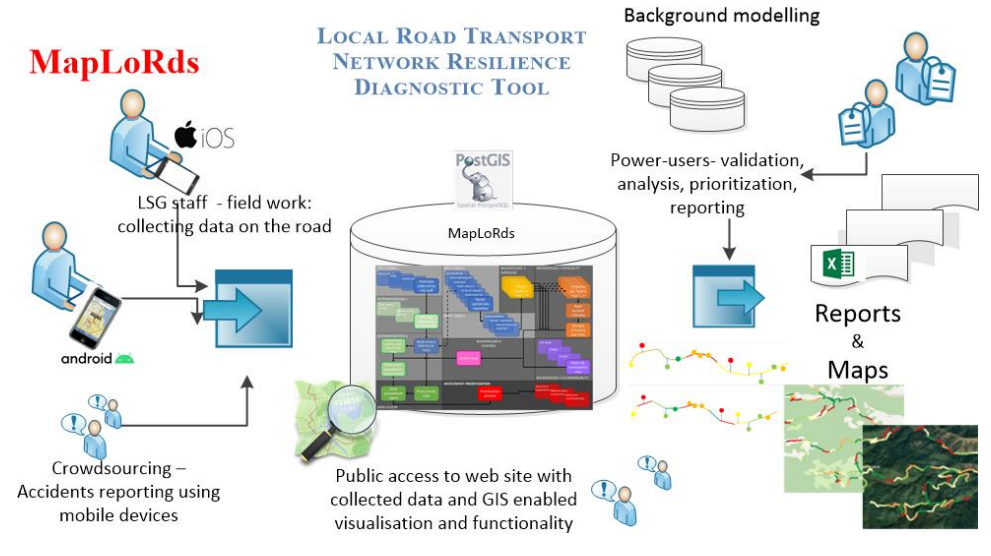

Figure 1 MaPLoRds system data collection and analysis workflow

The language of the mobile and web application is Serbian, Latin alphabet by default. Application interface and data classification labels includes English as well. However, multilingual support is available and fully implemented. Therefore, application is being developed in a way that additional languages could be installed at any time as per need. The content in different languages is stored in the central database with available web service for generation of JSON resource files (non-executable configuration data that is required by the application and is deployed along with the application). The bilingual glossary, in Serbian and English, is produced for developed version of the application, introducing key terms and phrases that are required for the MaPLoRds interface, both for mobile and web application.

The system is developed to the highest industry standards and in accordance with Platform Security and Personal Data Protection rules. Personal Data of the users (e.g., password) are stored in encrypted form in the central database. All other non-sensitive data are not encrypted.

The main dataset includes the following: coordinates, date/time, field photographs, user log, type of occurrences/problem, main feature for the hazards (e.g., landslide, rockfall), the size of the affected road section, level of road damage, road surface type (macadam, asphalt...), etc. Full extent of dataset will be presented throughout the document with screen capture illustrations.

## 1.3 MaPLoRds system development

The MaPLoRds mobile application is developed using .Net MAUI<sup>1</sup> as Multiplatform App User Interface and C# programming language. The web services that are used for communication between mobile app and back-office (central) database are developed using ASP.NET Core Web API. The web application, allowing for several modules with features such as: data visualization, validation of data, consistency check-ups, is developed as web application using ASP.NET Core<sup>2</sup> (Core6, MVC app).

The user management component is implemented, and the accessibility of application features it has been tailored to accommodate various roles. The list of roles includes System Administrator, Power-user for all LSGs, Power-user per one LSG, Field specialist and Public users. Details of user roles will be explained later in the text.

| final | 16 August 2023 | Arup d.o.o. Beograd (Vracar)

<sup>&</sup>lt;sup>1</sup> https://dotnet.microsoft.com/en-us/apps/maui

<sup>&</sup>lt;sup>2</sup> https://learn.microsoft.com/en-us/aspnet/core/introduction-to-aspnet-core?view=aspnetcore-7.0

The database management system used is PostgreSQL<sup>3</sup> 14.4 with pgAdmin<sup>4</sup> 14 tools. Database name is: maplords\_db. The GIS database support is using PostGIS<sup>5</sup>. The geospatial data sharing is implemented by GIS web services relying on GeoServer<sup>6</sup> 2.21, also an open-source tool. More precisely, Geospatial Information System Web RESTfull API - Services that follow the Open Geospatial Consortium (OGC) standards for web services: Web Mapping Services (WMS) and Web Feature Services (WFS) are used.

Figure 2 presents main component of the system and data flow interaction. On the left side is mobile application for data collecting in the field. Data are stored in local database, where from upon synchronization request and via available internet connection alphanumeric data (1) are sent via Rest API for storage in MaPLoRds database (2).

Set of Rest APIs is also used to exchange alphanumeric data (3) with MaPLoRds Web Application. WebGIS Rest APIs are used to read data (5) from central database and to serve WMS layer for mobile application (4), as well as for web application (6).

Business logic is implemented in business layer over central database as set of procedures that perform all required calculations (score calculations) and deductions (priority class assignment) (8), whose results are retrieved by web application together with other required data (7).

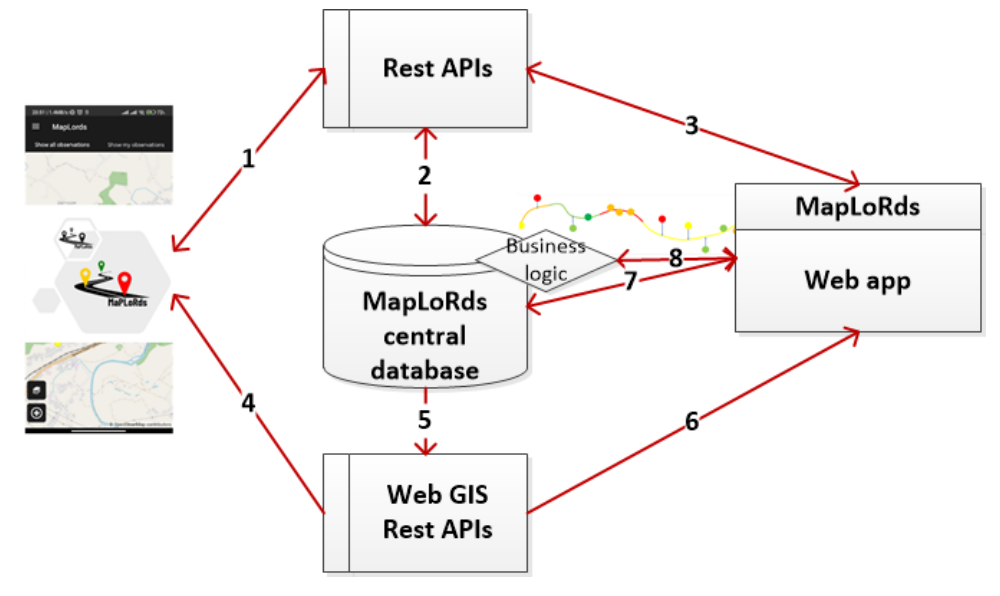

Figure 2 Components of MaPLoRds system

The World Bank Group

<sup>&</sup>lt;sup>3</sup> <u>https://www.postgresql.org/</u> PostgreSQL 14.4 is a free and open-source relational database management system)

<sup>&</sup>lt;sup>4</sup> <u>https://www.pgadmin.org/</u> PgAdmin is set of PostgreSQL Tools

<sup>&</sup>lt;sup>5</sup> https://postgis.net/ PostGIS is an open-source PostgreSQL external extension that adds support for geographic objects to the PostgreSQL objectrelational database.

<sup>6</sup> https://geoserver.org/

Technical Assistance - Improving Resilience and Safety of the Local Road Transport Network in the Republic of Serbia

## 2. MaPLoRds mobile application

## 2.1 MaPLoRds installation

Installation "apk" file is available on http://maplords.rgf.bg.ac.rs/data/. The final version of application will be published on Google Play (<u>https://play.google.com/</u>) and for IOS on App Store by the end of the Project.

After installation, the Field user authorized for data collection can start with his registration. Verification of the registration is to be provided by the Power-user (described in next section and in user management module, Section 3.1).

Figure 3 provides an overview of main screens in the MaPLoRds mobile application. Mobile application displays a map with a background of the surrounding area of the current location (automatically defined by navigation module of mobile device in both online and offline mode), with a radius or zoom level specified in settings configuration.

User friendly interface guides the user to report an observed issue that will be called *observation* (using a button on a map). The users are offered to choose type of the road hazards by image-clicks for easier selection, upon which several forms follow with further data collection requirements.

The user of mobile application has the following options for data collection:

- self-registration module, user login, password change,
- collection of new observation data,
- search, view, and filter of collected data (with option to see own data and data of other users in same LSG),
- editing of collected data, except geolocation and date/time.

Figure 3 presents screens after user login and creating new observation point, he/she is guided further to insert hazard, optionally several hazards within the same observation, followed by traffic and infrastructure screen. It is possible to take field photos from any of these screens and all acquired pictures are automatically uploaded to central database on the server within synchronization process.

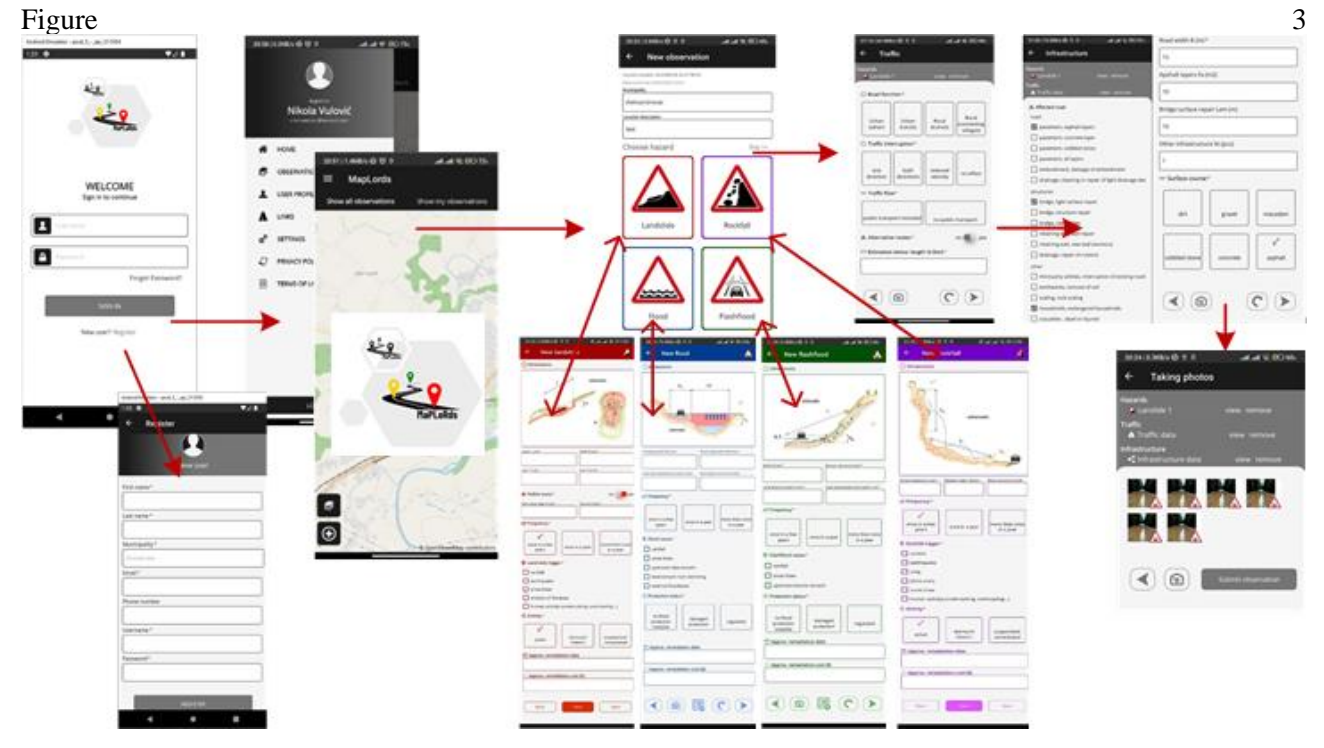

Figure 3 Overview of main screens with dataflow in mobile application

#### The World Bank Group

Technical Assistance - Improving Resilience and Safety of the Local Road Transport Network in the Republic of Serbia

After finishing all required data entries, a pin location on the map is generated. The click on pin opens the form with the saved data. In case a new issue needs to be reported on an existing issue from the past, both entries (old and new) will be saved to the database, but the old entry will be marked as inactive.

Mobile application is enabled to work in online and offline mode. Frequently, internet connectivity may not be accessible on location. In such cases, offline mode operation enables the collection of necessary field data and its storage in a local database on a mobile device. Once an internet connection is re-established, the status or datasets will be updated, transferred, and synchronized with the backend database.

## 2.2 Registration and login

The first application panel is *Login* panel, see Figure 4. The new user needs to access the user registration form and click on *Register* link (Figure 4). The existing user uses his own, already generated, username and password to log in.

Upon clicking on the *Register* link, the new user will be prompted to fill in the information displayed in Figure 5 which includes their first and last name, telephone number (optional), select municipality (LSG), username and password. The checkbox "I have read and accept privacy, terms and conditions" with appropriate links to documents must be checked before proceeding with application use.

| 9:49   0.0KB/s ½                        | <sup>46∗</sup> attl attl 🗩 94% |
|-----------------------------------------|--------------------------------|
| HaPLot                                  | Rds                            |
| WELCOM<br>Sign in to contin             | E<br>ue                        |
| Username                                |                                |
| Password                                |                                |
| I have read and accept terms and condit | ions.                          |
|                                         | Forgot password?               |
| SIGN IN                                 |                                |
| New user? Regist                        | ter                            |
| EN SR                                   |                                |
|                                         |                                |

### Figure 4 Login panel (with registration link)

The system's initial list of roles includes the following: System Administrator (responsible for user and role management), Power-user for all LSGs, Power-user for a specific LSG, Field Specialist, and Public users (with restricted access to available data on the site – read only mode). The user assigned the role of Field Specialist is intended to use the mobile application with rights to create observations, fill in data forms, capture photos, and submit data to the central database.

The World Bank Group

Technical Assistance - Improving Resilience and Safety of the Local Road Transport Network in the Republic of Serbia

Before login, account must be approved by System Administrator. The whole procedure of registering is explained in several steps:

- 1) Fill in the form in Figure 5 and click *Register*,
- 2) Data are transmitted and stored in the central database, where the password is encrypted and saved so that only the user can access and read it. The status of the user account will be marked as "*requested*".
- 3) Upon account creation, both in-app and email notifications are automatically sent to the Administrator, informing them of the new account.
- 4) The Administrator assigns the appropriate role (access rights) to the user based on a predefined list, after which the user account status will be marked as "*active*".
- 5) The user receives an e-mail confirming that their account has been activated, along with a link to tutorials and guidelines on how to use the application.
- 6) The application allows users to login and access features based on their assigned user rights. Once registered and verified by the municipality Administrator users can start data collection.

In addition to the registration button, the *Login* panel, also includes a *Request* button for resetting a forgotten password.

Registration fields are:

Full name (first and last name), E-mail, Municipality (LSG), Username, Password. 14:40 | 0.0KB/s 🖄 🗇 🖯 .utl .utl 穼 死 75% 9:23 | 5.5KB/s 🕸 🖯 🖯 .all 🕱 🚱 95% 4 Register 4 Forgot Password New user First name \* FORGOT PASSWORD Last name \* If you forget your password please enter your username or email and Local Self Government\* password reset link will be sent to your Choose one registered email Email \* Username Phone number - or E-mail Username \* Password\* I will use app as Field Specialist

#### Figure 5 Registration panel

The World Bank Group

Technical Assistance - Improving Resilience and Safety of the Local Road Transport Network in the Republic of Serbia

Figure 5 on the left side presents form with data required for registering a user, while on the right side is a form for password reset. To ensure the security of password changes, users will be authenticated via email verification.

## 2.3 Data collection - general

The reporting of (hazard-related) problems on road infrastructure will be facilitated by a user-friendly interface that includes a background map. Users will be able to select one or more types of occurrences (slide, landslide, flood, torrent) on the road by choosing from offered images, making the selection process easy. They will then be prompted to fill out several forms for data collection, including data on traffic and estimated investments.

After completing all required data entries, a pin on the map will be generated. Clicking on the pin will open a form with saved data. If a new observation is reported for a location that has an existing observation, both entries (old and new) will be saved in the database. The ordinal number (*observation\_id* field) of the new entry will be increased by one, so the old entries have smaller ordinal numbers. After successful login user can preview and enter new observation, change profile, modify settings, read Privacy Policy and Terms of Use.

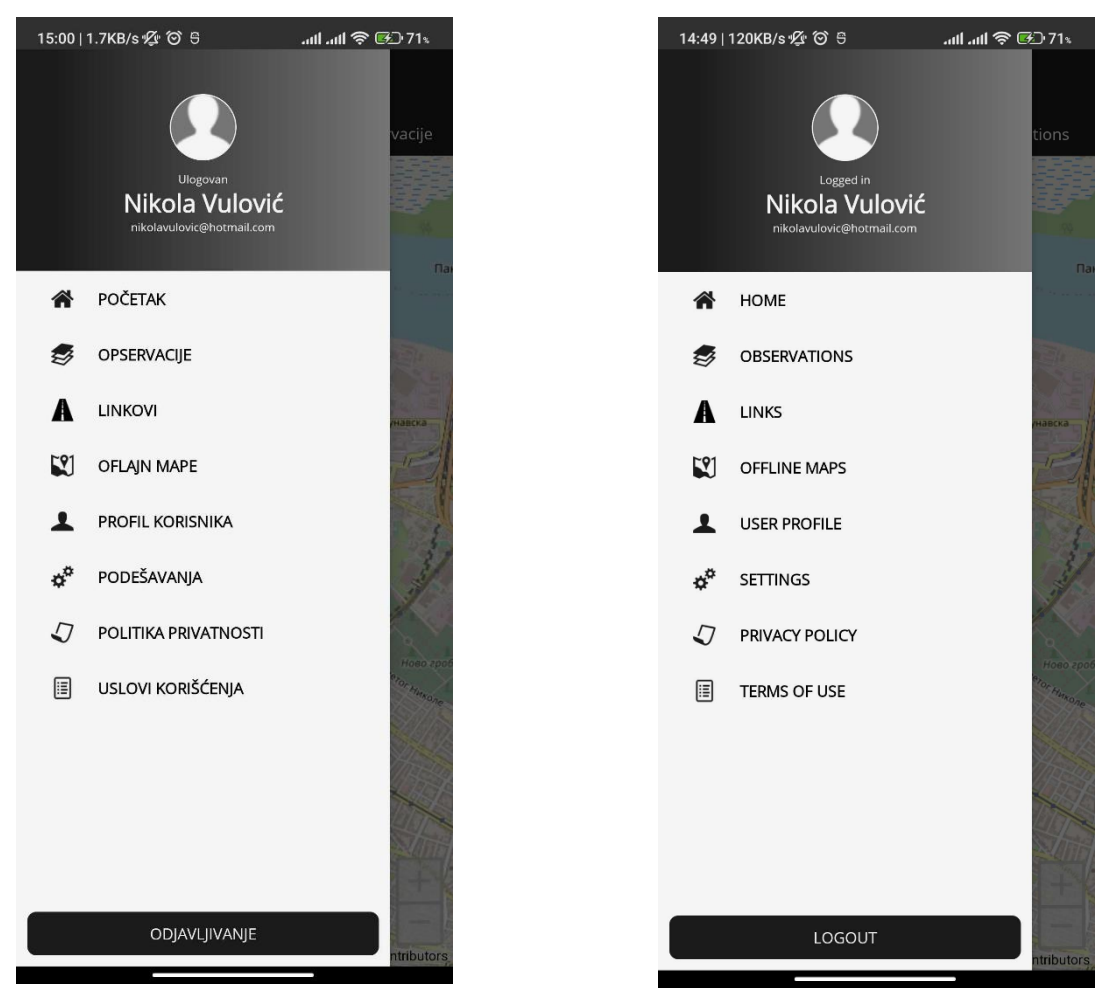

#### Figure 6 Home panel

The Home panel depicted in Figure 6 (in Serbian to the left and in English to the right) includes a base map in the background and a menu docked leftward. The application will provide following options: 1) add a new observation; 2) display all existing observations; and 3) display only the observations recorded by the current (logged) user.

Figure 7 shows points on the background map, which correspond to existing observations. Colors and symbols of points will be adapted to computed priority score (the numerical value of the score defines the color of the point), as described in the Methodology. Clicking on one of these points will bring up a screen that displays information on existing hazards, traffic, and infrastructure information, which will be elaborated in the next

The World Bank Group

section. In brief, to begin inputting a new observation, the user should click on plus sign button that looks like:

(b), located in the left corner of the screen, and the system will automatically read and save coordinates, user account and date/time, while all other inputs will be provided by the user on the field.

**Note:** Please, note that the test dataset used in this document is not real data collected in the field. The colors of the panel may appear slightly different in mobile applications. The colors of the points are related to prioritization, with 1-5 classes represented by different colors ranging from green to red, and an additional class for unclassified data (blue), while current location point is in purple. The web application periodically assigns appropriate classes and colors through the prioritization process. The point size remains the same.

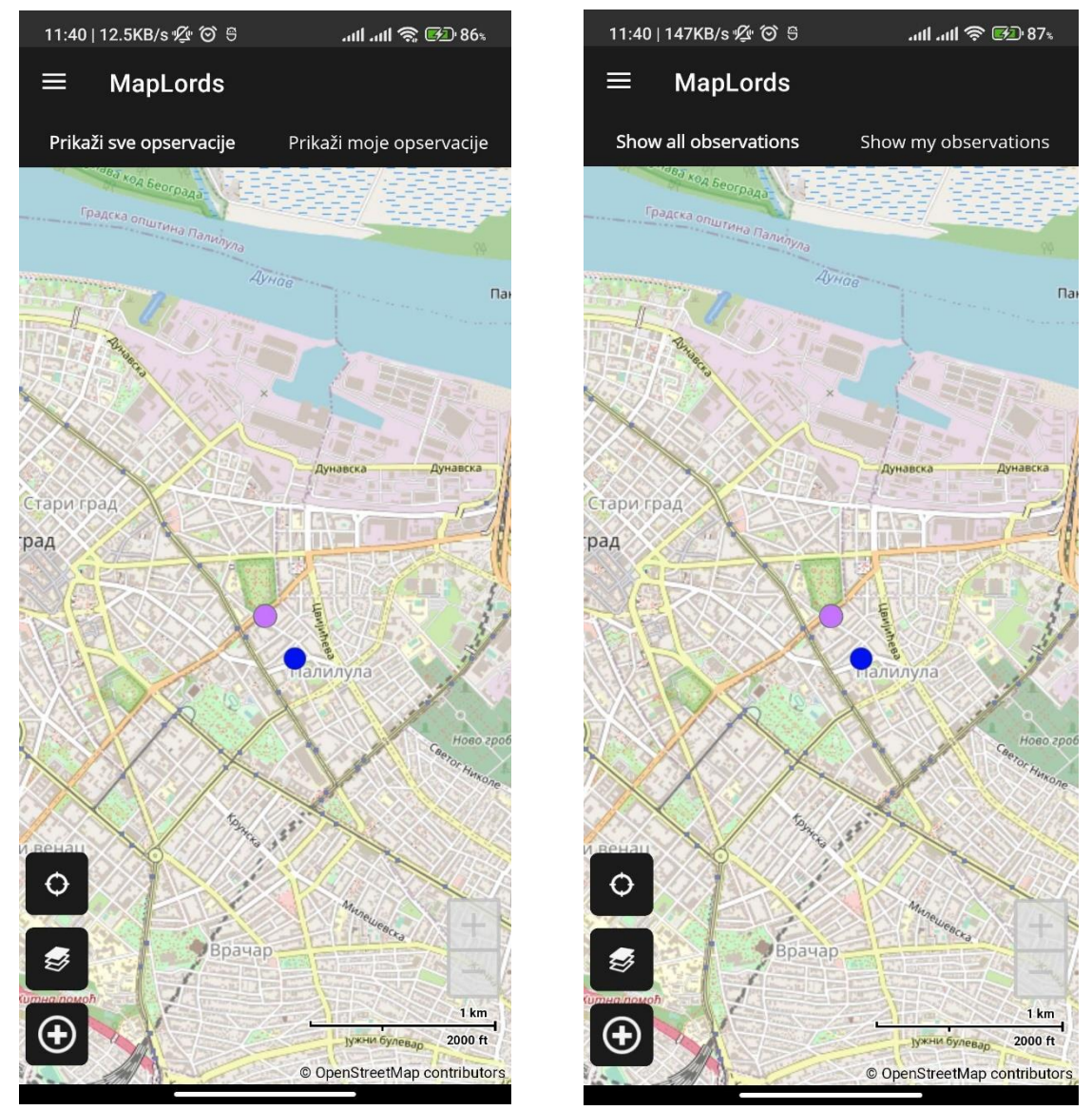

Figure 7 Application interface in Serbian and English language

As shown in Figure 7 the interface includes both Serbian and English language options, with the same set of functionalities available in both languages.

| 15:25   0.0KB/s ⁄ ເວີ ᢒ | 14:42   0.0KB/s 💯 ் ெ பி பி 🎓 🕼 76 உ |
|-------------------------|--------------------------------------|
| ≡ Podešavanja           |                                      |
| Podešavanja             | Settings                             |
| Jezik Srpski            | Language                             |
| Ažuriranje              | Update                               |
|                         |                                      |
|                         |                                      |

### Figure 8 Language setting panel

The Settings panel, as depicted in Figure 8 (in both languages) allows the user to change default language (English) for interface. The Municipality (LSG) selected by the user should be verified by System Administrator, and the appropriate role should be assigned to the user. The available languages are Serbian and English, but solution is flexible and new languages can be added through the Glossary module of the web application.

Practical Guidelines

| 15:26   0.0KB/s 🖉 ் ெ வி வி 🛜 🚱 80. | 14:43   0.0KB/s 🛠 ි ි යාඩ යාඩ 📚 🚱 76 |
|-------------------------------------|--------------------------------------|
| ≡ Profil                            | ≡ Profil                             |
|                                     |                                      |
| Profil korisnika                    | User profile                         |
| Ime                                 | -<br>First name                      |
| Nikola                              | Nikola                               |
| Prezime                             | Last name                            |
| Vulović                             | Vulović                              |
| Lokalna samouprava                  | Local Self Government                |
| Aleksandrovac,Kraljevo              | Aleksandrovac, Kraljevo              |
| E-pošta                             | Email                                |
| nikolavulovic@hotmail.com           | nikolavulovic@hotmail.com            |
| Broj telefona                       | Phone number                         |
|                                     |                                      |
| Korisničko ime                      | Username                             |
| nikola.v                            | nikola.v                             |
|                                     |                                      |
|                                     |                                      |
|                                     |                                      |
|                                     |                                      |
|                                     |                                      |
|                                     |                                      |
|                                     |                                      |
|                                     |                                      |

Figure 9 Profile panel

The panel shown in Figure 9 allows the user to view their profile data. It is important to note that the email and username cannot be changed from this panel.

#### **Privacy Policy** Privacy Notice nternational Bank for Reconstruction and Development (IBRD), the International Development Association (IDA).] (together the "World Bank" or "Bank", "we" or "us") respect your concerns about privacy. This Privacy Notice applies to the perso-t and handle for the purposes of using and maintaining mobile application MaPLoRds (together the "Service"). For the purposes of this Privacy Notice, "personal data" means any information relating to an identified or identifiable individual. Version Disclaimer ntly in a beta version and is under testing. While we make reasonable efforts to ensure its stability and functionality, there may be bugs, errors, or performance issues. By using ap Please note that ap still in development. Purpose of this Privacy Notice on how we collect, use, disclose, transfer, store and process your information when you use our Service, including any data you may provide through your use of our Service This privacy notice aims to give you inform Information We Collect Information You Provide to Us Any information that you voluntarily provide to us, including your mobile number (MSISDN - number uniquely identifying a subscription in a Global System for Mobile communications), and geolocation will be used for the sole purpose for which the info provided to us. We collect and store three types of information Certain information when you use our Service which does not identify you as an individual but rather identifies the device you use to access our Service such as: Mobile number (MSISDN); we collect and store for the purpose of authentication and registration ical Data, including internet protocol (IP) address, browser type and version, browsing actions and patterns, time zone setting and location, browser plug-in types and versions, information about operating system, platform and other technics unuse to arreve our Cannice Usage Data, including information about how you use our Service Device Data: we collect information from the device you use to access our Service. This includes IP address, language setting, device model, device operating system version, MaPLoRds application Aggregated Data, such as statistical or demographic data for any purpose which data does not directly or indirectly reveal your identity. For example, we may aggregate your Usage Data to calculate the percentage of users accessing a specific Service feature Information We Collect by Automated Means vites" and "web beacons" to optimize functionality and give you the best possible experience. We obtain certain information by automated means when you use our Service, such as the IP address of the device you use to connect to the Internet and ccessed. We collect this information through various means, including "cookies" and "web beacons". To learn more about cookies, click here. se our native mobile application, you will be asked if you want to receive push notifications from the Service. Push notifications may include alerts, sounds, icon badges and other information in relation to the use of the Service Itself. You can choose to reject push notifications being sent to your device. If you do not allow us to send you push notifications, you will be able to use the mobile application, but you may not get the full benefit of its features. You can control your preferences to receive push to receive push to receive push to receive push to receive push to receive settings. If you use our native mobile application, you will be asked if you want to How is your information collected? We use different methods to collect information from and about you and / or your device including through: logies or interactions. As you interact with our Services, we may automatically collect Technical Data about your device, browsing actions and patterns. We collect this information by using cookies and other similar techn licy for further d ails (link to y ies nolicy ) Information collected from you. You may give us your mobile number (MSISDN), Any information that you voluntarily provide to us, including your mobile number (MSISDN - number uniquely identifying a subscription in a Global System for Mi communications), and geolocation by contacting us via our Service. Information We Collect from Third Parties

#### **Figure 10 Privacy Policies**

Privacy Policy (http://maplords.rgf.bg.ac.rs/Policy) and Terms of Use (http://maplords.rgf.bg.ac.rs/Terms) are shown in Figure 10 and Figure 11, respectively.

#### Terms and Conditions

1.1. We are Arup - entity in Serbia - Arup doo Beograd (Vracar), further in the text seen as "Arup". Our iOS and Android applications are in no way affiliated with, s

1.2 These General Terms and Condit ons of Use of MaPLoRds (hereinafter: Terms and / or User Agreement) dete ine the terms of access and use of MaPLoRds software, apply to our Android and iOS ap technical support, blogs and social networking services, etc. (hereinafter common name n MaPLoRds and the ove: MaPLoRds se s/ and with any other MaPLoRds servi ices and products, including user a counts, user and tec ne for all of the ab

1.3. Arup may make changes to the Terms from time to time, so we advise you to occasionally check which version of the Terms is currently valid by looking at http://maplords.rgf.bg.ac.rs/ or within our Android and iOS application "MaPLoRds"

1.4. These Terms apply from the time you download, install or use any of the MaPLoRds services, including the MaPLoRds application, and you agree to the rights and obligations of the current version of these Terms

1.5. FBy agreeing to these Terms you also acknowledge that you have read and understood our Privacy Policy, which is an integral part of these Terms. It co nation regarding the data we use, how we collect and protect, how we provide

sent, etc.,and can be reviewed by clicking here. Also, if there are any additional documents related to the conditions and use of individual MaPLoRds services agreed between us, they are deemed to be an integral part of these Terms

on "MaPLoRds" (hereinafter: the Applic tion), which is owned by us, allows the user, as an individual, through ent map and mark risk points on it for the purpose of their po ation. The appli ntly being developed and improved, administered, protected as an intellectual property, and offered for free download by users on the app stores of Google LLC and Apple Inc.

2.1. By accepting these Terms, the user agrees to the following rights and obligations:

a. To use MaPLoRds services, there is no age limit;

b. MaPLoRds services, and in particular the Application, may be used by the user or by a person authorized by the user to use it on the user's device or through the user's user account, provided that MaPLoRds cannot identify a third party or gut and / or prohibit the use of the MaPLoRds services, if you have personally allowed another person to use our services. The application can be used only on authorized devices (if it is installed on devices that are legally owned or owned by the

It is not allowed to submit incorrect information or misrepresentation. You are not allowed to make an order on behalf of another person unless you have their prior express consent. Since we do not have the possibility to verify, in any case we will co that the user is the same person who submitted the data during registration and who uses MaPLoRds services.

d. We reserve the right to reject any user account if it violates this User Agreement or other applicable MaPLoRds service rules;

e. Users who have previously deleted their accounts and blocked the use of MaPLoRds services, especially the Application, or who have violated, abused any of the obligations under the Terms, or applicable laws related to the purpose and use of our services. are expressly prohibited from using MaPLoRds services again.

f. The user is granted the right of usage, which includes a limited, non-exclusive, non-transferable, free license to download and install, as well as access to MaPLoRds services, exclusively for personal, non-commercial use in accordance with these Terms

g. Any illegal, impermissible, fraudulent act, an act that can mislead someone, is forbidden. You are not allowed to perform any actions that may interfere with the work of the MaPLoRds services, other users of the MaPLoRds services, disru ation in any way, including automation, etc. Also, it is not allowed to violate these Terms or encourage third parties to violate these Terms, and we also advise you to report any violations to the address of our Help Center: http://maplords.rgf.bg.ac.rs

h. It is expressly forbidden to do or attempt to do so, to buy, sell, assign with or without charge, any part of your account (including username), seek, collect or use the credentials of other users to log in

- n particular, the user is prohibited from: any activity that is harmful, prohibited by law, pomographic, obscene in any way, offensive, harassing, hateful, or inadmissible in any way that may be considered unworthy or undesirable any activity, even an attempt to harm, misue, harass, hack, threaten or abuse MaPLoRds services; in whole or in part, or other users of MaPLoRds services to to create and use of multiple accounts from one access point (hone) device, invasually large number of registrations and unsubscriptions to the service from one access point. It is forbidden to create, use, make available or distribute any automated software, robot, bot, extraction tools or other software that may in any way affect or communicate with MaPLoRds services in any way including without limitation any unauthorized thind party programs that intercept, minici any communication with MaPLoRds or partness and MaPLoRds services and *or* any unauthorized thind party program that collects information about MaPLoRds services and stores 5dat). Any activity involving interference with or interference with the MaPLoRds services, including interespiton, creation and of private services or any similar services related to MaPLoRds services, including interespiton, data collections so-called data mining activities using unauthorized software or programs. Also, do not attempt to access or attempt to access parts of the MaPLoRds services are services that have not been made publicly available by us. Only use your user account, as well as any part of the MaPLoRds service for the interfere with the MaPLoRds service is nothibled. any activity itempt adversing, promotional or commerciations communications. Trajens", etc., including any intentionally damaged files or other files containing malicious code hat may in any way damage on interfere with the MaPLoRds service is prohibed. any activity that may infinge or infinge the rights of a hird party with respect to intellectual property, data privacy, publicly or other righ

- transect or maincous or unaumonzed somware;
   share with third parties your username, password, or any access to control information that provides access to or use of the MaPLoRds services;
   any activity that may interfere with or disrupt the MaPLoRds services;
- collecting any personally identifiable information on MaPLoRds services

#### Figure 11 Terms of Use

The World Bank Group

Technical Assistance - Improving Resilience and Safety of the Local Road Transport Network in the Republic of Serbia

The preferred and default functionality of the application is to use online maps. However, in areas where internet is not available, the user can select to work with offline maps that are prepared and available on project server. Download of maps per LSG is automated, as shown in the following set of screenshots (Figure 12): starting with no offline maps available on device, followed by screen for download and finally with downloaded offline maps that can be set to be visible or invisible.

| 15:07   4.8KB/s ⁄ 🏵 🖯  | .atl .atl 🥱 🚱 72* | "ani (€)               | \$\$ 53% <b>ा</b> ∎ 13:53 |
|------------------------|-------------------|------------------------|---------------------------|
| ≡ Oflajn mape          |                   | $\equiv$ Offline Maps  |                           |
| Oflajn mape            | Preuzmi mape      | Offline maps           | Downlaod maps             |
| Nema preu              | zetih mapa.       | No download            | ed maps.                  |
|                        |                   |                        |                           |
|                        |                   |                        |                           |
| 15:07   12.4KB/s 💯 🎯 🖯 | aul aul 🥱 🚱 72s   | ∜.ıı  (≷)              | 陰 53% 💽 13:53             |
| ≡ Oflajn mape          |                   | $\equiv$ Offline Maps  |                           |
| Oflajn mape            | Preuzmi mape      | Offline maps           | Downlaod maps             |
|                        | Download          | Opština Aleksandrovac  | Download                  |
| Opstina Aleksandrovac  | Download          | Onština Kralievo       | Downloaded                |
| Opština Kraljevo       | Download          |                        |                           |
|                        |                   |                        |                           |
|                        |                   |                        |                           |
| 15:07   12.8KB/s 🜿 🎯 号 | .मा .मा 🕱 🕬 ७२%   | <sup>€6</sup> .til (2) | 🎗 53% 📧 ا 13:53           |
| ≡ Oflajn mape          |                   |                        |                           |
| Oflajn mape            | Preuzmi mape      | Offline maps           | Downlaod maps             |
|                        | Not visible       | Onětina Kralievo       | Notwisible                |
| Opsulla Aleksanur ovat | NOUVISIDIE        | Орзина Кнајско         | NOT VISIBLE               |
|                        |                   |                        |                           |

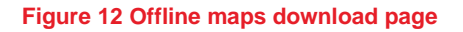

## 2.4 Data collection - new observation

To start a new observation in a different location, the user can click on the Add new button or icon D located in the lower left part of the screen, as displayed in Figure 14. The system will then automatically calculate and record the current user's location, along with the corresponding date and time, and save the collected data. It is assumed that in real time the user is present at the road location road being observed. The system will later automatically align recorded observation points with road links, by using distance measurement to match the point with the road links accurately.

The World Bank Group

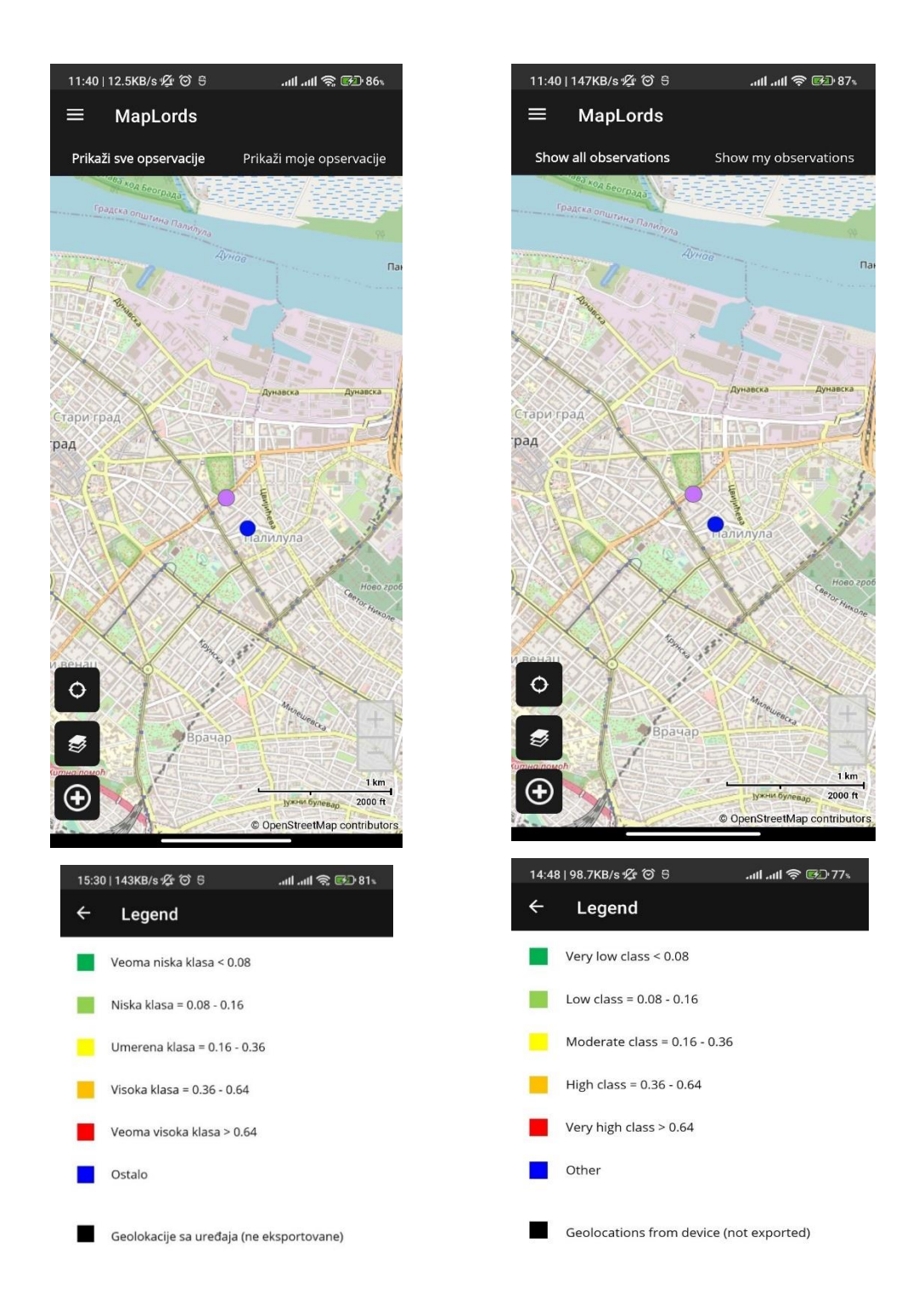

#### Figure 13 Application interface in Serbian and English language

The World Bank Group

Technical Assistance - Improving Resilience and Safety of the Local Road Transport Network in the Republic of Serbia

| final | 16 August 2023 | Arup d.o.o. Beograd (Vracar)

After clicking the Add new button or icon , a panel is displayed, as illustrated in Figure 14. The panel contains read-only data that is displayed in grey, and a textbox that enables the user to enter (optionally) a specific location description.

| 14:47      | 0.0KB/s ½™ 🎯 🖯                | .atl .atl 🛜 🚱 77% |
|------------|-------------------------------|-------------------|
| ÷          | New observation               |                   |
| Corrent lo | ocation: 44.8136607 20.473802 |                   |
| Date and   | time: 07/04/2023 14:47        |                   |
| Municipa   | lity                          |                   |
| Aleksa     | androvac                      |                   |
| Location   | description                   |                   |
|            |                               |                   |
| Choo       | se hazard                     | Skip >>           |

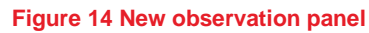

The displayed panel provides two options for the user. They can either select a hazard data entry by clicking on one of the four pictures offered (see Figure 15).

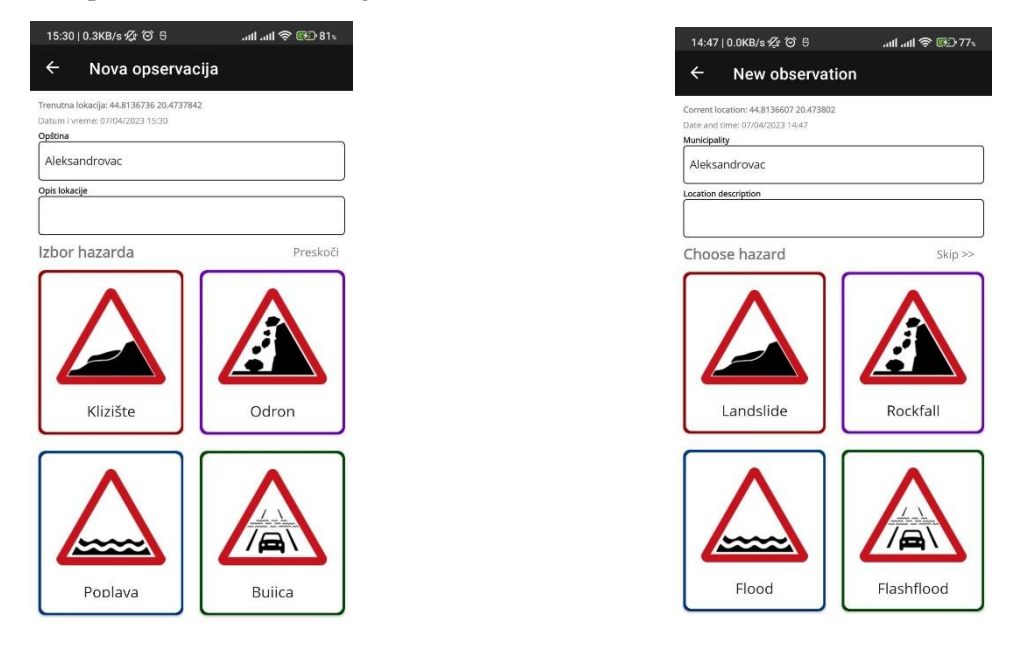

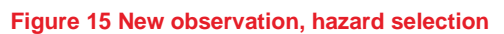

Four types of hazards are available, namely, landslide, rockfall, flood and flash flood. Each hazard type has a distinct color scheme. The data entry forms also include button (2) to take photos, which is present in the panels for hazards, traffic, and infrastructure data. Instructions for managing photos and other multimedia, including videos if recorded, will be provided in Section 2.6.3

After selecting a button corresponding to the identified hazard type, the user can access the appropriate data entry form Figure 15 Upon completing the data entry for one hazard, the user will be redirected to the previous panel to record additional hazards for the same observation, if applicable.

## 2.5 Panels for hazard

This section presents data management for each of the four hazards, utilizing a distinct color scheme to assist users in directing their attention to the appropriate panel.

### 2.5.1 Landslide hazard

The landslide panel is distinguished by a dark red color scheme and allows users to insert data specific to the chosen type of landslide hazard.

| ts:32]1.3x8/s ₩2 0 0 anti-anti \$\$ ₩2 81\$<br>← Novo klizište |  |
|----------------------------------------------------------------|--|
|                                                                |  |
| Dimenzije                                                      |  |
| schematic<br>schematic                                         |  |
| Sirina W (m) * Powšina A (m2) *                                |  |
|                                                                |  |
| Dužina L (m)*                                                  |  |
|                                                                |  |
| bubina D (m)                                                   |  |
|                                                                |  |
| 🛚 Vidljiv ožiljak (škarpa)* ne 🌔 da                            |  |
| isina glavnog ožiljka (škarpe)? h (m) *                        |  |
|                                                                |  |
| d Učestalost pojave *                                          |  |
| jednom u jednom godišnje više od jednom godišnje               |  |
| 😌 Uzrok klizišta *                                             |  |
| padavine                                                       |  |
| zemljotres                                                     |  |
| erozija nožice                                                 |  |
| ljudska aktivnost (potkopavanje, preopterećenje)               |  |
| ⊗ Aktivnost*                                                   |  |
|                                                                |  |
| aktivan umiren/arhivski saniran                                |  |
|                                                                |  |
| 🖸 Približan datum sanacije                                     |  |
|                                                                |  |
| 🕙 Pridiizni troškovi sanacije (€)                              |  |
|                                                                |  |
|                                                                |  |
|                                                                |  |
|                                                                |  |

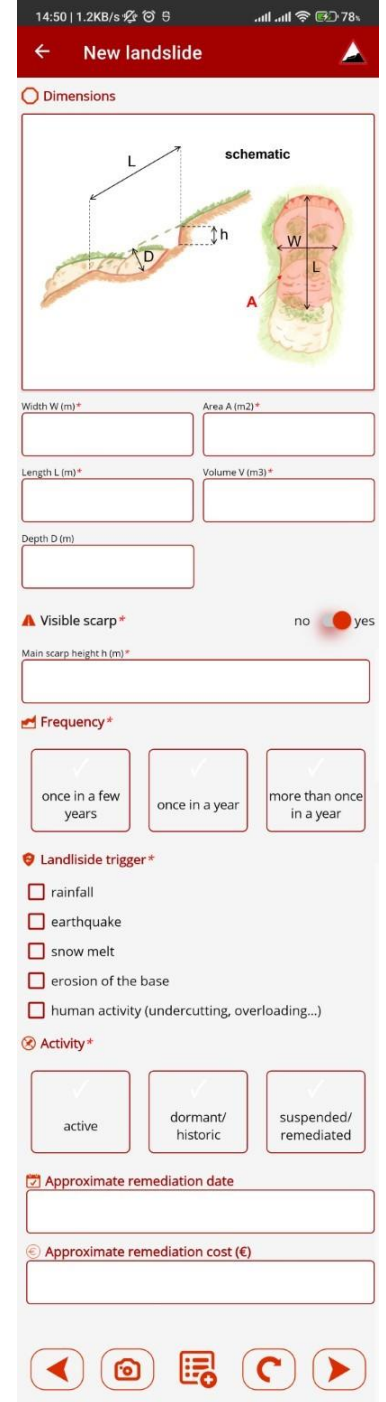

#### Figure 16 New landslide panel

The panel begins with a schematic presentation of all quantitative values to provide guidance for users as they complete the form. In dimension data section, users can enter values for *length*, *width*, *depth*, and *area*. Required – obligatory values are indicated by a red asterisk (\*) in the caption label. The form is designed to adopt to the required data, so if a user selects "no" for "visible scarp", no additional quantitative data will be

The World Bank Group

needed, and a corresponding text box will not be visible. However, if the user selects "yes" for "visible scarp", two text boxes for height and volumes will appear. Logical constraints are also included in the form, such as if the landslide activity is described as "once in few years", it cannot be categorized as "active" (by definition).

Categorical variables can be selected in either a single-choice or multiple-choice format. Single-choice format allow the user to select only one option from the offered choices, whereas multiple-choice options allow the user to select zero or more options. s

To enable single-choice selection, option buttons can be used, as presented in Figure 16. For the frequency of landslide occurrence, the user can choose from options such as "once in a few years", "once in a year" or "more than once in a year". Option buttons are designed to be easily selectable on mobile devices, and the selected option is clearly identified by a checkmark (tick mark). For multi-values selection, checkboxes are used. For example, in the case of landslide triggers, the user can select one or more options from the list of offered choices, including "rainfall", "earthquake", "snow melt", "erosion of the base" and "human activity (undercutting, overloading...)". The final section of the panel is dedicated to the status of activity of the landslide, as well as for the information of remediation if available. Remediation date is recorded in a text field, which allows for the inclusion of partial date such as "2015, end of year", "2016, May" or "2016-05-25". Note that it is very important that first 4 characters are denoting year of the remediation.

After finishing with landslide data entry, user can:

- Add new hazards (using NEW 👼 button) (save and go to the home panel, Figure 15),
- Return to the first screen (BACK <>>> button) (without saving of current data go to the home panel, Figure 15),
- Take a picture (using button **(1)**), save it (it is automatically linked to the observation),
- Finish with hazards and go to Traffic form (using NEXT >> button, go to traffic panel in Figure 20),
- Abandon any entry on current form and skip to the next (traffic) panel by clicking on  $\bigcirc$

Note: User can add more than one landslide.

## 2.5.2 Rockfall hazard

Rockfall panel has a purple color scheme (Figure 17). When selecting the rockfall hazard type, the user can enter relevant data for the rockfall event.

| 15:33   0.0KB/s 🖄           | ଷ ୫ .                               | all .all 🗢 🖭 81 s          |
|-----------------------------|-------------------------------------|----------------------------|
| ← Novi o                    | dron                                | A                          |
| 🔿 Dimenzije                 |                                     |                            |
| Contraction of the          | h <sub>b</sub> schema               | atic                       |
| Domet odrona Lr (m)*        | Visina mesta<br>odronjavanja hb (m) | Zapremina bloka Vb<br>(m3) |
| 🛃 Učestalost pojav          | ve*                                 |                            |
| jednom u<br>nekoliko godina | jednom<br>godišnje                  | više od jednom<br>godišnje |
| 😌 Uzrok odrona*             |                                     |                            |
| padavine                    |                                     |                            |
| zemijotres                  |                                     |                            |
| korenje biljaka             | 3                                   |                            |
| otapanje sneg               | a                                   |                            |
| 🔲 ljudska aktivno           | ost (potkopavanje, p                | reopterećenje)             |
| Aktivnost*                  |                                     |                            |
| aktivan                     | umiren/arhivski                     | saniran                    |
| 🔄 Približan datum           | n sanacije                          |                            |
|                             |                                     |                            |
| Približni troškov           | vi sanacije (€)                     |                            |
|                             |                                     |                            |
| L                           |                                     | )                          |
|                             |                                     | <b>c</b> >                 |

#### Figure 17 New rockfall panel

The rockfall panel begins with a schematic presentation of all quantitative values to provide guidance for the user when filling in the form. Similar approach for option buttons and multiple-choice checkboxes is used as in landslides. The same conditional functionality of buttons and fields, as well as logical consistency check is applied as in landslide case.

In dimension data section, the user can enter values for the *runout*, *release height* and *block volume*. Required – obligatory values are indicated by a red asterisk mark (\*) in the caption label.

For multi-values selection in *rockfall triggers*, checkboxes are used, allowing the user to select one or more options from the offered list. The available options to be checked for rockfall triggers include "*rainfall*", "*earthquake*", "*icing*", "*plant roots*", "*snow melt*" and "*human activity (undercutting, overloading...)*". Similar to the landslide triggers, for this panel as well at least one selected option is required from the list.

The World Bank Group

| final | 16 August 2023 | Arup d.o.o. Beograd (Vracar)

Technical Assistance - Improving Resilience and Safety of the Local Road Transport Network in the Republic of Serbia

The final section of the panel is dedicated to the *status of the rockfall activity*, as well as for the information of *remediation* if available. Remediation date is recorded in a text field, which allows for the inclusion of partial date such as "end of 2015" or "May 2016".

After finishing with rockfall data entry, user can:

- Add new hazards (using NEW 📴 button) (save and go to the home panel, Figure 15)
- Return to the first screen (BACK solution) (without saving of current data go to the home panel, Figure 15)
- Finish with hazards and go to Traffic form (using NEXT  $\triangleright$  button go to traffic panel Figure 20)
- Open camera, take a picture and save it (a) (it is automatically linked to the observation),
- Abandon any entry on current form and skip to the next (traffic) panel clicking on

Note: User can add more than one rockfall.

### 2.5.3 Flood hazard

Flood panel has a blue color scheme (Figure 18). The user inserts data for flood as a chosen type of hazard.

| 15:34   0.0KB/s 🖉 🏵                                                                                                    | 81» <b>ج€</b> اווו. اا ج                       |
|----------------------------------------------------------------------------------------------------|------------------------------------------------|
| ← Nova po                                                                                                    | plava 🛆                                        |
| O Dimenzije                                                                                                    |                                                |
| h, Schema                                                                                                    | fr Wf                                          |
| širina protočne zone Wf (m) <b>*</b>                                                                                                    | Širina zone zadržavanja vode Wff (m) *         |
| Učestalost pojave <sup>3</sup>                                                                                                    | *                                              |
| jednom u<br>nekoliko godina                                                                                                    | jednom<br>godišnje više od jednom<br>godišnje  |
| <ul> <li>padavine</li> <li>otapanje snega</li> <li>uzvodno probijat</li> <li>nizvodno pregrad</li> <li>spoljašnji poplav</li> <li>Stanje zaštitnih me</li> </ul> | nje brane<br>đivanje reke<br>mi talas<br>era * |
| bez zaštitnih<br>mera od<br>poplave                                                                                                    | oštećen sistem<br>zaštite<br>egulacije         |
|                                                                                                    |                                                |

#### Figure 18 New flood panel

Panel starts with schematic presentation of all quantitative values to guide the user in filling the form. Similar approach for option buttons and multiple-choice checkbox is used as in previous hazard types, as well as similar entry conditioning and logical cross-check.

The following values are defined in the dimension section: *floodway width*, *flood fringe width*, *level above normal*, *level above the road*.

A trigger is one or more options from the list: "rainfall", "snow melt", "upstream dam breach", "downstream river damming", "external flood wave". The frequency is similar to other types of hazards.

The World Bank Group

For protection status, the user can select one of the following options: "no flood protection installed", "damaged protection", "regulated". If available, approximate date and cost of regulation installation should be provided.

After finishing with flood data entry, user can:

- Add new hazards (using NEW 📴 button) (save and go to the home panel, Figure 15)
- Return to the first screen (BACK substance) (without saving of current data go to the home panel, Figure 15)
- Finish with hazards and go to Traffic form (using NEXT button, go to Figure 20)
- Open camera, take a picture and save it 💿 (it is automatically linked to the observation),
- Abandon any entry on current form and skip to the next (traffic) panel clicking on

## 2.5.4 Flash flood hazard

The flash flood panel has a green color scheme (Figure 19). User inserts data for flash flood as a chosen type of hazard.

| 15:35   0.0KB/s 🕸 ්රි පි                                                                                                    | 14:53   1.4MB/s 🕸 😚 🖯 🛛                                                                                          |
|----------------------------------------------------------------------------------------------------|----------------------------------------------------------------------------------------------------|
| 🗧 Nova bujica 🛛 🔺                                                                                                    | ← New flashflood 🛛 🔺                                                                                             |
| 🔿 Dimenzije                                                                                                    |                                                                                                    |
| h <sub>r</sub> t                                                                                                    | schematic<br>hr:<br>hr:<br>hr:                                                                                   |
| Sirina bujice W (m)*     Domet bujice Lr (m)*       Nivo iznad redovnog nivoa odbrane hn (m)#ko iznad/ispod puta hr (m)*                                                                                                    | Width W (m)*     Runout distance Lr (m)*       Level above normal hn (m)*     Level above/below the road hr (m)* |
| 🛃 Učestalost pojave*                                                                                                    | Frequency*                                                                                                    |
| jednom u<br>nekoliko godina godišnje više od jednom<br>godišnje                                                                                                    | once in a few years once in a year more than once in a year                                                      |
| 😌 Uzrok bujice*                                                                                                    | Flashflood cause*                                                                                                |
| padavine                                                                                                    | rainfall                                                                                                    |
| otapanje snega                                                                                                    | snow melt                                                                                                    |
|                                                                                                    | Upstream barrier breach                                                                                          |
| bez zaštitnih<br>mera od<br>poplave     oštećen sistem<br>zaštite     regulisan tok       Image: Static static stat | no flood     damaged       protection     protection       installed     regulated                               |
| © Približni troškovi regulacije (€)                                                                                                    |                                                                                                    |
|                                                                                                    |                                                                                                    |

#### Figure 19 New flash flood panel

Panel starts with schematic presentation of all quantitative values to guide the user in filling the form. Similar approach for option buttons and multiple-choice checkbox is used as in previous hazard types, as well as similar entry conditioning and logical cross-check.

For dimensions related to the flash flood the following quantitative values are expected to be filled in: *width, runout, level above normal* and *level above/below the road.* 

Trigger for the flash flood can be one or more options selected from the list: "rainfall", "snow melt", "upstream dam breach".

The World Bank Group

Technical Assistance - Improving Resilience and Safety of the Local Road Transport Network in the Republic of Serbia

For protection status user can select one of the following options: "no flood protection installed", "damaged protection", "regulated". If available, approximate regulation date and cost of installation should be provided.

The following parameters protection status, installation date and cost are like for floods.

After finishing with flash flood data entry, user can:

- Add new hazards (using NEW 📴 button) (save and go to the home panel, Figure 15)
- Return to the first screen (BACK subtraction) (without saving of current data go to the home panel, Figure 15)
- Open camera, take a picture and save it (a) (it is automatically linked to the observation),
- Abandon any entry on current form and skip to the next (traffic) panel clicking on
- Finish with hazards and go to Traffic form (using NEXT Dbutton go to Figure 20)

## 2.6 Traffic, infrastructure, and multimedia

## 2.6.1 Adding traffic information

Once all hazard information has been added, the traffic information panel becomes available. To provide a better overview of the recorded hazard data, a list of all previously recorded hazards is displayed at the top of the panel, with links for viewing and removing functionality if necessary (as shown in Figure 20).

| 15:36   0.0KB/s 🕸 🏵 🖯                    | .ntl .ntl 奈 🕑 81 s               | 14:55   0.0KB/s ⁄ 🏵 🖯                | .ull 🗢 🖅 78x                                         |
|------------------------------------------|----------------------------------|--------------------------------------|------------------------------------------------------|
| ← Saobraćaj                              |                                  | ← Traffic                            |                                                      |
| Pojave<br>▲ Klizište 1<br>▲ Poplava 1    | Pregled Ukloni<br>Pregled Ukloni | Hazards<br>A Landslide 1<br>Flood 1  | View Remove<br>View Remove                           |
| 🖏 Funkcija puta*                         |                                  | Road function*                       |                                                      |
| Urbani -<br>ostali Urbani - tranzitni Va | Ingradski<br>tranzitni - vezni   | Urban -<br>other Public<br>transport | Rural -<br>transit Rural -<br>connecting<br>villages |
| (*) Prekid saobraćaja*                   |                                  | Traffic interruption*                |                                                      |
| jedna traka obe trake sr                 | nanjena<br>brzina                | one both directions                  | reduced speed no effect                              |
| 🣟 Protok saobraćaja *                    |                                  |                                      |                                                      |
| postoji javni prevoz                     | nema javnog prevoza              | public transport included            | no public transport                                  |
| Alternativni putevi*                     | ne 🚺 da                          | Alternative routes*                  | no 💽 yes                                             |
| 📼 Procenjena dužina obilaska             | ı ld (km)*                       | Estimated detour length              | n ld (km)*                                           |
|                                          |                                  |                                      |                                                      |

Figure 20 New traffic panel

For the traffic interruption type, one of the following options can be selected: "single lane", "both lanes", "reduced speed", "no effect".

For traffic flow type, one of the following options can be selected: public transport included or no public transport.

The *alternative routes* parameter is implemented as a "*no/yes*" switch. If is the user selects "*yes*" then the *estimated length* of the alternative route is required.

After finishing with traffic data entry, user can:

- Return to the hazard screen (BACK < button) (without saving of current data go to the home panel)
- Open camera, take a picture and save it (a) (it is automatically linked to the observation),
- Abandon any entry on current form and skip to the next (traffic) panel clicking on
- Finish with Traffic and go to Infrastructure form (using NEXT button go to Figure 21 or Figure 22)

The World Bank Group

#### 2.6.2 Adding infrastructure information

Affected road options, to be filled in if applicable, are presented in Figure 21 in Serbian and Figure 22 in English.

|                                    | 13:35   1.7KB/s 🛠 🎯 ອີ 💦 ແຟ ແປ                                                                               | । 🤶 💷 89                                                |                                                     |                                           |
|------------------------------------|----------------------------------------------------------------------------------------------------|---------------------------------------------------------|-----------------------------------------------------|-------------------------------------------|
|                                    | ← Infrastruktura                                                                                             |                                                         | Širina kolovoza B (m)* 🔞                            |                                           |
|                                    | Pojave                                                                                                    |                                                         |                                                     |                                           |
|                                    | Saobraćaj<br>A Saobraćaj Pre                                                                                 | gled Ukloni                                             | 50                                                  |                                           |
|                                    | A Oštećen put                                                                                                |                                                         | Dužina oštećenog puta L (m) 🚺                       |                                           |
|                                    | Put                                                                                                    |                                                         | 100                                                 |                                           |
|                                    | 🔽 kolovoz, slojevi asfaltnog zastora 🛈                                                                       |                                                         | Slojevi asfalta Fa (m2) 🚯                           |                                           |
|                                    | kolovoz, betonski zastor 🛈                                                                                   |                                                         | 5000                                                |                                           |
|                                    | 🗌 trotoar, kaldrma 🛡                                                                                         |                                                         | Popravka površinskih elemenata r                    | nosta l em (m) 🚯                          |
|                                    | 🗌 nasip, oštećenje nasipa 🛈                                                                                  |                                                         |                                                     |                                           |
|                                    | <ul> <li>odvodnjavanje, čišćenje ili popravka<br/>manjih elemenata odvodnjavanja</li> <li>Objekti</li> </ul> | 0                                                       | 5<br>Ostala infrastruktura Ni (pcs) 🚯               |                                           |
|                                    | most, popravka površinskih                                                                                   | 0                                                       | 1                                                   |                                           |
|                                    | elemenata mosta<br>most, popravka konstruktivnih<br>elemenata mosta                                          | 0                                                       | Površinski sloj*                                    |                                           |
|                                    | 🗌 potporni zid, popravka zida 🕄                                                                              |                                                         |                                                     |                                           |
|                                    | 🔲 potporni zid, novi zid (sekcije) 🕚                                                                         |                                                         | zemlja šliunak                                      | makadam                                   |
|                                    | 🔲 odvodnjavanje, sanacija propusta 🕻                                                                         | )                                                       |                                                     |                                           |
|                                    | Ostalo<br>— komunalne instalacije, prekid                                                                    | 0                                                       |                                                     |                                           |
|                                    | postojeće infrastrukture pored puta<br>zemljani radovi, uklanjanje zemljano                                  | 8.0                                                     | kaldrma/ beton                                      | asfalt                                    |
|                                    | materijala                                                                                                   | 0                                                       | коска                                               |                                           |
|                                    | domaćinstva, ugrožena domaćinstva                                                                            | 0                                                       |                                                     |                                           |
|                                    | 🗹 nastradali, poginuli ili povređeni 🛈                                                                       |                                                         | <ul> <li>(a)</li> </ul>                             |                                           |
|                                    | 🔲 ugrožen vodok 🛈                                                                                            |                                                         |                                                     |                                           |
| 13:34   2.0KB/s  ණ ලි පි           | 89 🚱 🕱 البر البر                                                                                             | zemljani rado<br>materijala                             | ovi, uklanjanje zemljanog 👔                         | Popravka konstruktivnih elemenata         |
| – Infractruktu                     | ro                                                                                                    | 🔽 kavanje, kava                                         | anje stena 🛈                                        |                                           |
|                                    | la                                                                                                    | <ul> <li>domaćinstva</li> <li>nastradali, pr</li> </ul> | , ugrožena domaćinstva 🖤<br>oginuli ili povređeni 🔞 | Dužina morta l m (m)                      |
| ojave                              |                                                                                                    | ugrožen vod                                             | ok 🛈                                                |                                           |
| aobračaj<br>A Saobraćaj            | Pregled Ukloni                                                                                               | Širina kolovoza B                                       | (m)* 🚯                                              |                                           |
|                                    |                                                                                                    |                                                         |                                                     | Duzina popravke zida L2p (m)              |
| A Ostecen put                      |                                                                                                    | Dužina oštećenog                                        | ; puta L (m) 🚯                                      |                                           |
| kolovoz, slojevi asfa              | ltnog zastora 🚯                                                                                              |                                                         |                                                     | Dužina novog zida Lz (m) 🖤                |
| kolovoz, betonski za               | astor 🛈                                                                                                    | Slojevi asfalta Fa (                                    | (m2) 🚺                                              |                                           |
| 🗸 trotoar, kaldrma 🛈               |                                                                                                    |                                                         |                                                     | Objekti sistema za odvodnjavanje Lp (m) 🖤 |
| 🔽 kolovoz, svi slojevi             | 0                                                                                                    | Betonski zastor Fl                                      | b (m2) 🗊                                            |                                           |
| 🔽 nasip, oštećenje na:             | sipa 📵                                                                                                    |                                                         |                                                     | Ostala infrastruktura Ni (pcs) 🚯          |
| odvodnjavanje, čišć                | ienje ili popravka 🕕                                                                                         | Kaldrma-kamena                                          | kocka Fk (m2) 🚺                                     |                                           |
| Objekti                            | aroanjaranja                                                                                                 |                                                         |                                                     | — Površinski sloj*                        |
| most, popravka pov                 | vršinskih 🚺                                                                                                  | Kolovozna konstr                                        | ukcija F (m2) 🚺                                     |                                           |
| most, popravka kor                 | nstruktivnih 🕕                                                                                               |                                                         |                                                     | zemlja šljunak makadam                    |
| elemenata mosta<br>most, novi most |                                                                                                    | Visina nasipa Hn (                                      | (m) 🚯                                               |                                           |
| 🔽 potporni zid, popra              | vka zida 🚯                                                                                                   |                                                         |                                                     | kaldrma/ beton asfalt                     |
| 🔽 potporni zid, novi zi            | id (sekcije) 🚺                                                                                               | Elementi odvodnj                                        | avanja Lo (m) 🚺                                     | коска                                     |
| 🗹 odvodnjavanje, san               | acija propusta 🚺                                                                                             |                                                         |                                                     |                                           |
| Ostalo                             |                                                                                                    | Popravka površin                                        | skih elemenata mosta Lem (m) 🚯                      |                                           |
| komunalne instalac                 | ije, prekid 🚯<br>kture pored puta                                                                            |                                                         |                                                     |                                           |

#### Figure 21 New infrastructure panel (Serbian language)

The World Bank Group

13:34 | 2.0K

÷

Pojave Saobraćaj ▲ Saob

> Technical Assistance - Improving Resilience and Safety of the Local Road Transport Network in the Republic of Serbia

|                                                                                                    | 12:58   0.0KB/s 🗲 ලි පි                                                      | ull .ull 奈 🚱 874                     | Road width B (m)*               |                                  |
|----------------------------------------------------------------------------------------------------|------------------------------------------------------------------------------|--------------------------------------|---------------------------------|----------------------------------|
|                                                                                                    | ← Infrastructure                                                             |                                      | 15                              |                                  |
|                                                                                                    | Hazards                                                                      |                                      | Affected road length L (m) 🚺    |                                  |
|                                                                                                    | Traffic                                                                      | View Remove                          | 10                              |                                  |
|                                                                                                    | Affected road                                                                |                                      | Anchalt Javare Ea (m2)          |                                  |
|                                                                                                    | Road                                                                         |                                      |                                 |                                  |
|                                                                                                    | pavement, concrete layer 🛈                                                   |                                      | 150                             |                                  |
|                                                                                                    | 🔲 pavement, cobbled stone 🗊                                                  |                                      | Bridge surface repair Lem (m) 🛈 |                                  |
|                                                                                                    | pavement, all layers 🛈                                                       |                                      | 10                              |                                  |
|                                                                                                    | <ul> <li>drainage, cleaning or repair of ling drainage elements</li> </ul>   | ight 🚯                               | Other infrastructure Ni (pcs)   |                                  |
|                                                                                                    | Structures 🔽 bridge, light surface repair 🛈                                  |                                      | 1                               |                                  |
|                                                                                                    | bridge, structure repair 1                                                   |                                      | - Surface course *              |                                  |
|                                                                                                    | 🗌 bridge, new bridge 📵                                                       |                                      |                                 |                                  |
|                                                                                                    | 🗌 retaining wall, wall repair 📵                                              |                                      |                                 |                                  |
|                                                                                                    | retaining wall, new wall (section                                            | s) 🛈                                 | dirt gravel                     | macadam                          |
|                                                                                                    | Other                                                                        |                                      |                                 |                                  |
|                                                                                                    | third party utilities, Interruption                                          | of 🚯                                 |                                 | ✓                                |
|                                                                                                    | existing roadside infrastructure<br>earthworks, removal of soil <sup>1</sup> |                                      | cobbled stone concrete          | asphalt                          |
|                                                                                                    | scaling, rock scaling <sup>1</sup>                                           |                                      |                                 |                                  |
|                                                                                                    | households, endangered house                                                 | holds 📵                              | $\frown$ $\frown$               |                                  |
|                                                                                                    | casualties , dead or injured 🛈                                               |                                      |                                 |                                  |
|                                                                                                    | endagered stream 1                                                           |                                      |                                 |                                  |
| 13:36   0.6KB/s 🚀 🎯 🖯                                                                                                    | .es 🚱 🎓 الله. الله.                                                          | earthworks, rer                      | moval of soil                   | Bridge surface repair Lem (m) 🚺  |
|                                                                                                    | <u>م</u>                                                                     | 🗸 scaling, rock sca                  | aling 🚯                         |                                  |
|                                                                                                    |                                                                              | <ul> <li>households, en</li> </ul>   | dangered households 🛈           | Bridge structure repair Nm (pcs) |
| lazards                                                                                                    |                                                                              | <ul> <li>casualties , dea</li> </ul> | d or injured 😈                  |                                  |
|                                                                                                    | View Pomovo                                                                  | endagered stre                       | am V                            | Bridge length Lm (m) 🚯           |
|                                                                                                    | VIEW Kelliove                                                                | Road width B (m)* 1                  |                                 |                                  |
| Affected road                                                                                                    |                                                                              |                                      |                                 | Wall repair length Lzp (m) 🚯     |
| Road                                                                                                    |                                                                              | Affected road length                 | n L (m) 🚺                       |                                  |
| pavement, asphalt la                                                                                                    | yers 🛈                                                                       |                                      |                                 | New wall length Lz (m)           |
| pavement, concrete l                                                                                                    | layer 🛈                                                                      | Apshalt layers Fa (m                 | 2) 🚺                            |                                  |
| pavement, cobbled si                                                                                                    | tone U                                                                       |                                      |                                 | Drainage objects Lp (m) 🚺        |
| pavement, all layers                                                                                                    |                                                                              | Concrete laver Eb (m                 | -2)                             |                                  |
| drainage, cleaning or                                                                                                    | repair of light                                                              | Concrete layer 10 (ii                |                                 | Other infrastructure Ni (pcs) 🔞  |
| drainage elements                                                                                                    | - open of ngine                                                              |                                      |                                 |                                  |
| Structures                                                                                                    |                                                                              | Cobbled stone Fk (m                  | 12) 🚺                           |                                  |
| 🗹 bridge, light surface r                                                                                                    | repair 🕕                                                                     |                                      |                                 |                                  |
| bridge, structure repairing the structure repairing the structure repairing | air 🚺                                                                        | Pavement structure                   | E (m2)                          |                                  |
| 🔽 bridge, new bridge 🕼                                                                                                    |                                                                              | avenient structure                   |                                 | dirt gravel macadam              |
| 🔽 retaining wall, wall re                                                                                                    | pair 🕕                                                                       |                                      |                                 |                                  |
| 🗹 retaining wall, new w                                                                                                    | all (sections) 📵                                                             | Embankment height                    | : Hn (m) 🚯                      | cobbled stone concrete asphalt   |
| drainage, repair of cu                                                                                                    | lverts 📵                                                                     |                                      |                                 |                                  |
| Other                                                                                                    |                                                                              | Drainage elements L                  | _o (m)                          |                                  |
| third party utilities, Ir                                                                                                    | nterruption of                                                               |                                      |                                 |                                  |
| existing roadside infr                                                                                                    | astructure                                                                   |                                      |                                 |                                  |

### Figure 22 New infrastructure panel (English language)

The Affected Road part of panel is divided in three logical parts:

Road: "pavement, asphalt layers"; "pavement, concrete layer"; "pavement, cobbled stone"; "pavement, all layers"; "embankment, damage of embankment"; "drainage, cleaning or repair of light drainage elements";

The World Bank Group

Haza Traff

- Structure: "bridge, light surface repair"; "bridge, structure repair"; "bridge, new bridge"; "retaining wall, wall repair"; "retaining wall, new wall (sections)"; "drainage, repair of culverts";
- *Other*: "third party utilities, interruption of existing roadside infrastructure"; "earthworks, removal of soil"; "scaling, rock scaling"; "households, endangered households"; "casualties, dead or injured", "endangered stream".

The quantitative value for *Road width* (designation *B*) is required (obligatory) data.

The extensive list of boxes is presented to explain the interface, but usually only a few of these boxes will be visible. Specifically, depending on the selected options for the Affected Road, only relevant quantitative values will become visible. To specify the type of Surface course, the user can select one option from the list provided, which includes: "dirt", "gravel", "macadam", "cobbled stone", "concrete", and "asphalt".

Clicking the NEXT button will take you to a multimedia panel (Figure 24), while selecting the BACK button will return you to the transport panel (Figure 20). Figure 23 To obtain more information, the user can click on "i" button. Figure 23 illustrates an example of a descriptive explanation of the selected option.

| 14:57   3.1KB/s ⁄ ි රි                                                                                              | .all .all 📚 🚱 78%          | 10:02   0.0KB/s ⁄ ි ි පි                                                                                                   | .atl .atl 🛜 🚱 82%                |
|----------------------------------------------------------------------------------------------------|----------------------------|----------------------------------------------------------------------------------------------------|----------------------------------|
| ← Infrastructure                                                                                                    |                            | ← Infrastruktura                                                                                                    |                                  |
| Hazards<br>Landslide 1<br>Flood 1                                                                                   | View Remove<br>View Remove | Pojave<br>▲ Klizište 1<br>▲ Poplava 1                                                                                      | Pregled Ukloni<br>Pregled Ukloni |
|                                                                                                    | View Remove                | Saobraćaj<br>A Saobraćaj                                                                                                   | Pregled Ukloni                   |
| <ul> <li>Affected road</li> <li>Road</li> <li>pavement, asphalt layers</li> <li>pavement, concrete layer</li> </ul> |                            | <ul> <li>▲ Oštećen put</li> <li>Put</li> <li>✓ kolovoz, slojevi asfaltnog z</li> <li>✓ kolovoz, betonski zastor</li> </ul> | astora                           |
| Info<br>damages of asphalt wearin<br>asphalt binder course                                                          | g course and<br>OK         | Info<br>oštećenja habajućeg sloj<br>bitumeniziranog noseceg                                                                | ia asfalta i<br>g sloja<br>OK    |
| 🗹 bridge, light surface repair 🛙                                                                                    |                            | 🧹 most, popravka površinsk                                                                                                 | ih elemenata mosta 🔞             |
| 🔽 bridge, structure repair 🛈                                                                                        |                            | most, popravka konstrukti                                                                                                  | ivnih elemenata mosta            |
| 🔽 bridge, new bridge 🛈                                                                                              |                            | 🔽 most, novi most 🛈                                                                                                    |                                  |
| 🔽 retaining wall, wall repair 🛈                                                                                     |                            | 🔽 potporni zid, popravka zid                                                                                               | a 🚺                              |
| 🔽 retaining wall, new wall (secti                                                                                   | ons) 🛈                     | 🔽 potporni zid, novi zid (seko                                                                                             | tije) 🕕                          |
| 🗹 drainage, repair of culverts 🕻                                                                                    | •                          | 🔽 odvodnjavanje, sanacija p                                                                                                | ropusta 🛈                        |
| Other                                                                                                    |                            | Ostalo                                                                                                    |                                  |
| existing roadside infrastructu                                                                                      | ion of 🕜                   | komunalne instalacije, pre<br>postojeće infrastrukture p                                                                   | ekid<br>ored puta                |
| earthworks, removal of soil                                                                                         | 9                          | 🔽 zemljani radovi, uklanjanje                                                                                              | e zemljanog materijala           |
| Scaling, rock scaling 🛈                                                                                             |                            | 🔽 kavanje, kavanje stena 🛈                                                                                                 |                                  |
| households and angered hou                                                                                          | sobolds                    | domećinstve ugrežene do                                                                                                    | maćinetva 🙃                      |

Figure 23 Example of popup with explanation of label (option)

#### 2.6.3 Upload photos (images)

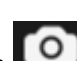

As already explained at the panel for new observation, button **c**an be used for taking pictures from any of the panels. In addition, users have the option to take pictures outside of the application and later link them to the observation entry by uploading them on the screen presented in Figure 24.

Technical Assistance - Improving Resilience and Safety of the Local Road Transport Network in the Republic of Serbia

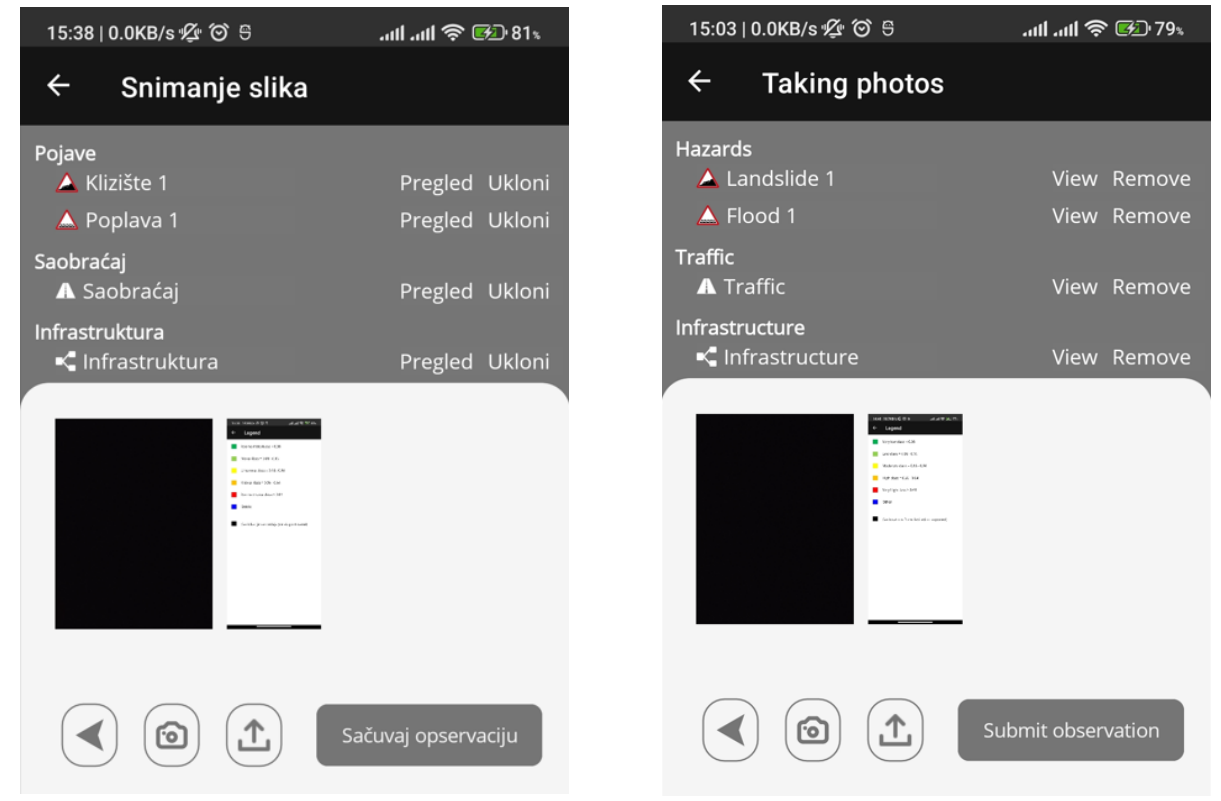

#### Figure 24 Panel for photos upload

Photos from the fields will be automatically sent to the server along with other data (as one batch) to record the visual evidence of the observation. Later, users can use the web application to describe the photos. The export procedure is outlined in Figure 30.

## 2.7 Data preview

On the Home panel, users have the option to select the data preview feature, which displays a list of observations. After choosing a particular observation from the list, its details are presented. It is worth noting that a location can be observed multiple times during the designated period, and all data is recorded and available for preview. However, the most recent data will be displayed at the top and used for scoring.

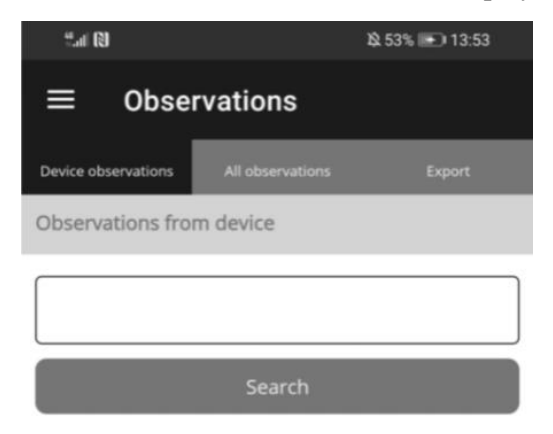

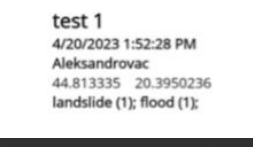

| 15:14   0.0KB/s ½ ⓒ 등                         | 15:14   0.0KB/s 🕼 🗿 ອີ 👘 ແຟ ແຟ 🛜 🚱 79                                        |
|-----------------------------------------------|------------------------------------------------------------------------------|
| ← Observation details                         | ← Observation details                                                        |
| General Hazards Traffic Infrastructure Photos | General Hazards Traffic Infrastructure Photos                                |
| General                                       | Hazards                                                                      |
| Location<br>test                              | Flood [Edit]                                                                 |
| Local self government                         |                                                                              |
| Coordinates                                   | Floodway width Wf (m) Flood fringe width Wff (m)<br>5 15                     |
| 44.8136794 20.4737957                         | Level above/below the road hr Level above normal hn (m)<br>(m) 20<br>10      |
| Priority class<br>undefined                   | Frequency once in a few years                                                |
|                                               | Flood cause<br>rainfall                                                      |
|                                               | <ul> <li>Protection status</li> <li>no flood protection installed</li> </ul> |
|                                               | Approximate regulation date                                                  |
|                                               |                                                                              |
|                                               |                                                                              |
|                                               | 🛆 Landslide (Edit)                                                           |
|                                               | O Dimensions                                                                 |
|                                               | Width W (m)         Area A (m2)           5         50                       |
|                                               | Length L (m) Volume V (m3)                                                   |

#### Figure 25 Observation details panel

The World Bank Group

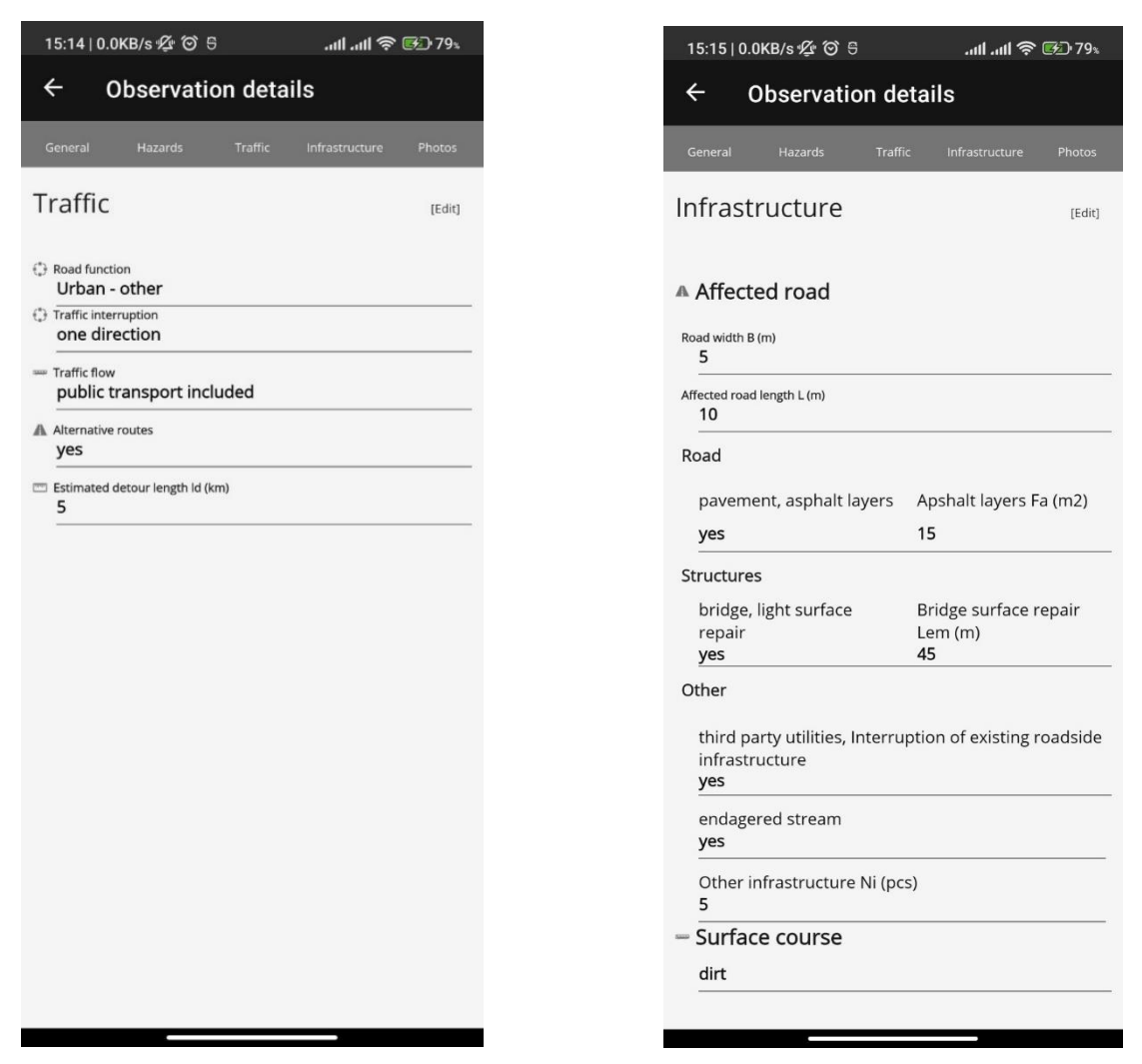

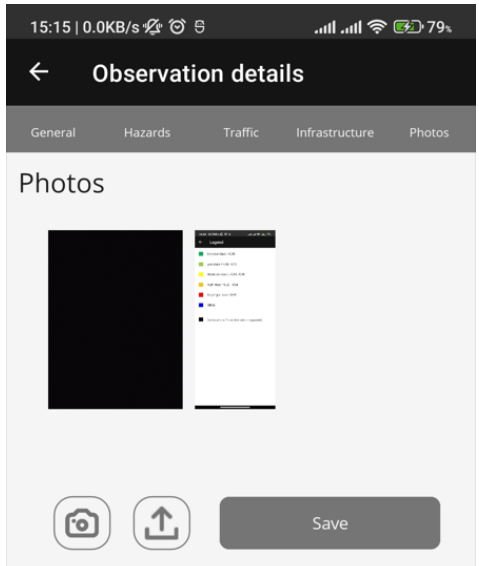

#### Figure 26 Observation details panel: preview of traffic, infrastructure, and photos

An overview of recorded data is presented in next panels: data are accessible via tabs Hazard (Figure 25), Traffic, Infrastructure and Photos (Figure 26). Photos that are taken out of the application can be uploaded and assigned to the relevant observation as well.

| 15:20∣0.0KB/s∲2 <sup>6</sup> 076tl.atl毫⊡280⊾                       | 15:20   0.0KB/s 🖞 🎯 ອິ 🛛 🔐                           | l .ull 奈 🚱 80%                    | 15:20   0.0KB/s 샻 양 등                                                                                                    |
|--------------------------------------------------------------------|------------------------------------------------------|-----------------------------------|----------------------------------------------------------------------------------------------------|
| New landslide                                                      | ← Traffic                                            |                                   | Intrastructure     Affected road     Road                                                                                                    |
| L schematic                                                        | Road function*                                       |                                   | pavement, asphalt layers     pavement, concrete layer     pavement, cobbied stone     pavement, all layers     embankment, all agrees                                                                                                    |
|                                                                    | Urban -<br>other Public Rural -<br>transport transit | Rural -<br>connecting<br>villages | drainage, cleaning or repair of light      drainage elements     Structures     bridge, light surface repair      bridge, structure repair      bridge, pred bridge of the surface repair      bridge of the surface of the surface of the surfa |
| Width W (m) * Area A (m2) * 5 50                                   | Traffic interruption*                                |                                   | retaining wall, wall repair retaining wall, new wall (sections)                                                                                                    |
| Length L (m) * Volume V (m3) * 10 Depth D (m)                      | one both reduced                                     |                                   | <ul> <li>☐ drainage, repair of culverts</li></ul>                                                                                                    |
| 2                                                                  | direction directions speed                           | no effect                         | earthworks, removal of soil  scaling, rock scaling  households, endangered households                                                                                                    |
| Main scarp height h (m)*                                           | Traffic flow*                                        |                                   | ☐ casualties , dead or injured <b>③</b><br>☑ endagered stream <b>④</b>                                                                                                    |
| ≝ Frequency*                                                       | $\checkmark$                                         | 1                                 | Road width B (m)*                                                                                                    |
| once in a few years once in a year more than once in a year        | public transport included no pub                     | lic transport                     | Affected road length L (m)  10                                                                                                    |
| <ul> <li>♥ Landliside trigger*</li> <li>✓ rainfall</li> </ul>      | Alternative routes*                                  | no yes                            | Apshalt layers Fa (m2)                                                                                                    |
| earthquake snow melt                                               | 📼 Estimated detour length ld (km)*                   |                                   | Bridge surface repair Lem (m) 🔀                                                                                                    |
| erosion of the base     human activity (undercutting, overloading) | 5                                                    |                                   | 45<br>Other infrastructure Ni (pcs)                                                                                                    |
|                                                                    |                                                      |                                   | 5<br>— Surface course *                                                                                                    |
| active dormant/<br>historic suspended/<br>remediated               | Update                                               |                                   | dirt gravel macadam                                                                                                    |
| Approximate remediation cost (€)                                   |                                                      |                                   | cobbled stone concrete asphalt                                                                                                    |
| Update                                                             |                                                      |                                   | Update                                                                                                    |

Figure 27 Editing / updating (examples)

Examples of editing options for different data groups are presented in Figure 27.
| 22:16   10.2KB/s 💯 Ô 🖯                                    | .uli 🗟 🚱 87% | 22:17   0.2KB/s ⁄ ි රි පි        | .nii .nii 🕱 🕬 87% |
|-----------------------------------------------------------|--------------|----------------------------------|-------------------|
| ≡ Links                                                   |              | ← Links detail                   |                   |
| Filters                                                   |              | Details                          |                   |
| Aleksandrovac                                             |              | Link ID                          |                   |
| Name                                                      |              | 10390                            |                   |
| tos                                                       |              | OSM ID<br>824848583              |                   |
| Search                                                    |              | FClass<br>unclassified           |                   |
|                                                           |              | Name<br>Doktora Vukašina Toskića |                   |
| Doktora Vukašina Toskića<br>unclassified<br>Aleksandrovac |              | One way<br>B                     |                   |
| Vukašina Toskića                                          |              | Max speed<br>0                   |                   |
| Aleksandrovac                                             |              | Bridge<br>F                      |                   |
|                                                           |              | Tunnel<br>F                      |                   |
|                                                           |              | Length (km)<br><b>0.34</b>       |                   |
|                                                           |              | Normal score                     |                   |
|                                                           |              | Priority class                   |                   |
|                                                           |              | Score sum                        |                   |
|                                                           |              | Num Points                       |                   |
|                                                           |              | Risk Basec<br>2                  |                   |
|                                                           |              | Final Class                      |                   |

Figure 28. Links page with search and Links details

Figure 28 presents the example of link data panel that are downloaded and prepared for use in the mobile application.

| <sup>46</sup> .ııl (Q)  |                  | A 53% 🖭 13:53 | <sup>46</sup> .ul (€)                                                                                                    | ¤ 53% 🗪 13:53 |
|-------------------------|------------------|---------------|----------------------------------------------------------------------------------------------------|---------------|
| ≡ Obser                 | vations          |               |                                                                                                    |               |
| Device observations     | All observations | Export        | Filters<br>Municipality                                                                                                    |               |
| Filters<br>Municipality |                  |               | Aleksandrovac                                                                                                    |               |
| Aleksandrovac           |                  |               | Name                                                                                                    |               |
| Name                    |                  |               |                                                                                                    |               |
|                         |                  |               | Udaljenost                                                                                                    |               |
| Udaljenost              |                  |               | No distance                                                                                                    |               |
| No distance             |                  |               | Searc                                                                                                    | h             |
|                         | Search           |               |                                                                                                    |               |
|                         |                  |               | Observations from web                                                                                                    |               |
|                         |                  |               | test 3 kamenolom<br>3/13/2023 12:00:00 AM<br>Aleksandrovac<br>44.75729700000001 20.4563595<br>rockfall (1); flashflood (1); |               |
|                         |                  |               | test 4 internet<br>3/13/2023 12:00:00 AM<br>Aleksandrovac<br>44.65790002742662 21.703407449222<br>rockfall (1);             | 13            |
|                         |                  |               | test<br>3/12/2023 12:00:00 AM<br>Aleksandrovac<br>44.7572976 20.4563525<br>rockfall (1);                                    |               |
|                         |                  |               | test bez interneta<br>3/13/2023 12:00:00 AM                                                                                 |               |
| $\triangleleft$         | 0                |               | < ○                                                                                                    |               |

## Figure 29 All observations tab

Figure 29 presents the screenshots with observation list preview, where several filter options are available.

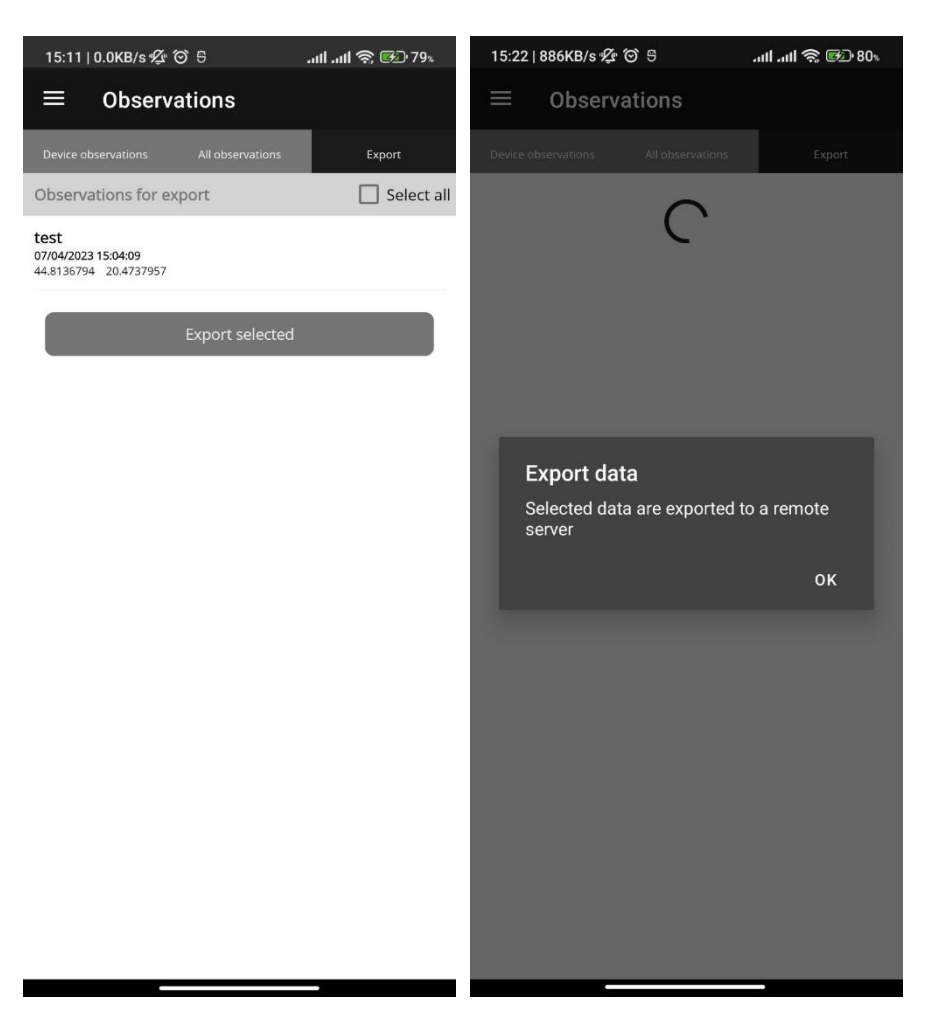

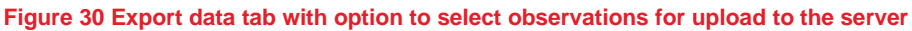

Once all the necessary data has been provided, the observation data can be uploaded to the server. If photos are included in the data, they will be exported automatically as well. Figure 30 provides an example of the data export process. The user has the option to select specific observations for export or choose to export all observations at once. It is important to note that a successful export requires the mobile device to be connected to the internet. After a successful upload, the exported data is removed from the list of observations for upload.

# 2.8 Public user crowdsourcing?

A simplified version of map preview is available for public users allowing them to report irregularities on the road via a straightforward notification form. We use well-known expression "crowdsourcing" which involves obtaining work, information, or opinions from a large group of people who submit their data via the Internet, social media, and smartphone apps. The user must be registered, but procedure for registration is simple and "self-registration" is explained in Section 2.2. However, the public user is unable to access the interface described in the previous section. Instead, a simplified menu with a map (Figure 31) and a simplified notification form (Figure 32) are available.

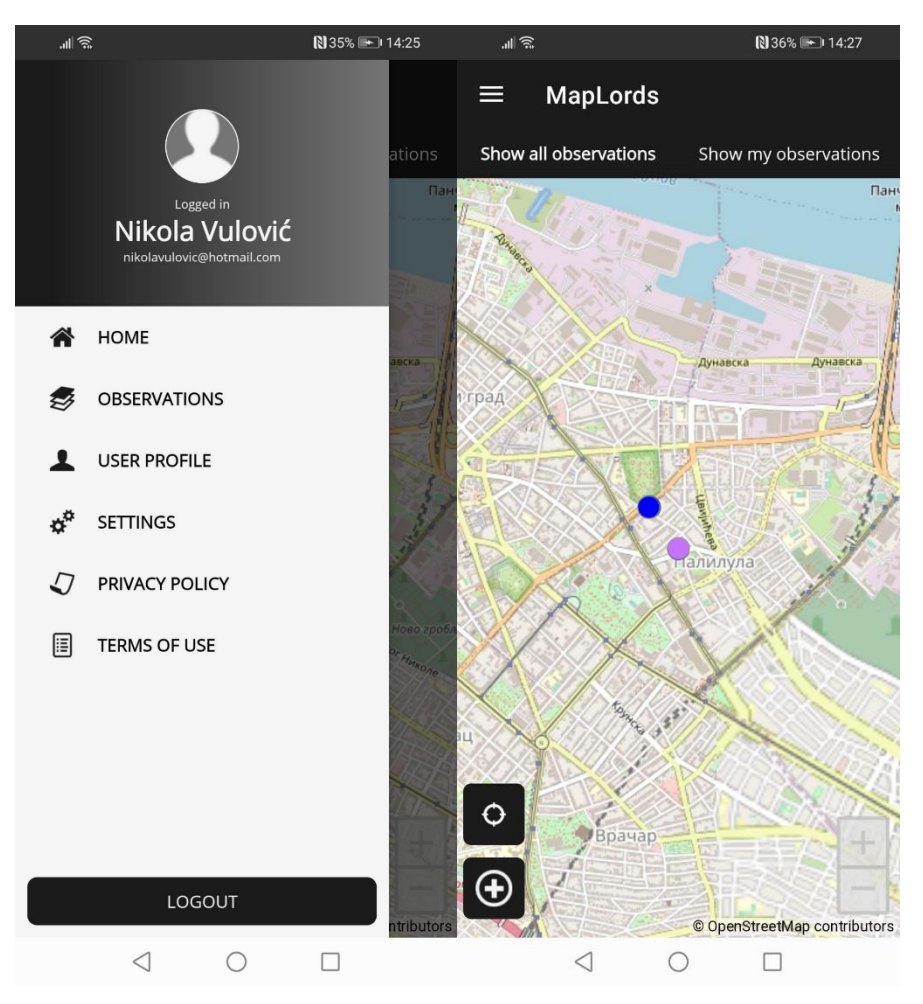

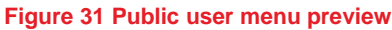

Figure 31 presents a simple menu with a limited number of options, including a map that automatically positions the user's current location and allows them to add a point to indicate the location of the reported irregularity.

| .ll                                                                                        | 36% 🖭 14:27 | 14:43                                        | 28.4KB/s ½ Ô ᢒ                                                                                   |                                    |
|--------------------------------------------------------------------------------------------|-------------|----------------------------------------------|--------------------------------------------------------------------------------------------------|------------------------------------|
| ← New observation                                                                          |             | ÷                                            | Observation details                                                                              | s                                  |
| Corrent location: 44.8115929 20.4758247<br>Date and time: 21/04/2023 14:27<br>Municipality |             | Location:<br>Date add<br>Municipa<br>Kraljev | 44.15616166 20.4885525<br>ei: 21/04/2023 15:45<br>lity<br>O                                      |                                    |
| Aleksandrovac                                                                              |             | Location<br>2km of                           | <sub>description</sub><br>d Istočne strane ulaska u gra                                          | d                                  |
| Location description                                                                       |             | Report                                       | ed hazards                                                                                       |                                    |
| kraljevo iatok                                                                             |             |                                              | ROCKFALL                                                                                         |                                    |
| Choose hazards                                                                             |             |                                              |                                                                                                  |                                    |
|                                                                                            |             |                                              | rcoob                                                                                            |                                    |
| ROCKFALL                                                                                   |             | Hazaro<br>Na me<br>prouzr<br>tačnije         | is description<br>stu smo zatekli odron kamer<br>okovan poplavom koja se de<br>19/04/2023 godine | nja, verovatno<br>sila pre 2 dana, |
| FLOOD                                                                                      |             |                                              |                                                                                                  |                                    |
| FLASHFLOOD                                                                                 |             |                                              |                                                                                                  |                                    |
| Hazards description                                                                        |             |                                              |                                                                                                  |                                    |
| opis <u>pojava</u>                                                                         |             |                                              |                                                                                                  |                                    |
|                                                                                            | ]           |                                              |                                                                                                  |                                    |
|                                                                                            |             |                                              |                                                                                                  |                                    |
|                                                                                            | Submit      |                                              |                                                                                                  |                                    |
| $\triangleleft$ O                                                                          |             |                                              |                                                                                                  |                                    |

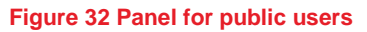

Figure 32 shows a simple panel where a public user can submit a notification about an event or undesirable situation on the road. The user can add a location description, select the type of hazard (which will be displayed in an assigned color) and provide additional information about the observed situation. The user can also submit illustrative photos as part of the notification.

# 3. Web app outline

The users with maximum privileges are referred to as power users, who can be analyst for one or all LSGs, as well as administrators and field specialists, each with different authorization rights:

- administrative part: user management, user account's role and status assignment, user activity logs control,
- Catalogue management includes defining the types and characteristics of observed hazardous event collected via the mobile app, setting up a Priority matrix rule for determining the preliminary priority value, configuring input data categories (as specified in Task 1) such as numeric, categorical, and string data, and setting weights for prioritization required for weighted sum calculation in the Control layer. It also involves managing the recommendations catalogue.
- The GIS base layers include the road network (OSM OpenStreetMap) with feature exploded to a suitable size (1 km or as proposed within Task 1) and Control layer, which is only accessible to authorized users.

Public access to the portal will have the following functions:

- search, browse and filter of collected data,
- simple statistical overview: per section, within LSG area etc.,
- download area (shape files, excel and csv with input and output data).

All data are stored in backend database, which is also managed by the web application, dedicated to user management, glossary editing for multilingual support, data search, preview, and analysis, as well as for the reporting, including data export into an excel file. The web application is available at <u>https://maplords.rgf.bg.ac.rs/</u> with core functionalities.

The reports are designed as a series of web pages that allow user to start with an overview report (as presented in Figure 76 and Figure 77) and drill-down to the overview of point data (Figure 73 and Figure 74). Users will also be able to further drill-down to obtain detailed information about the observed data in the field.

In addition to the HTML report, an excel format is also available as it provides better flexibility for handling tables with numerous columns. Users can exclude irrelevant data from the Excel report and generate a PDF version from there.

# 3.1 User management

Log in panel for users is presented in Figure 33.

| 🚭 Login                                            | × +.                                                                                  | • • - • ×            |
|----------------------------------------------------|---------------------------------------------------------------------------------------|----------------------|
| $\leftarrow \rightarrow \mathbf{C}$ () localhost:7 |                                                                                       | 년 ☆) 🛪 🖬 🌍 🗄         |
|                                                    | MaPLoRds<br>Log in to the system<br>A Username<br>A Password<br>C Remember me<br>Logn | RaPLoRds<br>MaPLoRds |

#### Figure 33 Log in panel for web application

The user management feature allows for the customization of the application's features and accessibility based on different users by assigning appropriate roles. The initial list of roles include:

- Administrator of the system (user profile and user role management),
- Power-user for all LSGs, (management of all data for all LSGs mobile and web application)
- Power-user per one LSG, (management of all data for one LSG for mobile and web application)
- Field specialist (data collecting in the field using mobile application) and
- Public users (reading role plus notification about hazards on the roads).

The proposed roles will be further refined based on feedback from the LSGs to ensure clear specification of authorization and use cases.

The administrative part of the web application requires login and admin roles. Figure 34 presents forms for user management: adding new user and editing. A typical scenario for a new user is to self-register as explained in the *Registration and login* section, after which the administrator can assign a role through this panel. However, for administration purposes, there is also an option to add a user through the web application.

|                | × + |           | · · · · · · · · · · · · · · · · · · · | - • × |
|----------------|-----|-----------|---------------------------------------|-------|
| MaPLoRds       | =   |           | ي.<br>پ                               | ⊕× @× |
| 😤 Dashboard    |     | Dashboard | Nikola Vulović                        |       |
| 🕅 Map          |     |           |                                       |       |
| Glossary       | >   |           | 은 Profil<br>운 Reset password          |       |
| Seolocation    |     |           | [→ Logout                             |       |
| Lul Statistics |     |           |                                       |       |
| Reports        |     |           |                                       |       |
| 🛓 Download     |     |           |                                       |       |
| Ser accounts   | >   |           |                                       |       |

| Lun ni -     |                      |         | MaPLoRds - Edit user | × +            |                            |                                   |  |  |  |
|--------------|----------------------|---------|----------------------|----------------|----------------------------|-----------------------------------|--|--|--|
| 7 MaPLokos = | ä Users              |         | ← → C ☆ m loc        | alhost:7110/Ad | count/PregledKorisnika/422 | 9c5b3-fa3c-4021-b051-741792994e55 |  |  |  |
| A Dashboard  | < Add user           |         | MaPLoRds             | oRds 🚔 & Users |                            |                                   |  |  |  |
| Glossary >   |                      |         | A Dashboard          |                | # Edit user                |                                   |  |  |  |
|              | First name*          |         | Glossary             | >              | Luitudoi                   |                                   |  |  |  |
|              | Last name*           |         |                      |                | First name*                | Nikola                            |  |  |  |
|              | Email*               |         |                      |                | Last name*                 | Vulović                           |  |  |  |
|              | Status               | Active  |                      |                | Email*                     | nikolavulovic@hotmali.com         |  |  |  |
|              |                      |         |                      |                | Status                     | Astko                             |  |  |  |
|              | Role name            | Admin ~ |                      |                |                            | Adave                             |  |  |  |
|              | Haamamat             |         |                      |                | Role name                  | Admin ~                           |  |  |  |
|              | Username             |         |                      |                | Username                   | nikola v                          |  |  |  |
|              | Password*            |         |                      |                |                            | THROAD V                          |  |  |  |
|              |                      |         |                      |                | Password                   |                                   |  |  |  |
|              | Confirm<br>password* |         |                      |                | Confirm password           |                                   |  |  |  |
|              |                      |         |                      |                |                            |                                   |  |  |  |
|              | Save                 |         |                      |                | Save                       |                                   |  |  |  |

## Figure 34 User management panels

| 🕈 MaPLoRds 🗕 😑 | & Users                                                                | @~ @~   |
|----------------|------------------------------------------------------------------------|---------|
| A Dashboard    | Users                                                                  |         |
| Giossary >     | Add user       Add user       Active users       sLengthMonu   sSearch |         |
|                | FIRST NAME                                                             |         |
|                | Nikola Vulović Admin nikola.v nikolavulovio@hotmail.com                | 6       |
|                | sinfo sPrevious                                                        | 1 sNext |
|                |                                                                        |         |

# Figure 35 Tabular preview of users with search option

Figure 35 presents a panel for searching of existing users in tabular layout.

# 3.2 Glossary management

The system provides multilingual support through its database model, allowing an unlimited number of languages. The main catalogue contains all labels for user forms in both mobile and web applications, as well as supporting messages and database content. Each concept in the catalogue has a translation equivalent with a term and definition for all defined languages. Initially, the system supports English and Serbian, but additional languages can be added. For easy access to the mobile application interface, JSON localization file for each language is generated from database content using open web service. Figure 36 illustrates the language management process, including how to preview, add, and edit information for new languages in the system.

| MaPLoRds                        | <b>₽</b> 4  | Users        |      |               |        | $\oplus$ $\sim$ $\oplus$ $\sim$ |
|---------------------------------|-------------|--------------|------|---------------|--------|---------------------------------|
| A Dashboard                     | La          | anguages     |      |               |        |                                 |
| E Glossary                      | ~           |              |      |               |        |                                 |
| Language     Catalog            |             | Add language |      |               |        |                                 |
|                                 |             | sLengthMenu  |      |               |        | sSearch                         |
|                                 |             | •            | CODE | NAME          |        | n                               |
|                                 |             | 1            | sr   | Srpski        |        | C2 10                           |
|                                 |             | 2            | en   | English       |        | <b>2</b>                        |
|                                 |             | sinfo        |      |               |        | sPrevious 1 sNext               |
| 🔇 MaPLaRds - Add language 🛛 🗙 🕂 |             |              |      |               |        |                                 |
| ← → C ☆ ● localhost7110/Lan     | nguage/Add  |              |      | 스 Users       |        |                                 |
| 🕈 MaPLoRds 😑                    | A Users     |              |      | < Edit langua | je     |                                 |
| # Dashboard                     | 4 Add langu | uage         |      |               |        |                                 |
| E Glossary ~                    |             |              |      | Code*         | sr     |                                 |
| Language                        | Code*       |              |      |               |        |                                 |
| Catalog                         | Iso code*   |              |      | Iso code"     | sr-RS  |                                 |
|                                 | Name*       |              |      | Name*         | Srpski |                                 |
|                                 | Save        |              |      | Save          |        |                                 |
|                                 |             |              |      |               |        |                                 |

#### Figure 36 Language management forms

For each language, 2-character ISO 639-1 code is assigned as unique identifier. This is followed by a 4 latter IETF language tag and narrative name of the language. All domains, domains values (concepts) and variables used in the system, along with the massages, are stored in the shared catalogue. The system also stores measurement units and designations for qualitative variables where applicable, in addition to the term and definitions.

The schematic presentation of the panel includes information on the measurement unit and designation for quantitative variables. Just to emphasize that labels and other content presented in bilingual user-interface in previous sections are managed by this component.

## The overview of selected quantitative data is presented in Figure 37.

| Label                | Entry@en ·                 | Entry@sr ·                        | measur | designation 🖂 |
|----------------------|----------------------------|-----------------------------------|--------|---------------|
| landslide            | landslide                  | klizište                          |        |               |
| dimensions           | dimensions                 | dimenzije                         |        |               |
| length               | length                     | dužina                            | m      | L             |
| width                | width                      | širina                            | m      | W             |
| depth                | depth                      | dubina                            | m      | D             |
| visible_scarp        | visible scarp              | vidljiv ožiljak (škarpa)          |        |               |
| main_scarp_height    | main scarp height          | visina glavnog ožiljka (škarpe)?  | m      | h             |
| area                 | area                       | površina                          | m2     | A             |
| volume               | volume                     | zapremina                         | m3     | V             |
| rockfall             | rockfall                   | odron                             |        |               |
| runout               | runout distance            | domet odrona                      | m      | Lr            |
| release_height       | release height             | visina mesta odronjavanja         | m      | hb            |
| block_volume         | block volume               | zapremina bloka                   | m3     | Vb            |
| flood                | flood                      | poplava                           |        |               |
| floodway_width       | floodway width             | širina protočne zone              | m      | Wf            |
| flood_fringe_width   | flood fringe width         | širina zone zadržavanja vode      | m      | Wff           |
| level_above_normal   | level above normal         | nivo iznad redovnog nivoa odbrane | m      | hn            |
| level_above_the_road | level above/below the road | nivo iznad/ispod puta             | m      | hr            |
| flashflood           | flashflood                 | bujica                            |        |               |
| flashflood_width     | width                      | širina bujice                     | m      | W             |
| runnout              | runnout distance           | domet bujice                      | m      | Lr            |
| level_above_ground   | level above ground         | nivo iznad površine terena        | m      | hg            |
| level_above_the_road | level above/below the road | nivo iznad/ispod puta             | m      | hr            |

#### Figure 37 An excerpt in bilingual glossary for multilingual support of quantitative variables

Even qualitative variables that are controlled by domains, such as single choice and multiple choice, are also managed by the catalogue. This can be observed in Figure 38 Figure 36.

| Label                    | Entry@en 🗸                                 | Entry@sr ·                                 | measur |
|--------------------------|--------------------------------------------|--------------------------------------------|--------|
| frequency                | frequency                                  | učestalost pojave                          |        |
| once_in_a_few_years      | once in a few years                        | jednom u nekoliko godina                   |        |
| once_in_a_year           | once in a year                             | jednom godišnje                            |        |
| more_than_once_in_a_year | more than once in a year                   | više od jednom godišnje                    |        |
| landliside_trigger       | landliside trigger                         | uzrok klizišta                             |        |
| rainfall                 | rainfall                                   | kiša                                       |        |
| earthquake               | earthquake                                 | zemljotres                                 |        |
| snow_thaw                | snow thaw                                  | otapanje snega                             |        |
| erosion_of_the_base      | erosion of the base                        | erozija nožice                             |        |
| human_activity           | human activity (undercutting, overloading) | ljudska aktivnost (potkopavanje, preoptere | ćenje) |
| rockfall_trigger         | rockfall trigger                           | uzrok odrona                               |        |
| rainfall                 | rainfall                                   | kiša                                       |        |
| earthquake               | earthquake                                 | zemljotres                                 |        |
| icing                    | icing                                      | zaleđivanje                                |        |
| plant_roots              | plant roots                                | korenje biljaka                            |        |
| snow_thaw                | snow thaw                                  | otapanje snega                             |        |
| human_activity           | human activity (undercutting, overloading) | ljudska aktivnost (potkopavanje, preoptere | ćenje) |
| flood_trigger            | flood trigger                              | uzrok poplave                              |        |
| rainfall_flood           | rainfall                                   | padavine                                   |        |
| snow_thaw                | snow thaw                                  | otapanje snega                             |        |
| upstream_dyke_breach     | upstream dyke breach                       | uzvodno probijanje brane                   |        |
| downstream_river_damming | downstream river damming                   | nizvodno pregrađivanje reke                |        |
| external_floodwave       | external floodwave                         | spoljašnji poplavni talas                  |        |
| flashflood_trigger       | flashflood trigger                         | uzrok bujice                               |        |
| rainfall_flood           | rainfall                                   | padavine                                   |        |
| snow_thaw                | snow thaw                                  | otapanje snega                             |        |
| upstream_barrier_breach  | upstream barrier breach                    | uzvodno probijanje protivbujične barijere  |        |

#### Figure 38 An excerpt in bilingual glossary for multilingual support of domains for qualitative values

Forms presented in Figure 39 and Figure 40 will be used for catalogue and glossary management. Figure 39 presents editing of one term in two languages, but, if more than two languages are defined, they would be listed below.

| MaPLoRds - Edit catalog | ×           | +                      |                  |             |       |    |        |     |   | Y   | -  | ٥ | ×   |
|-------------------------|-------------|------------------------|------------------|-------------|-------|----|--------|-----|---|-----|----|---|-----|
|                         | lhost:7110/ | Catalog/Edit/10        |                  |             | ie \$ |    | 0      | ٠   | 0 | * * | ≡J |   | ) : |
| MaPLoRds                | =           | & Users                |                  |             |       |    |        |     |   |     | ⊕~ | 0 | r., |
| A Dashboard             |             |                        |                  |             |       |    |        |     |   |     |    |   |     |
| Glossary                |             |                        |                  |             |       |    |        |     |   |     |    |   |     |
| Language                |             | Field type*            | Domain           | Measur unit |       | De | signat | ion |   |     |    |   |     |
| Catalog                 |             | Domen (Multi choise) * | dm_process_type  |             |       |    |        |     |   |     |    |   |     |
|                         |             | Term en *              | Description en * |             |       |    |        |     |   |     |    |   |     |
|                         |             | process type           |                  |             |       |    |        |     |   |     |    |   |     |
|                         |             | Term sr                | Description sr   |             |       |    |        |     |   |     |    |   |     |
|                         |             | tip pojave             |                  |             |       |    |        |     |   |     |    |   |     |
|                         |             | Save                   |                  |             |       |    |        |     |   |     |    |   |     |
|                         |             | _                      |                  |             |       |    |        |     |   |     |    |   |     |
|                         |             |                        |                  |             |       |    |        |     |   |     |    |   |     |

# Figure 39 Editing of catalogue

| MaPLoRds         | - | & Users     |                 |            |         | ⊕~ ©~ |
|------------------|---|-------------|-----------------|------------|---------|-------|
| A Dashboard      |   | Catalogs    |                 |            |         |       |
| Glossary         | ~ |             |                 |            |         |       |
| Language Catalog |   | sLengthMenu |                 |            | sSearch |       |
|                  |   | • 1         | DOMAIN          | FIELD TYPE | TERM    |       |
|                  |   | 1           | dm_process_type | MDomen     |         | 28    |
|                  |   | 2           | dm_process_type | E          |         | C 🖬   |
|                  |   | 3           | ds_freq         | SDomen     |         | C2 🗃  |
|                  |   | 4           | ds_freq         | E          |         | 6     |
|                  |   | 5           | ds_freq         | E          |         | 6 8   |
|                  |   | 6           | ds_freq         | E          |         | 6 8   |
|                  |   | 7           | dm_trigLslide   | MDomen     |         | 6.9   |
|                  |   | 8           | dm_trigLslide   | E          |         | 12° 🖬 |

Figure 40 Tabular preview of catalogue terms with search option

The World Bank Group

# 3.3 Dashboard notifications

For some actions required, for example for role assignment for new user, the notification will be provided as presented in Figure 41.

| MaPLoRds - Dashboard ×         | +         |            |                              | ~            | -               | ٥   | × |
|--------------------------------|-----------|------------|------------------------------|--------------|-----------------|-----|---|
| ← → C ☆ @ localhost:7110       |           |            | ピ ☆                          |              |                 |     |   |
| 🕈 MaPLoRds 😑                   |           |            |                              | ₽~           | $\oplus$ $\sim$ | © ~ |   |
| A Dashboard                    | Dashboard | Noti       | fications                    |              |                 |     |   |
| NU Map                         |           | <b>.</b> . | Stefan Kosic<br>Operater     | G 06/12/2022 |                 |     |   |
| ■ Giossary > ▲ User accounts > |           | <b>≗</b> + | Marija Spirovska<br>Admin    | ③ 02/12/2022 |                 |     |   |
| -                              |           | <b>.</b> . | Aleksandra Kosic<br>Operater | ③ 02/12/2022 |                 |     |   |
|                                |           |            | show all                     |              |                 |     |   |
|                                |           |            |                              |              |                 |     |   |

Figure 41 Notifications panel

# 3.4 Backend map preview

The web application should display road links and sub-links, which can be used to visually analyze problematic parts on the roads in LSG. The problematic parts can be identified as points with observations and will be classified in five classes ranging from 1 (low) to 5 (heigh) priority. Each class will have an appropriate color scheme, starting with green for lower priority and going up to red for higher priority:

- Very low class  $<0.08 \Rightarrow$  color code **dark green**
- Low class =  $0.08-0.16 \Rightarrow$  color code light green
- Moderate class =  $0.16-0.36 \Rightarrow$  color code yellow
- High class =  $0.36-0.64 \Rightarrow$  color code orange
- Very high class >  $0.64 \Rightarrow$  color code red

The observed points will only be visible when the user zooms in to a smaller extent since they may not be informative at larger scales.

| final | 16 August 2023 | Arup d.o.o. Beograd (Vracar)

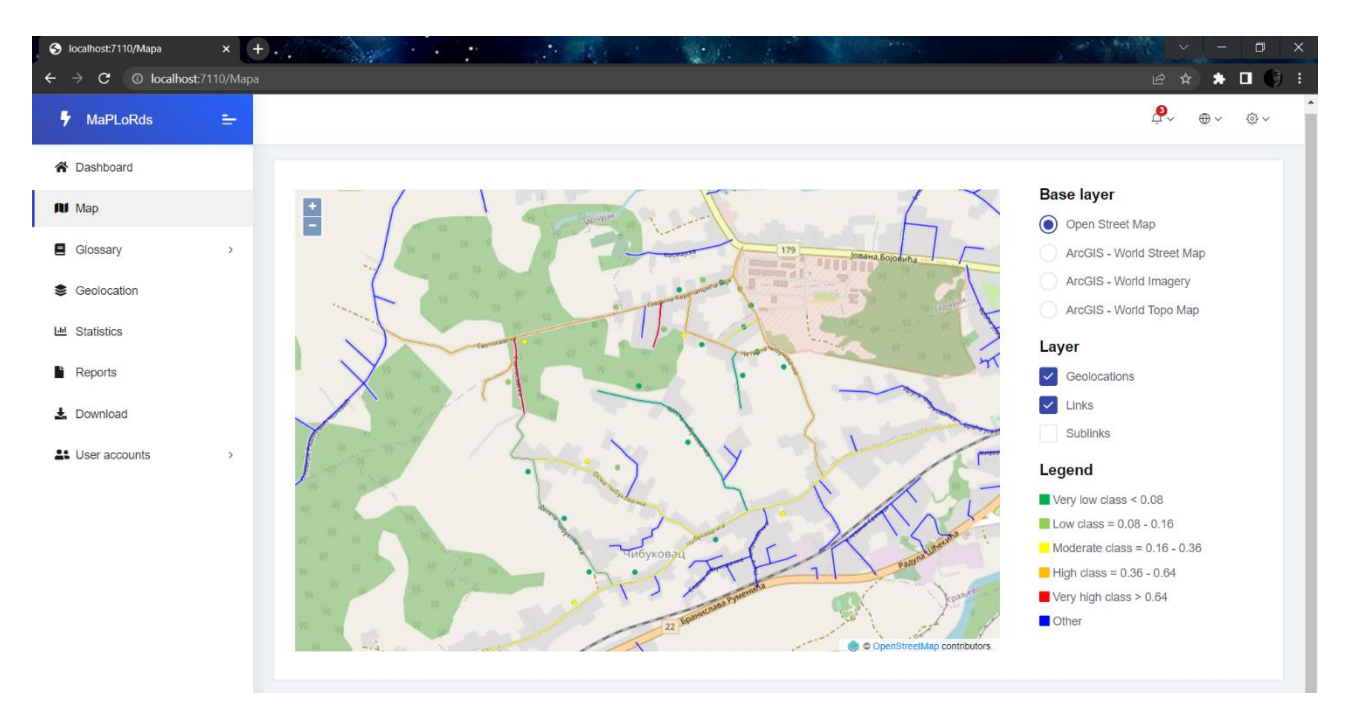

Figure 42 Web GIS form with Open Street base map

The point features with assigned priority values are used in the calculation of links and sub-links priority values, which considers the number of observations, the assigned point values and the length of segment. The line features (road links and sub links) can be selectively shown or hidden by the user via the panel and will be color-coded according to their priority class as previously explained.

The point features (observations), on the other hand, will only become visible when zoomed in and when user selects the "visible" layer option. The user also has the option to choose from several base layers, as presented in Figure 42 with Open Street Map and Figure 43 with ArcGIS World Imagery. Visibility of layers check list, Base layers selection and Legend are conveniently located on the right side of the panel for easy access by the user.

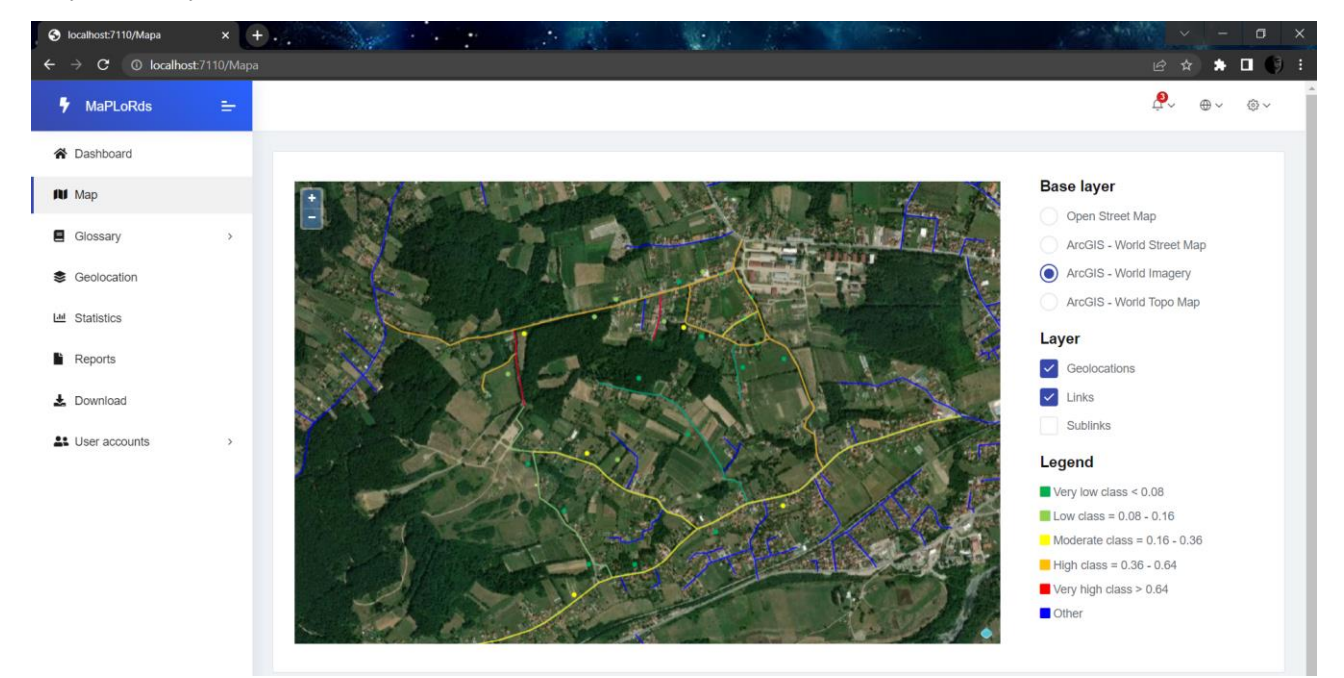

## Figure 43 Web GIS form with ArcGIS World Imagery

The web GIS form with ArcGIS World Imagery supports a click event online on point features, which allows the user to preview detailed data when they click on a specific point on the map. Additionally, when the user zooms in on the point and line features, the names of streets or locations will be visible using zoom-in labels.

The World Bank Group

Technical Assistance - Improving Resilience and Safety of the Local Road Transport Network in the Republic of Serbia

# 3.5 Geolocation and observation

The geolocation section on the web panel provides an overview of all geolocations with possibility to browse to detailed data for selected row. Icon for delete in marks a record that is deleted, however, it is not actually deleted from the database. This option is enabled just to Power user for that LSG. The column UUID is visible only to admin role. It is a global unique identifier serving as a primary key.

| S MaPLoRds - Geolocation | × + |                                             |                                          | the second second | Contraction . | Sta 18        | × - 0            |     |
|--------------------------|-----|---------------------------------------------|------------------------------------------|-------------------|---------------|---------------|------------------|-----|
| ← → C () localhost:7     |     |                                             |                                          |                   |               |               | 년 ☆ 🌲 🖬 🕒        |     |
| MaPLoRds                 | =   |                                             |                                          |                   |               |               | <i>₽</i> ~ ⊕~ ©~ |     |
| A Dashboard              |     | Geolocation                                 |                                          |                   |               |               |                  |     |
| 🕅 Мар                    |     |                                             |                                          |                   |               |               |                  |     |
| Glossary                 | >   | Prikaži 10. 🗢 elemenata                     |                                          |                   |               | Pretraga      |                  |     |
| Geolocation              |     | UUID .                                      | LOKACIJA                                 | OPSTINA           | XCOORD        | YCOORD        |                  |     |
| Led Statistics           |     |                                             |                                          |                   |               |               |                  |     |
| Reports                  |     | 00000000-0000-0000-0000-0000-0000-0000-0000 | export test                              | Aleksandrovac     | 458391,40448  | 4962384,55396 | 2                |     |
| Ł Download               |     |                                             | 210ed6bd-53e4-4a8d-9d8d-<br>762508779ba8 | dinal test 2      | Aleksandrovac | 452406,72023  | 4962163,74243    | 2 🖬 |
| Les accounts             | >   |                                             |                                          |                   |               |               |                  |     |
|                          |     | 2397b1d8-d842-467a-b8c2-<br>f4de9236ac3b    | uu                                       | Aleksandrovac     | 458551,62824  | 4962154,73238 | 2 🖬              |     |
|                          |     | 32e769e8-7695-45e1-bb08-<br>d01bf671e8bc    | 1234nv                                   | Aleksandrovac     | 458551,28185  | 4962153,74593 | C 🛢              |     |
|                          |     | 33cf2c27-9c2b-11ed-b4e8-<br>00155dea8902    | loc-4                                    | Kraljevo          | 469591,285384 | 4841328,5345  | <b>(2' B</b>     |     |

Figure 44 Overview of geolocations

To preview data for an observed geolocation (Figure 45), the user needs to click on a symbol  $\square$  to see the detailed information split into several sections (tabs): 1) Main data, 2) Hazards, 3) Traffic, 4) Infrastructure. Figure 45 represent part of panel with tabs on detailed page.

| 📢 P | review    |         |         |                |  |
|-----|-----------|---------|---------|----------------|--|
|     | MAIN DATA | HAZARDS | TRAFFIC | INFRASTRUCTURE |  |

Figure 45 Tabs on page with details of observed data

The main data section (Figure 46) shows general information about geolocation and observation such as date of observation, user, coordinates, location name etc. Also, photographs for selected geolocation are shown on main panel.

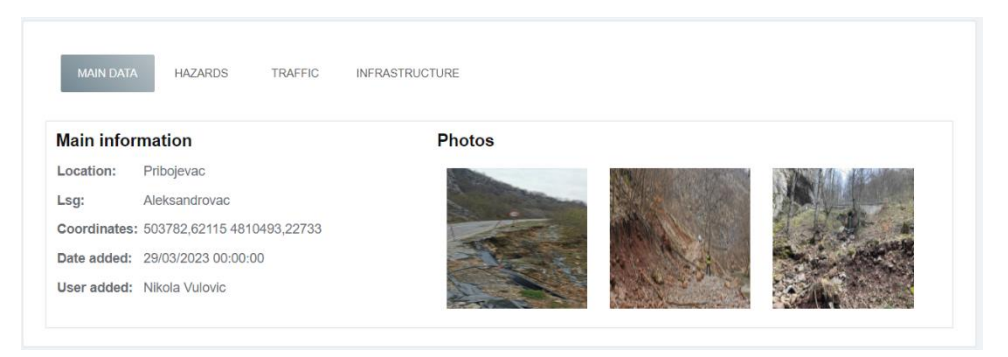

#### Figure 46 Details page: main data tab

The Hazard tab in Figure 47 displays a list of all hazards observed for selected geolocation. For presented example, a landslide is the observed hazard and all relevant information from the database is shown. Just to mention that preview and interface are displayed in the language in the user's preferences. The data editing mode can be accessed by clicking on the icon  $\square$ .

The World Bank Group

| MAIN DATA HA            | ZARDS TRAFFIC INFRASTRUCTURE                     |
|-------------------------|--------------------------------------------------|
| Hazards                 |                                                  |
| 🛆 Landslides            |                                                  |
| Landslide 2 🗹           |                                                  |
| Length L(m): 150        | Width W(m): 50 Depth D(m): 3 Area A(m2): 6300    |
| Visible scarp: YES      | Main scarp height h(m): 1 Volume V(m3): 12600    |
| Frequency: once in a    | year                                             |
| Landslide trigger: rain | nfall,human activity (undercutting, overloading) |
| Activity: active        |                                                  |
| Approx. remediation     | date:                                            |
| Approx. remediation     | cost(€): 50000                                   |
|                         |                                                  |

#### Figure 47 Details page: hazards tab

The left side of Figure 48 the Traffic tab displays traffic data. On the right-side, Infrastructure tab shows infrastructure data.

| MAIN DATA HAZARD           | IS TRAFFIC INFRASTRUCTURE |                                                                                                  |
|----------------------------|---------------------------|--------------------------------------------------------------------------------------------------|
| Traffic 🗹                  |                           | MAIN DATA HAZARDS TRAFFIC INFRASTRUCTURE                                                         |
| Road function:             | Urban transit             |                                                                                                  |
| Traffic interruption:      | one direction             |                                                                                                  |
| Traffic flow:              | public transport included | Infrastructure 🗹                                                                                 |
| Alternative routes:        | True                      | Road width: 14                                                                                   |
| Estimated detour length lo | i (km): 1                 | Affected road: pavement, asphalt layers, drainage, cleaning or repair of light drainage elements |
|                            |                           |                                                                                                  |

## Figure 48 Details page: traffic and infrastructure tabs

Editing of data collected in the field is enabled for the authorized user, by using the icon  $\square$  next to tab dataset name. Figure 49 present an option for editing of landslide data. When selecting a symbol on the left panel, data will appear in modal popup (on the right panel).

|                                                |                                                                        | Izmena podataka - landsli                          | de ×             |
|------------------------------------------------|------------------------------------------------------------------------|----------------------------------------------------|------------------|
|                                                | 🕶 Edit                                                                 | Length L(m)*                                       | Width W(m)*      |
|                                                |                                                                        | 150                                                | 50               |
|                                                | MAIN DATA HAZARDS TRAFFIC INFRASTRUCTUR                                | Depth D(m)                                         | Area A(m²)*      |
|                                                |                                                                        | 3                                                  | 6300             |
|                                                | Hazards                                                                |                                                    |                  |
|                                                | <b>△</b> Landslides                                                    | Visible scarp* no ves                              | Makana Manik     |
|                                                | Landslide 2 😴                                                          | 1                                                  | 12600            |
|                                                | Visible scarp: YES Main scarp height h(m): 1 Volume V                  |                                                    |                  |
|                                                | Frequency: once in a year                                              | Frequency*                                         |                  |
|                                                | Landslide trigger: rainfall, human activity (undercutting, overloading | once in a rew years of once in a year of more than | once in a year   |
|                                                | Activity: active<br>Approx, remediation date:                          | Landside trigger                                   |                  |
| MAIN DATA HAZARDS TRAFFIC                      | Approx. remediation cost(€): 50000                                     |                                                    |                  |
|                                                |                                                                        | earnquaixe                                         |                  |
|                                                |                                                                        | snow melt                                          |                  |
| Hazards                                        |                                                                        | erosion of the base                                |                  |
| <b>A 1 1 1 1</b>                               |                                                                        | human activity (undercutting, overloading)         |                  |
|                                                |                                                                        | Activity*                                          |                  |
| Landslide 2                                    |                                                                        | active dormant/historic suspended/remediate        | d                |
|                                                |                                                                        | Approx. remediation date                           |                  |
| Length L(m): 150 Width W(m): 50                |                                                                        |                                                    |                  |
| Visible scarp: YES Main scarp height           |                                                                        | Approx. remediation cost (€)                       |                  |
| Frequency: once in a year                      |                                                                        | 50000                                              |                  |
| Landslide trigger: rainfall,human activity (ui |                                                                        |                                                    |                  |
| Activity: active                               |                                                                        |                                                    | Ödustani Sačuvaj |
|                                                |                                                                        |                                                    |                  |

## Figure 49 Editing of data collected in the field

The World Bank Group

Technical Assistance - Improving Resilience and Safety of the Local Road Transport Network in the Republic of Serbia

# 3.6 Support area

The download section currently contains apk files, but other resources will be available here: additional data and document, guidelines, other relevant links. Figure 50 presents the initial version of such page.

| ← C ⋒ ▲ Nebezbe           | edno   maplords.rgf.bg.ac.rs/Download | A» | Q |
|---------------------------|---------------------------------------|----|---|
| 🕈 MaPLoRds 😑              |                                       |    |   |
| A Dashboard               |                                       |    |   |
| 🕅 Мар                     | Mobile aplication                     |    |   |
| Staff Geolocations        | NI Offline Maps                       |    |   |
| Scrowdsource Geolocations |                                       |    |   |
| A Links                   | Documents                             |    |   |
| E Statistics              |                                       |    |   |
| 🛓 Download                |                                       |    |   |
| i About Project           |                                       |    |   |
| Workshops                 |                                       |    |   |
| Final Workshop            |                                       |    |   |
| ▶ Workshop 1              |                                       |    |   |
| ▶ Workshop 2              |                                       |    |   |

#### Figure 50 Download area

Supporting data can comprise background datasets, guidelines for data analysis, use cases and other relevant documents.

Figure 51 presents tabular preview of links with possibility to update relevant links data (Figure 52).

| MaPLoRds       | = |                                    |                                             |              |                           |                   | <b>₽</b> ~ ⊕~ ⊚ |
|----------------|---|------------------------------------|---------------------------------------------|--------------|---------------------------|-------------------|-----------------|
| R Dashboard    |   | Links                              |                                             |              |                           |                   |                 |
| 🕅 Мар          |   |                                    |                                             |              |                           |                   |                 |
| Glossary       | > | Prikaži 10 🗢 elemenata             |                                             |              |                           | Pretraga          | dej 🗙           |
| Geolocations   |   | CODE +                             | OPSTINA                                     | FCLASS       | NAME                      | ONEWAY            |                 |
| A Links        |   |                                    |                                             |              |                           |                   |                 |
| 네 Statistics   |   | 5121                               | Kraljevo                                    | unclassified | Vojvode Putnika           | В                 | 6 0             |
| Reports        |   | 5121                               | Kraljevo                                    | unclassified | Vodeničarska              | В                 | 2 8             |
| Ł Download     |   | 5121                               | Kraljevo                                    | unclassified | Vodeničarska              | В                 | 2 8             |
| LUSER accounts | > | 5121                               | Kraljevo                                    | unclassified | Vojvode Mišića            | В                 | 2 8             |
|                |   | 5121                               | Kraljevo                                    | unclassified | Vojvode Radomira Putnika  | в                 | 2 🖬             |
|                |   | 5121                               | Kraljevo                                    | unclassified | Vojvode Stepe Stepanovića | В                 | 2 🖬             |
|                |   | 5121                               | Kraljevo                                    | unclassified | Vojvode Putnika           | В                 | 2 8             |
|                |   | 5121                               | Kraljevo                                    | unclassified | Vojvode Stepe Stepanovića | В                 | 2 8             |
|                |   | 5121                               | Kraljevo                                    | unclassified | Vojvode Stepe Stepanovića | В                 | 2 8             |
|                |   | 5121                               | Kraljevo                                    | unclassified | Vojvode Putnika           | B Activate        | Windows         |
|                |   | Prikaz 1 do 10 od ukupno 2,887 ele | menata (filtrirano od ukupno 4,540 elemenat | a)           |                           | Prethodna 1 2 3 4 | 5 289 Siedeča   |

#### Figure 51 Tabular preview of links

| final | 16 August 2023 | Arup d.o.o. Beograd (Vracar)

| Oneway*      |
|--------------|
| В            |
| Maxspeed* F  |
| 0 F          |
| Layer*       |
|              |
| Bridge*      |
| F            |
| Tunnel*      |
| F            |
| Length (km)* |
| 0,03         |
|              |

#### Figure 52 Updating of links related data

Figure 53 presents a part of data form with another preview of links' data. Similar approach for presenting data is for sub links.

| 🛾 Preview Link 🗹                                                              |                                                         |                                                       |
|-------------------------------------------------------------------------------|---------------------------------------------------------|-------------------------------------------------------|
| Name: Radomira Todorovića<br>Lsg: Kraljevo<br>OSM ID: 991435930<br>Code: 5121 | Class: unclassified<br>Ref:<br>Oneway: B<br>MaxSpeed: 0 | Layer:<br>Bridge: F<br>Tunnel: F<br>Length (km): 0,03 |
| Normal scores:<br>Sum scores:<br>Num points:                                  | Priority class:<br>Risk basec: 1<br>Final class:        |                                                       |

#### Figure 53 Preview of link data

# 3.7 Web services specification

Web services are a way for different software components to communicate with each other over the internet providing a standardized way for applications to exchange data and functionality.

In the context of MapLoRds web and mobile applications, web services are used to integrate data and functionality from different sources into a single application. The mobile application uses a web service to retrieve data from a remote server, such as information about road links and all observation details and display it in the app's user interface.

Similarly, a web application might use a web service to access functionality provided by a third-party service, such as base or additional layers on the map. MaPLoRds web services use standard protocols such as

The World Bank Group

| final | 16 August 2023 | Arup d.o.o. Beograd (Vracar)

Technical Assistance - Improving Resilience and Safety of the Local Road Transport Network in the Republic of Serbia

HTTP, XML, and JSON to enable communication between components and Representational State Transfer (REST), which is commonly used in web and mobile application development.

MaPLoRds web services are divided into following groups:

- Geolocation services
- Language services
- Referral Values services (LSG specific)
- User services

Figure 54 presents part of the screen with list of services presenting its group, type (GET or POST) and relative path.

| maplordsApi 10 0A53<br>https://localhost.7059/swagger/v1/swagger.json |              |
|-----------------------------------------------------------------------|--------------|
| Geolocation                                                           | ^            |
| GET /api/Geolocation/GetGeolocations                                  | $\sim$       |
| GET /api/Geolocation/GetGeolocationsByFilter                          | $\sim$       |
| GET /api/Geolocation/GetLinks                                         | $\checkmark$ |
| GET /api/Geolocation/GetLinkByID                                      | $\sim$       |
| GET /api/Geolocation/GetGeolocationByID                               | $\sim$       |
| POST /api/Geolocation/SaveGeolocation                                 | $\sim$       |
| POST /api/Geolocation/UpdateGeolocation                               | $\sim$       |
| POST /api/Geolocation/UploadImages                                    | $\sim$       |
| POST /api/Geolocation/SaveGuestUserGeolocation                        | $\sim$       |
| Language                                                              | ^            |
| GET /api/Language/GetCatalog/{lang}                                   | $\sim$       |
| GET /api/Language/GetLngs                                             | $\sim$       |
| ReferralValues                                                        | ^            |
| GET /api/ReferralValues/GetMunicipalities                             | $\sim$       |
| GET /api/ReferralValues/GetOfflineMaps                                | $\sim$       |
| Users                                                                 | ^            |
| POST /api/Users/RegisterUser                                          | $\sim$       |
| POST /api/Users/LoginUser                                             | $\sim$       |
| POST /api/Users/UpdateUser                                            | $\sim$       |
| POST /api/Users/DeleteUser                                            | $\checkmark$ |

#### Figure 54 List of MaPLoRds web services

## 3.7.1 Geolocation services

Geolocation services implement actions related to geolocation objects.

Service: GetGeolocations is of type *GET*, without parameters. The service return list of all geolocations to be used in data view grid, map preview etc. Figure 55 presents an example of its usage.

Url: https://maplords.rgf.bg.ac.rs/api/Geolocation/GetGeolocations

The World Bank Group

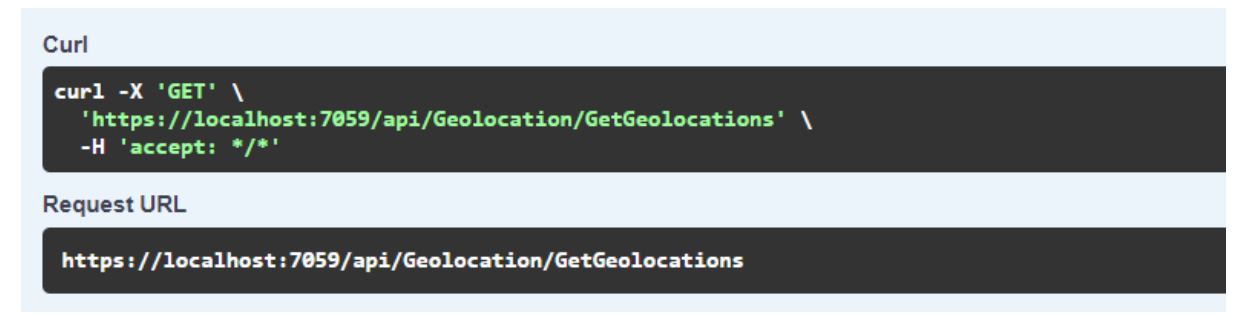

Figure 55 Web service GetGeolocations request

The override version of service will have a parameter LSG and then it will extract geolocations for the requested LSG only.

**Service:** GetGeolocationsByID is o type: GET and it has one parameter: *Geolocation\_UUID*. Service returns geolocation for requested identifier of geolocation, with one (or more) observations, containing hazards (landslides, rockfalls, floods, flash floods), traffic and infrastructure. Figure 56 presents an example of its usage.

Url: https://maplords.rgf.bg.ac.rs/api/Geolocation/GetGeolocationByID

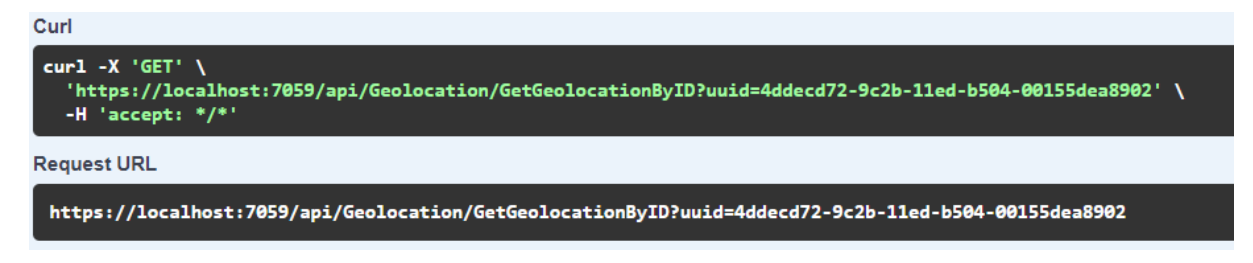

Figure 56 Web service GetGeolocationByID request

**Service:** GetGeolocationByFilter is of type *GET*, with several parameters: *Location name, LSGID, Distance, CurrentLocationX, CurrentLocationY*. User can filter data by Location name or LSGID value. There is possibility to find all geolocation in radius of 100m, 250m, 500m 1km, 5km or 10km.

Url:

https://maplords.rgf.bg.ac.rs/api/Geolocation/GetGeolocationsByFilter?name=LOCATION&lsgid=LSGI D&distance=DISTANCE

Figure 57 presents an example of its usage.

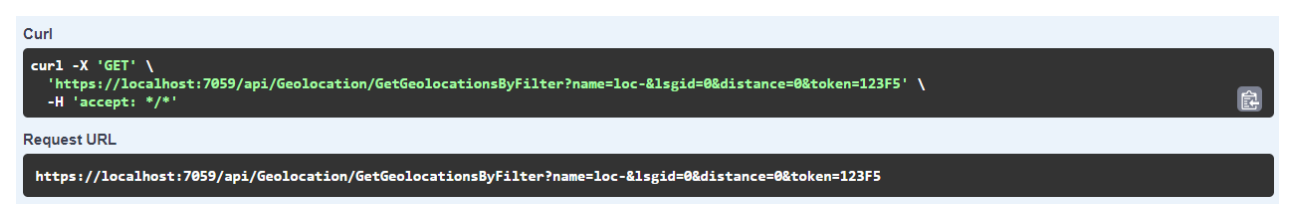

#### Figure 57 Web service GetGeolocationByFilter request

**Service:** SaveGeolocation is of type POST, with a string parameter geolocation. Service provides adding new geolocation into database, where geolocation data are passed as string. String is formatted in JSON and deserialization of string creates Geolocation object that can be saved into database. Object contains geolocation data with observation and hazard lists, traffic, and infrastructure.

Url: https://maplords.rgf.bg.ac.rs/api/Geolocation/SaveGeolocation

**Service: UpdateGeolocation** is of type POST, with a string parameter geolocation. It provides updating geolocation data. Service gets geolocation data as string. String is generated as JSON and deserialization of string gives us Geolocation object that can be updated. Object contains geolocation data with observation and hazard lists, traffic, and infrastructure. Service updates all data which values are changed.

The World Bank Group

Technical Assistance - Improving Resilience and Safety of the Local Road Transport Network in the Republic of Serbia

## Url: https://maplords.rgf.bg.ac.rs/api/Geolocation/UpdateGeolocation

Service: GetLinks is of type *GET*, with lsgid and name parameters. The service return list of all links to be shown in grid on user request. Figure 558 presents an example of its usage.

Url: https://maplords.rgf.bg.ac.rs/api/Geolocation/GetLinks?name=NAME&lsgid=LSGID

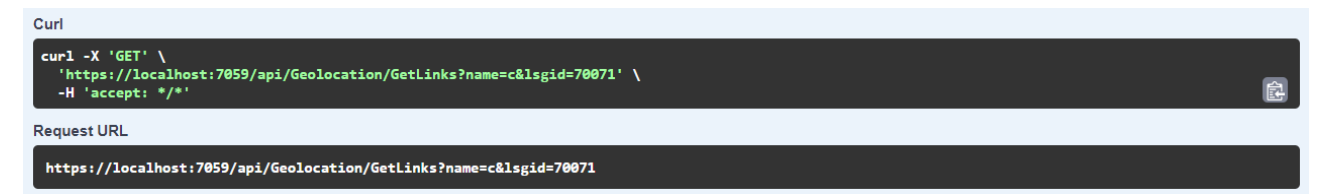

#### Figure 58 – Web service GetLinks request

The override version of service will have a parameter LSG and then it will extract geolocations for the requested LSG only.

**Service:** GetLinkByID is o type: GET and it has one parameter: *LinkID*. Service returns link for requested identifier. Figure 59 - Web service GetLinkByID request presents an example of its usage.

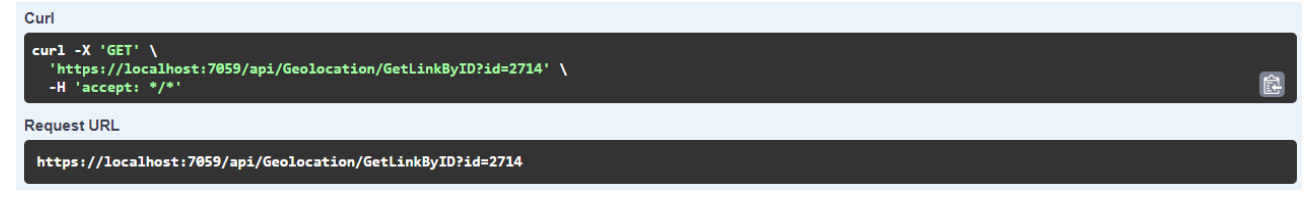

#### Figure 59 - Web service GetLinkByID request

Url: https://maplords.rgf.bg.ac.rs/api/Geolocation/GetLinkByID

**Service: UploadImages** is o type: POST and it has two parameters: *Observation\_UUID* and *ImagesList*. Service saves information about images into database and copy images from device to server.

Url: https://maplords.rgf.bg.ac.rs/api/Geolocation/UploadImages

**Service:** SaveGuestUserGeolocation is of type POST, with a string parameter geolocation. Service enables adding a new geolocation for guest users (not field workers) into database, where geolocation data are passed as string. String is formatted in JSON and deserialization of string creates Geolocation object that can be saved into database. Object contains geolocation data with location name and description. Figure 60 Web service SaveGuestUserGeolocation request presents an example of its usage.

Url: https://maplords.rgf.bg.ac.rs/api/Geolocation/SaveGuestUserGeolocation

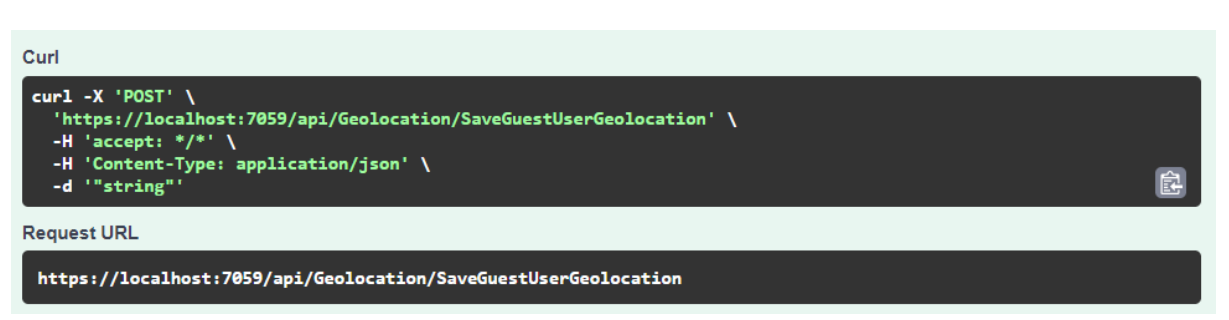

Figure 60 Web service SaveGuestUserGeolocation request

# 3.7.2 Language services

Language services provides JSON files that contains labels and data translations on Serbian and English languages.

**Service:** GetCatalog is of type GET, with a string parameter *language*. Service provides JSON file for specific language that is further used for interface and system massages. Service can accept "sr" for Serbian or "en" for English language. Figure 61 presents an example of its usage.

The World Bank Group

Technical Assistance - Improving Resilience and Safety of the Local Road Transport Network in the Republic of Serbia

# Url: <a href="https://maplords.rgf.bg.ac.rs/api/Language/GetCatalog/{lang}">https://maplords.rgf.bg.ac.rs/api/Language/GetCatalog/{lang}</a>

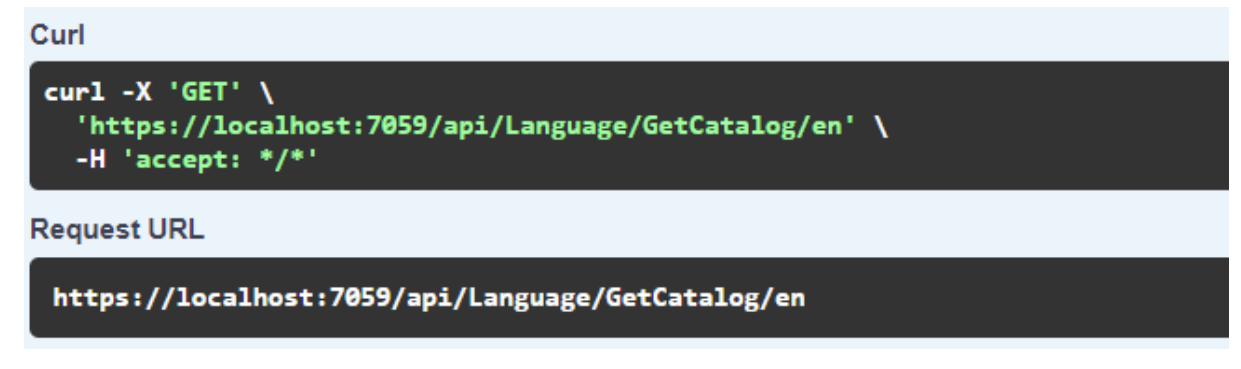

#### Figure 61 Web service GetCatalog request

**Service:** GetLngs is of type GET, with a string without parameters. Service returns list of all available languages in json format. Figure 61 presents an example of its usage.

# Url: https://maplords.rgf.bg.ac.rs/api/Language/GetLngs

| Curl                                                                                                |          |
|----------------------------------------------------------------------------------------------------|----------|
| <pre>curl -X 'GET' \     'https://localhost:7059/api/Language/GetLngs' \     -H 'accept: */*'</pre> | <b>4</b> |
| Request URL                                                                                         |          |
| https://localhost:7059/api/Language/GetLngs                                                         |          |

#### Figure 62 Web service GetLngs request

## 3.7.3 Referral Values services

Referral value services provide different data that are necessary in application.

**Service: GetMunicipalities** is of type GET, without parameters and returns list of municipalities (LSGs). Figure 63 presents an example of its usage.

Url: https://maplords.rgf.bg.ac.rs/api/ReferralValues/GetMunicipalities.

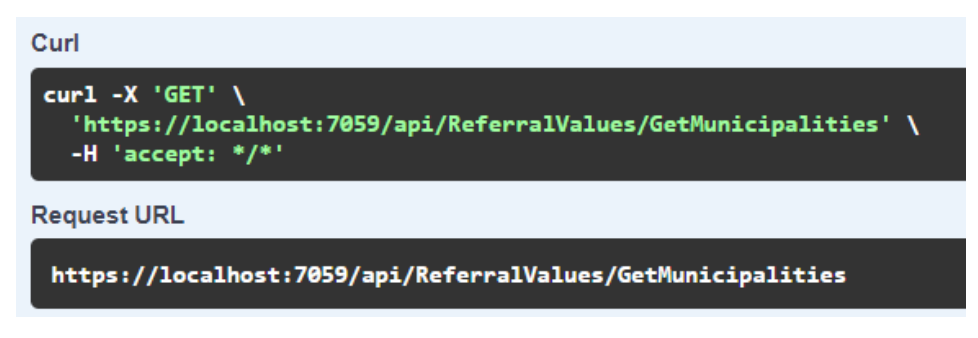

Figure 63 Web service GetMunicipalities request

**Service:** GetOfflineMaps is of type GET, without parameters and returns list of maps in *mbtile* format that could be used in offline mode. Figure 63 presents an example of its usage.

Url: https://maplords.rgf.bg.ac.rs/api/ReferralValues/GetOfflineMaps.

| Curl                                                                                                    |          |
|----------------------------------------------------------------------------------------------------|----------|
| <pre>curl -X 'GET' \     'https://localhost:7059/api/ReferralValues/GetOfflineMaps' \     -H 'accept: */*'</pre> | <u>د</u> |
| Request URL                                                                                                    |          |
| https://localhost:7059/api/ReferralValues/GetOfflineMaps                                                         |          |
|                                                                                                    |          |

#### Figure 64 Web service GetOfflineMaps request

# 3.7.4 Users' services

User services provide different actions with user accounts.

**Service: RegisterUser** is of type: POST, without parameters. Service gets new user object, check if email already exists or username is taken. If not exists, it saves the new user into database, otherwise, service return error message about this.

## Url: https://maplords.rgf.bg.ac.rs/api/Users/RegisterUser

**Service:** LoginUser is of type: POST, with parameter: User object. Service check if user exists and allows users login into mobile application. Service check if username exists, if password is correct and if is status active. If everything is ok, service returns status ok. In other case, service returns appropriate status value.

# Url: https://maplords.rgf.bg.ac.rs/api/Users/LoginUser

Service: UpdateUser is of type POST, with parameter: User object. Service gets User object and update user data.

## Url: https://maplords.rgf.bg.ac.rs/api/Users/UpdateUser

**Service: DeleteUser** is of type POST, with parameter: User object. Service gets User object and delete user from database. This is possible only if there is no user activity recorded in the system.

Url: https://maplords.rgf.bg.ac.rs/api/Users/DeleteUser

# 3.8 Defining priority matrix

The priority matrix is based on scoring system that will be described in this section. For each group of data are given parameters that are scored with seven score classes:  $c_05$ ,  $c_075$ ,  $c_1$ ,  $c_2$ ,  $c_3$ ,  $c_4$ ,  $c_5$ . For numerical and quantitative parameters such as length, width, and depth, each score class is defined by a range of values. Only parameters related to remediation have classes  $c_05$ ,  $c_075$ ,  $c_1$ , where ponders are 0.5, 0.75 and 1 respectively. All other parameters have classes  $c_1$ ,  $c_2$ ,  $c_3$ ,  $c_4$ ,  $c_5$ , where  $c_1$  is lowest (1) and  $c_5$  is highest score (5), indicating a greater hazard. For example, quantitative value: Length of landslide smaller than 10 has score 1, while over 500m has highest score 5.

For descriptive and qualitative values such as Frequency and Activity, specific values are listed for each score class. For parameters that are not self-explanatory additional descriptions are provided to help clarify the scoring system. It is important to note that the scoring system is stored in a database, and is not hardcoded, meaning that there is flexibility to make changes to scoring ranges and options through a web interface.

| ordinal                                                                                                    |                                                                                                    |                                                                                                    |                                                                                                    |                       |                                                                                                    |                                                                                                    |                                                                                                    |                                                                                                    |                                                                                                    |                                                                                                    |
|----------------------------------------------------------------------------------------------------|----------------------------------------------------------------------------------------------------|----------------------------------------------------------------------------------------------------|----------------------------------------------------------------------------------------------------|-----------------------|----------------------------------------------------------------------------------------------------|----------------------------------------------------------------------------------------------------|----------------------------------------------------------------------------------------------------|----------------------------------------------------------------------------------------------------|----------------------------------------------------------------------------------------------------|----------------------------------------------------------------------------------------------------|
| numbe 🕆                                                                                                    | process type 🖃                                                                                                    | param                                                                                                    | description                                                                                                    | ⊤ c_                  | ▼ c_075                                                                                                    | ▼ c_1                                                                                                    | c_2                                                                                                    | c_3                                                                                                    | c_4                                                                                                    | c_5 🔹                                                                                                    |
| 101                                                                                                    | landslide                                                                                                    | Length (m)                                                                                                    |                                                                                                    |                       |                                                                                                    | 0-10                                                                                                    | 10-50                                                                                                    | 50-200                                                                                                    | 200-500                                                                                                    | 500                                                                                                    |
| 102                                                                                                    | landslide                                                                                                    | Width (m)                                                                                                    |                                                                                                    |                       |                                                                                                    | 0-5                                                                                                    | 5-10                                                                                                    | 10-50                                                                                                    | 50-200                                                                                                    | 200                                                                                                    |
| 103                                                                                                    | landslide                                                                                                    | Depth (m)                                                                                                    |                                                                                                    |                       |                                                                                                    | 0-5                                                                                                    | 5-10                                                                                                    | 10-20                                                                                                    | 20-30                                                                                                    | 30                                                                                                    |
| 104                                                                                                    | landslide                                                                                                    | Visible scarp                                                                                                    |                                                                                                    |                       |                                                                                                    | 0-1                                                                                                    |                                                                                                    |                                                                                                    |                                                                                                    | 1                                                                                                    |
| 105                                                                                                    | landslide                                                                                                    | Main scarp height (m)                                                                                                    |                                                                                                    |                       |                                                                                                    | 0-0.5                                                                                                    | 0.5-1                                                                                                    | 1-2                                                                                                    | 2-3                                                                                                    | 3                                                                                                    |
| 106                                                                                                    | landslide                                                                                                    | Area (m2)                                                                                                    |                                                                                                    |                       |                                                                                                    | 0-50                                                                                                    | 50-500                                                                                                    | 500-10000                                                                                                    | 10000-100000                                                                                                    | 100000-                                                                                                    |
| 107                                                                                                    | landslide                                                                                                    | Volume (m3)                                                                                                    |                                                                                                    |                       |                                                                                                    | 0-250                                                                                                    | 250-5000                                                                                                    | 5000-200000                                                                                                    | 20000-300000                                                                                                    | 300000-                                                                                                    |
|                                                                                                    | anaonao                                                                                                    |                                                                                                    | number of occurrences pe                                                                                                    | r                     |                                                                                                    | once in a few                                                                                                    | 200 0000                                                                                                    | 0000 200000                                                                                                    | 200000 000000                                                                                                    | more than                                                                                                    |
| 108                                                                                                    | landslide                                                                                                    | Frequency                                                                                                    | unit of time                                                                                                    |                       |                                                                                                    | vears                                                                                                    |                                                                                                    | once in a year                                                                                                    |                                                                                                    | once in a year                                                                                                    |
| 100                                                                                                    | anabilae                                                                                                    | Trequency                                                                                                    |                                                                                                    |                       |                                                                                                    | fours                                                                                                    | human activity                                                                                                    | once in a year                                                                                                    |                                                                                                    | onco nr a your                                                                                                    |
|                                                                                                    |                                                                                                    |                                                                                                    |                                                                                                    |                       |                                                                                                    | erosion of the                                                                                                    | (undercutting                                                                                                    |                                                                                                    |                                                                                                    |                                                                                                    |
| 109                                                                                                    | landslide                                                                                                    | Landliside trigger                                                                                                    |                                                                                                    |                       |                                                                                                    | hase                                                                                                    | overloading )                                                                                                    | snow melt                                                                                                    | rainfall                                                                                                    | earthquake                                                                                                    |
| 105                                                                                                    | anasiae                                                                                                    |                                                                                                    | indication of whether                                                                                                    |                       |                                                                                                    | buse                                                                                                    | ovenouung,                                                                                                    | Show mere                                                                                                    |                                                                                                    | curinquare                                                                                                    |
|                                                                                                    |                                                                                                    |                                                                                                    | process is currently engag                                                                                                    | ed                    |                                                                                                    |                                                                                                    |                                                                                                    |                                                                                                    |                                                                                                    |                                                                                                    |
|                                                                                                    |                                                                                                    |                                                                                                    | in some form of activity or                                                                                                    |                       |                                                                                                    | suspended/r                                                                                                    |                                                                                                    | dormant/histo                                                                                                    |                                                                                                    |                                                                                                    |
| 110                                                                                                    | landslide                                                                                                    | Activity                                                                                                    | not                                                                                                    |                       |                                                                                                    | mediated                                                                                                    |                                                                                                    | ric                                                                                                    |                                                                                                    | active                                                                                                    |
| 110                                                                                                    | lanusilue                                                                                                    | Approvimate remediation                                                                                                    | liot                                                                                                    |                       |                                                                                                    | mediated                                                                                                    |                                                                                                    | ne                                                                                                    |                                                                                                    | active                                                                                                    |
| 111                                                                                                    | landslide                                                                                                    | date                                                                                                    |                                                                                                    | 0                     | 1.5                                                                                                    | 5                                                                                                    |                                                                                                    |                                                                                                    |                                                                                                    |                                                                                                    |
|                                                                                                    | andshac                                                                                                    | Approximate remediation                                                                                                    |                                                                                                    | 0-                    | 500-                                                                                                    | 5                                                                                                    |                                                                                                    |                                                                                                    |                                                                                                    |                                                                                                    |
| 112                                                                                                    | landslide                                                                                                    | cost (f)                                                                                                    |                                                                                                    | 50                    | 0 300000                                                                                                    | 300000-                                                                                                    |                                                                                                    |                                                                                                    |                                                                                                    |                                                                                                    |
| M                                                                                                    | D                                                                                                    |                                                                                                    | U                                                                                                    | L                     | 500000                                                                                                    | 3000000                                                                                                    | 11                                                                                                    | -                                                                                                    | J                                                                                                    | N                                                                                                    |
|                                                                                                    |                                                                                                    |                                                                                                    |                                                                                                    |                       | 1997 - 1997 - 1997 - 1997 - 1997 - 1997 - 1997 - 1997 - 1997 - 1997 - 1997 - 1997 - 1997 - 1997 - 1997 - 1997 - |                                                                                                    |                                                                                                    |                                                                                                    |                                                                                                    |                                                                                                    |
| ordinal                                                                                                    | process                                                                                                    | rdinal process                                                                                                    |                                                                                                    |                       |                                                                                                    |                                                                                                    |                                                                                                    |                                                                                                    |                                                                                                    |                                                                                                    |
| ordinal<br>numbe                                                                                           | type 🕶 pa                                                                                                    | ram d                                                                                                    | escription                                                                                                    | c 🔻                   | c_075                                                                                                    | c_1 -                                                                                                    | c_2                                                                                                    | c_3 👻                                                                                                    | c_4                                                                                                    | c_5                                                                                                    |
| numbe                                                                                                    | type T pa                                                                                                    | ram 🗾 d<br>žina (m)                                                                                                    | escription                                                                                                    | c_ ~                  | c_075                                                                                                    | c_1 •                                                                                                    | c_2                                                                                                    | c_3                                                                                                    | c_4                                                                                                    | c_5                                                                                                    |
| ordinal<br>numbe                                                                                           | type T pa<br>klizište Du<br>klizište Širi                                                                                                    | ram d<br>žina (m)                                                                                                    | escription                                                                                                    | c 🔻                   | c_075                                                                                                    | c_1 • • • • • • • • • • • • • • • • • • •                                                                                                    | c_2 ▼<br>10-50<br>5-10                                                                                                    | c_3 ▼<br>50-200<br>10-50                                                                                                    | c_4<br>200-500<br>50-200                                                                                                    | c_5                                                                                                    |
| ordinal<br>numbe<br>101<br>102<br>103                                                                      | type ▼ pa<br>klizište Dui<br>klizište Širi<br>klizište Dui                                                                                                    | ram d<br>žina (m)<br>ina (m)<br>bina (m)                                                                                                    | escription                                                                                                    | c 🔽                   | c_075                                                                                                    | c_1 • • • • • • • • • • • • • • • • • • •                                                                                                    | c_2                                                                                                    | c_3 ▼<br>50-200<br>10-50<br>10-20                                                                                                    | c_4<br>200-500<br>50-200<br>20-30                                                                                                    | c_5<br>500<br>200<br>30                                                                                                    |
| ordinal<br>numbe<br>101<br>102<br>103<br>104                                                               | type ya pa<br>klizište Dui<br>klizište Siri<br>klizište Dui<br>klizište Vid                                                                                                    | ram d<br>Žina (m)<br>ina (m)<br>bina (m)<br>Iljiv ožiljak (škarpa)                                                                                                    | escription                                                                                                    | c T                   | c_075                                                                                                    | c_1 0-10 0-5 0-5 0-1                                                                                                    | <b>c_2</b> 10-50 5-10 5-10 6-1                                                                                                    | <b>c_3</b> ▼<br>50-200<br>10-50<br>10-20                                                                                                    | c_4  200-500 50-200 20-30                                                                                                    | c_5 500 200 30 1                                                                                                    |
| ordinal<br>numbe<br>101<br>102<br>103<br>104                                                               | process     pa       type     main       klizište     Dui       klizište     Siri       klizište     Dui       klizište     Vic       vizište     Vic                                                                                                    | ram d<br>Žina (m)<br>ina (m)<br>bina (m)<br>iljiv ožiljak (škarpa)<br>ina glavnog ožiljka                                                                                               | escription                                                                                                    | c -                   | c_075                                                                                                    | c_1 ▼<br>0-10<br>0-5<br>0-5<br>0-1                                                                                                    | <b>c_2</b> 10-50 5-10 5-10                                                                                                    | <b>c_3</b> ▼<br>50-200<br>10-50<br>10-20                                                                                                    | <b>c_4</b> 200-500 50-200 20-30                                                                                                    | c_5<br>500<br>200<br>30<br>1                                                                                                    |
| ordinal<br>numbe<br>101<br>102<br>103<br>104<br>105                                                        | process     pa       type     max       klizište     Dui       klizište     Siri       klizište     Vio       klizište     Vio       klizište     Vio       klizište     Vio       klizište     Vio                                                                                                    | ram d<br>žina (m)<br>bina (m)<br>lijiv čiljak (škarpa)<br>ina glavnog ožiljka<br>arpe)? (m)                                                                                             | escription                                                                                                    | c_ •                  | c_075 💌                                                                                                    | c_1<br>0-10<br>0-5<br>0-5<br>0-1<br>0-0.5                                                                                                    | <b>c</b> 2 <b>v</b><br>10-50<br>5-10<br>5-10<br>0.5-1                                                                                                    | c_3 ▼<br>50-200<br>10-50<br>10-20                                                                                                    | c_4                                                                                                    | <b>c_5</b> ▼<br>500<br>200<br>30<br>1<br>3                                                                                                    |
| ordinal<br>numbe<br>101<br>102<br>103<br>104<br>105                                                        | process     m       type     m       klizište     Dui       klizište     Širii       klizište     Dui       klizište     Vic       klizište     Vic       klizište     (šk                                                                                                    | ram d<br>Žina (m)<br>bina (m)<br>Iljiv ožiljak (škarpa)<br>ina glavnog ožiljka<br>arpe)? (m)                                                                                            | escription                                                                                                    | c_ •                  | c_075 ▼                                                                                                    | c_1         •           0-10         0-5           0-5         0-1           0-0.5         0-1                                                                                                    | <b>c</b> 2 <b>v</b><br>10-50<br>5-10<br>5-10<br>0.5-1                                                                                                    | c_3         ▼           50-200         10-50           10-20         10-20           1-2         1-2                                                                                                    | <b>c_4</b> 200-500 50-200 20-30 2-3                                                                                                    | c_5       500       200       30       30                                                                                                    |
| ordinal<br>numb( *<br>101<br>102<br>103<br>104<br>105<br>106                                               | process<br>type     pa       klizište     Dui<br>klizište       klizište     Dui<br>klizište       klizište     Vic       klizište     Vic       klizište     Vis       klizište     (šk       klizište     Po                                                                                                    | ram d<br>žina (m)<br>bina (m)<br>bina (m)<br>lijiv ožiljak (škarpa)<br>ina glavnog ožiljka<br>arpe)? (m)<br>vršina (m2)                                                                 | escription                                                                                                    | c_ ~                  | c_075 💌                                                                                                    | c_1         ▼           0-10         0-5           0-5         0-1           0-0.5         0-1           0-0.5         0-50                                                                                                    | c_2<br>10-50<br>5-10<br>0.5-1<br>50-500                                                                                                    | <b>c_3</b> ▼<br>50-200<br>10-50<br>10-20<br>1-2<br>500-10000                                                                                                    | c_4<br>200-500<br>50-200<br>20-30<br>2-3<br>100000-100000                                                                                                    | c_5         ▼           500         200           30         30           1         3           1000000         00                                                                                                    |
| ordinal<br>numb( *<br>101<br>102<br>103<br>104<br>105<br>106                                               | process<br>type     pa       klizište     Dui<br>klizište       klizište     Dui<br>klizište       klizište     Vic       klizište     Vis       klizište     (šk       klizište     Por                                                                                                    | ram d<br>Žina (m)<br>bina (m)<br>Iljiv ožiljak (škarpa)<br>ina glavnog ožiljka<br>arpe)? (m)<br>vršina (m2)                                                                             | escription                                                                                                    | c_ •                  | c_075 ¥                                                                                                    | c_1         ▼           0-10         0-5           0-5         0-1           0-0.5         0-1           0-0.5         0-50                                                                                                    | c 2 ×<br>10-50<br>5-10<br>0.5-1<br>50-500                                                                                                    | c_3 ▼<br>50-200<br>10-50<br>10-20<br>1-2<br>500-10000                                                                                                    | c_4         ▼           200-500         50-200           20-30                                                                                                    | c_5       ≥00       30       1       3       1000000                                                                                                    |
| ordinal<br>numb( ~<br>101<br>102<br>103<br>104<br>105<br>106<br>107                                        | process         y           type         ✓         pa           klizište         Dui           klizište         Širri           klizište         Vic           klizište         Vic           klizište         Vic           klizište         Vic           klizište         Vic           klizište         Zap                                            | ram d<br>žina (m)<br>bina (m)<br>lijiv ožiljak (škarpa)<br>ina glavnog ožiljka<br>arpe)? (m)<br>vršina (m2)<br>poremina (m3)                                                            | escription                                                                                                    | c •                   | c_075 💌                                                                                                    | c_1         ▼           0-10         0-5           0-5         0-1           0-0.5         0-1           0-50         0-50                                                                                                    | c 2 V<br>10-50<br>5-10<br>0.5-1<br>0.5-1<br>50-500<br>250-5000                                                                                                    | c_3 ▼<br>50-200<br>10-50<br>10-20<br>1-2<br>500-10000<br>5000-200000                                                                                                    | c_4         ▼           200-500         50-200           20-30         20-30           2-3         10000-100000           200000-3000000         200000                                                                                                    | c_5         ▼           500         200           30         1           1         3           100000         000           3000000         000                                                                                                    |
| ordinal<br>numb( ~<br>101<br>102<br>103<br>104<br>105<br>106<br>107                                        | process         ype           klizište         Dui           klizište         Dui           klizište         Dui           klizište         Dui           klizište         Vic           klizište         Vis           klizište         Vis           klizište         Pow           klizište         Pow           klizište         Zap                  | ram d<br>žina (m)<br>bina (m)<br>ina (m)<br>ina glavnog ožiljka<br>arpe)? (m)<br>vršina (m2)<br>premina (m3)                                                                            | escription de la companya de la companya de la comp | c •                   | c_075 <b>•</b>                                                                                                  | € 1         ▼           0-10         0-5           0-5         0-1           0-0.5         0-5           0-0.5         0-250           iednom u         0                                                                                   | c 2 ▼<br>10-50 0<br>5-10 0<br>5-10<br>5-10 0<br>5-10 0 | c_3         ▼           50-200         10-50           10-50         10-20           1-2         500-10000           5000-2000000         5000-2000000                                                                                                    | c_4         ▼           200-500         50-200           20-30         2-3           10000-100000         200000-3000000                                                                                                    | c.5         ▼           500         200           30         1           33         100000           3000000         100000                                                                                                    |
| ordinal<br>numbe ~<br>101<br>102<br>103<br>104<br>105<br>106<br>107                                        | process<br>type     ▼     pa       klizište     Du:<br>klizište     Širi<br>klizište       klizište     Dui<br>klizište     Vio<br>Vis<br>klizište       klizište     Vis<br>klizište                                                                                                    | ram d<br>Žina (m)<br>bina (m)<br>bina (m)<br>iljiv ožiljak (škarpa)<br>ina glavnog ožiljka<br>arpe)? (m)<br>vršina (m2)<br>bremina (m3)                                                 | escription                                                                                                    | c V                   | c_075                                                                                                    | c.1         ▼           0-10         0-5           0-5         0-10           0-0.5         0-5           0-50         0-50           0-250         jednom u           nekoliko         0                                                   | c 2 ▼<br>10-50 0<br>5-10 5<br>5-10 5<br>5-10 | c_3         ▼           50-200         10-50           10-20         10-20           1-2         500-10000           5000-2000000         iednom                                                                                                    | c_4         ▼           200-500         50-200           20-30         20-30           2-3         2           10000-100000         200000-3000000           pednom         2                                                                                                    | c.5         ▼           500         200           200         30           1         3           100000         3000000           više od         jednom                                                                                                    |
| ordinal<br>numbl 7<br>101<br>102<br>103<br>104<br>105<br>106<br>107                                        | process     ype     ype       klizište     Dui       klizište     Dui       klizište     Vio       klizište     Vio       klizište     Vio       klizište     Zap       klizište     Učk                                                                                                    | ram d<br>Žina (m)<br>bina (m)<br>bina (m)<br>lijiv ožiljak (škarpa)<br>ina glavnog ožiljka<br>arpe)? (m)<br>vršina (m2)<br>premina (m3)<br>bina<br>bina glavnog ožiljka<br>premina (m3) | escription                                                                                                    | c V                   | c_075                                                                                                    | € 1         ▼           0-10         0-5           0-5         0-5           0-0.5         0-50           0-50         0-250           jednom u         nekoliko           godina         0                                                 | c 2 ▼<br>10-50 0<br>5-10 5-10 5-10 5-10 5-10 5-10 5-10 5-10                                                                                                    | c_3 ▼<br>50-200<br>10-50<br>10-20<br>1-2<br>500-10000<br>5000-200000<br>jednom<br>godišnje                                                                                                    | €_4         ▼           200-500         50-200           20-30         20-30           2-3         2           10000-100000         200000-3000000           pednom         godthije                                                                                                    | c.5         ▼           500         200           200         30           1         31           100000         300000           više od jednom godišnje         3001000                                                                                                    |
| ordinal<br>numbe 1<br>101<br>102<br>103<br>104<br>105<br>106<br>107                                        | process       type     ✓       klizište     Dui       klizište     Širi       klizište     Vid       klizište     Vid       klizište     Vid       klizište     Zap       klizište     Uče                                                                                                    | ram v d<br>žina (m)<br>bina (m)<br>bina (m)<br>iljiv ožiljak (škarpa)<br>ina glavnog ožiljka<br>arpe)? (m)<br>vršina (m2)<br>bremina (m3)<br>bina carbo do se stalost pojave            | escription                                                                                                    | c_ V                  | c_075                                                                                                    | € 1         ▼           0-10         0-5           0-5         0-1           0-0.5         0-50           0-50         0-250           jednom u         nekoliko           godina         0                                                 | c 2<br>10-50<br>5-10<br>5-10<br>0.5-1<br>0.5-1<br>50-500<br>250-5000<br>250-5000<br>2                                                                                                    | c_3         ▼           50-200         10-50           10-50         10-20           1-2         500-10000           5000-200000         jednom           godišnje         1000000000000000000000000000000000000                                                                                                    | €_4         ▼           200-500         50-200           20-30         20-30           2-3         2           10000-100000         200000-3000000           pednom         pednom                                                                                                    | c.5         ▼           500         200           200         30           1         31           31         1000000           3000000         900000           više od jednom godišnje         900000                                                                                                    |
| ordinal<br>numbe 1<br>101<br>102<br>103<br>104<br>105<br>106<br>107<br>108                                 | process     ype       type     ✓       klizište     Dui       klizište     Širri       klizište     Vic       klizište     Vic       klizište     Vic       klizište     Zap       klizište     Uče                                                                                                    | ram d<br>žina (m)<br>bina (m)<br>ina (m)<br>ina glavnog ožiljka<br>arpe)? (m)<br>vršina (m2)<br>premina (m3)<br>estalost pojave vr                                                      | escription                                                                                                    | c V                   | c_075                                                                                                    | € 1         ▼           0-10         0-5           0-5         0-1           0-0.5         0-50           0-50         0-250           jednom u         nekoliko           godina         0                                                 | c 2<br>10-50<br>5-10<br>5-10<br>0.5-1<br>0.5-1<br>0.5-1<br>0.5-1<br>0.5-2<br>0.5-1<br>0.5-1<br>0                                                                                                    | c 3         ▼           50-200         10-50           10-50         10-20           1-2         500-10000           5000-200000         jednom           godišnje                                                                                                    | c_4     ▼       200-500     50-200       20-30 ₀     20-30 ₀       2-3 ₀     200000-100000       200000-3000000     100000       10000-100000     100000                                                                                                    | c_5         ▼           500         200           200         30           1         31           3         31           3000000         3000000           yiše od jednom godišnje         3000000                                                                                                    |
| ordinal<br>numbe 101<br>101<br>102<br>103<br>104<br>105<br>106<br>107<br>108                               | process     ype       klizište     Du:       klizište     Du:       klizište     Du:       klizište     Du:       klizište     Vic       klizište     Vis       klizište     Pow       klizište     Zap       klizište     Uče       klizište     Uče       klizište     Uče                                                                               | ram d<br>žina (m)<br>bina (m)<br>bina (m)<br>ina glavnog ožiljka<br>arpe)? (m)<br>vršina (m2)<br>bremina (m3)<br>brestalost pojave<br>rok klizišta                                      | escription                                                                                                    | c V                   | c_075                                                                                                    | € 1         ▼           0-10         0-5           0-5         0-1           0-0.5         0-5           0-250         0-250           jednom u         nekoliko           godina         0-250                                             | c 2<br>10-50<br>5-10<br>5-10<br>0.5-1<br>5-10<br>5-10<br>0.5-1<br>50-500<br>250-5000<br>250-5000<br>200-5000<br>200-5000                                                                                                    | c_3         ▼           50-200         10-50           10-50         10-20           1-2         500-10000           5000-2000000         jednom           godišnje         5000-200000                                                                                                    | c_4         ▼           200-500         50-200           20-30         2-3           10000-100000         200000-3000000           gedavine         padavine                                                                                                    | c 5         ▼           500         200           30         1           33         100000           3000000         100000           3000000         100000           2000000         100000           2000000         100000           2000000         2000000           2000000         2000000           yise odd jednom godišnje         2000000           zemljotres         200000 |
| ordinal<br>numbe 101<br>102<br>103<br>104<br>105<br>106<br>106<br>107                                      | process<br>type     ▼     pa       klizište     Dui<br>klizište     Dui<br>klizište       klizište     Vio<br>klizište     Vio<br>klizište       klizište     Poo<br>klizište       klizište     Uče<br>klizište                                                                                                    | ram do analyziana (m)<br>žina (m)<br>bina (m)<br>lijiv ožiljak (škarpa)<br>ina glavnog ožiljka<br>arpe)? (m)<br>vršina (m2)<br>premina (m3)<br>bi<br>estalost pojave<br>rok klizišta    | escription                                                                                                    | c value               | c_075                                                                                                    | € 1         ▼           0-10         0-5           0-5         0-5           0-0.5         0-50           0-50         0-250           jednom u         nekoliko           godina         erozija nožice                                    | c 2 ▼ 10-50 5-10 5-10 0.5-1 0.5-1 0 50-500 250-5000 250-500 250-500 250-500 2500 2                                                                                                    | c_3         ▼           50-200         10-50           10-50         10-20           1-2         500-10000           5000-200000         jednom           godišnje                                                                                                    | €_4         ▼           200-500         50-200           20-30         20-30           2-31         2           10000-100000         200000-3000000           pedavine         9                                                                                                    | c 5         ▼           500         200           200         30           1         3           3         100000           3000000         više od           jednom         godišnje           zemljotres         2                                                                                                    |
| ordinal<br>numbe 1<br>101<br>102<br>103<br>104<br>105<br>106<br>107<br>108                                 | process     ype     √     pa       klizište     Dui     Dui       klizište     Sirri     Klizište       klizište     Vic       klizište     Vic       klizište     Vic       klizište     Vic       klizište     Voc       klizište     Voc       klizište     Voc       klizište     Uče       klizište     Uče                                           | ram v d<br>žina (m)<br>bina (m)<br>bina (m)<br>iljiv ožiljak (škarpa)<br>ina glavnog ožiljka<br>arpe)? (m)<br>vršina (m2)<br>bremina (m3)<br>estalost pojave<br>rok klizišta<br>irr     | escription                                                                                                    | c value               | c_075                                                                                                    | c_1         ▼           0-10         0-5           0-5         0-1           0-0.5         0           0-50         0           0-250         jednom u           nekoliko         godina           erozija nožice         0                 | c 2 ▼<br>10-50<br>5-10<br>5-10<br>0.5-1<br>0.5-1<br>0.5-1<br>0.5-1<br>0.5-1<br>0.5-500<br>0.5-5000<br>0.5-500<br>0.5-500<br>0.5                                                    | c_3         ▼           50-200         10-50           10-50         10-20           1-2         500-10000           5000-200000         jednom           godišnje         10-10000           totapanje snega         10-10000                                                                                                    | €_4         ▼           200-500         50-200           20-30         20-30           2-3         10000-100000           200000-3000000         200000-3000000           andrene         padavine                                                                                                    | c.5         ▼           500         200           30         1           31         1           32         1           33         1           34         1           35         1           36         1           37         1           3000000         1           yiše od         1           jednom         1           godišnje         2                                           |
| ordinal<br>numbe 1<br>101<br>102<br>103<br>104<br>105<br>106<br>107<br>108                                 | process       type     ✓     pa       klizište     Dui       klizište     Sirri       klizište     Vic       klizište     Vic       klizište     Vic       klizište     Zap       klizište     Uče       klizište     Uče       klizište     Uče                                                                                                    | ram di anti anti anti anti anti anti anti ant                                                                                                    | escription                                                                                                    | c va u<br>ava u<br>ta | c_075                                                                                                    | c_1         ▼           0-10         0-5           0-5         0-1           0-0.5         0-50           0-50         0-250           jednom u         nekoliko           godina         erozija nožice                                    | c 2 ▼ 10-50 5-10 5-10 0.5-1 0.5-1 0.5-1 0.5-1 0.5-1 0.5-1 0.50 500 250 500 250 500 250 500 250 250 500 250 500 250 500 250 500 250 500 250 500 250 500 250 500 50                                                                                                    | c_3         ▼           50-200         10-50           10-50         10-20           1-2         500-10000           5000-200000         jednom           godišnje         (potkoparanje)           otapanje snega         umiren/arhivsk i                                                                                                    | c.4     ▼       200-500     50-200       50-200     20-30       2-30     200000-1000000       200000-30000000     200000-30000000       padavine     9 sneg4       ymiren/arhivsk                                                                                                    | c_5         ▼           500,         200           200         30           1         31           1000000         3000000           više od jednom godišnje         3000000           zemljotres         300000                                                                                                    |
| ordinal<br>numbe<br>101<br>102<br>103<br>104<br>105<br>106<br>107<br>108<br>108                            | process     ype     √     pa       klizište     Dui     Dui       klizište     Širi       klizište     Vic       klizište     Vic       klizište     Vic       klizište     Zap       klizište     Uče       klizište     Uče       klizište     Uče       klizište     Vic                                                                                | ram d d d d d d d d d d d d d d d d d d d                                                                                                    | escription                                                                                                    | c vau                 | c_075                                                                                                    | € 1         ▼           0-10         0-5           0-5         0-1           0-0.5         0           0-50         0           0-250         jednom u<br>nekoliko<br>godina           erozija nožice         saniran           5         5 | c 2 V<br>10-50<br>5-10<br>5-10<br>0.5-1 0.5<br>5-10<br>0.5-1 0.5<br>50-500<br>250-5000<br>250-5000<br>250-5000<br>250-5000<br>250-5000<br>250-5000<br>250-5000<br>250-5000<br>250-5000<br>250-5000<br>250-5000<br>250-5000<br>250-500<br>250-500<br>2                                                       | c_3         ▼           50-200         10-50           10-50         10-20           1-2         500-10000           5000-200000         jednom           godišnje         10-20           10-20         10-20           10-20         10-20           10-20         10-20           10-20         10-20           10-20         10-20           10-20         10-20           10-20         10-20           10-20         10-20           10-20         10-20           10-20         10-20           10-20         10-20           10-20         10-20           10-20         10-20           10-20         10-20           10-20         10-20           10-20         10-20           10-20         10-20           10-20         10-20           10-20         10-20           10-20         10-20           10-20         10-20           10-20         10-20           10-20         10-20           10-20         10-20           10-20         10-20 | c.4     ▼       200-500     50-200       20-30     20-30       2-3     10000-100000       200000-3000000     200000-3000000       padavine     200000-3000000                                                                                                    | c_5         ▼           500         200           200         30           1         1           3         1           3000000         1000000           yiše od jednom godišnje         2000000           zemljotres         2000000                                                                                                    |
| ordinal<br>numbe 101<br>102<br>103<br>104<br>105<br>106<br>106<br>107<br>108<br>109<br>109<br>1110<br>1110 | process       type     ✓       klizište     Dui       klizište     Dui       klizište     Vio       klizište     Vio       klizište     Vio       klizište     Vio       klizište     Vio       klizište     Voo       klizište     Voo       klizište     Voo       klizište     Uče       klizište     Uče       klizište     Vio       klizište     Poo | ram do a da da da da da da da da da da da da d                                                                                                    | escription                                                                                                    | c value               | c_075                                                                                                    | € 1         ▼           0-10         0-5           0-5         0-5           0-0.5         0-50           0-50         0-250           jednom u         nekoliko           godina                                                           | c 2 ▼ 10-50 5-10 5-10 5-10 5-10 50-500 250-5000 250-500 250-500 250-500                                                                                                    | c_3         ▼           50-200         10-50           10-50         10-20           1-2         500-10000           5000-200000         jednom           godišnje                                                                                                    | €_4         ▼           200-500         50-200           20-30         20-30           2-30         20-30           2-30         20-30           200000-1000000         200000-3000000           200000-30000000         200000-3000000           200000-3000000         200000-3000000           200000-3000000         200000-3000000 | c 5         ▼           500         200           200         30           1         3           3         100000           3000000         više od           jednom         godišnje           zemljotres         2                                                                                                    |

#### Figure 65 Landslides scoring system

Figure 65 presents a scoring system for landslides comprising of 12 parameters. It includes 7 mandatory quantitative values numbered from 101 to 107, 3 qualitative values numbered from 108 to 110, and optional data related to remediation. In the remediation section, a score of 0.5 is allotted if the remediation time is less than one year, a score of 0.75 is assigned if the time period is between 1 to 5 years, and a score of 1 is given if the remediation is not done or if it is older than 5 years.

| final | 16 August 2023 | Arup d.o.o. Beograd (Vracar)

|                                                                                 |                                                                           |                                                                                                    |                                                                                                    | -          |          |        |                                                                                                    |                                                                            |                                                                                                    | 1 A A A A A A A A A A A A A A A A A A A       | N                                                                                                    |
|---------------------------------------------------------------------------------|---------------------------------------------------------------------------|----------------------------------------------------------------------------------------------------|----------------------------------------------------------------------------------------------------|------------|----------|--------|----------------------------------------------------------------------------------------------------|----------------------------------------------------------------------------|----------------------------------------------------------------------------------------------------|-----------------------------------------------|----------------------------------------------------------------------------------------------------|
| ordin<br>numt                                                                   | process type                                                              | param                                                                                                    | description                                                                                                    | - [-       | c_07     | 5 💌    | €_1 ▼                                                                                                    | c_2 💌                                                                      | c_3 💌                                                                                                    | c_4                                           | c_5 ▼                                                                                                    |
| 201                                                                             | rockfall                                                                  | Runout distance (m)                                                                                          |                                                                                                    |            |          |        | 0-50                                                                                                    | 50-100                                                                     | 100-300                                                                                                    | 300-1000                                      | 1000                                                                                                    |
| 202                                                                             | rockfall                                                                  | Release height (m)                                                                                           |                                                                                                    |            |          |        | 0-5                                                                                                    | 5-10                                                                       | 10-50                                                                                                    | 50-100                                        | 100                                                                                                    |
| 203                                                                             | rockfall                                                                  | Block volume (m3)                                                                                            |                                                                                                    |            |          |        | 0-0.3                                                                                                    | 0.3-1                                                                      | 1-5                                                                                                    | 5.ok                                          | t 10                                                                                                    |
|                                                                                 |                                                                           |                                                                                                    | number of occurrences                                                                                                    |            |          |        | once in a                                                                                                    |                                                                            |                                                                                                    |                                               | more than                                                                                                    |
| 204                                                                             | rockfall                                                                  | Frequency                                                                                                    | per unit of time                                                                                                    |            |          |        | few years                                                                                                    |                                                                            | once in a year                                                                                                    | r                                             | once in a                                                                                                    |
|                                                                                 |                                                                           |                                                                                                    | factors that cause a                                                                                                    |            |          |        |                                                                                                    |                                                                            |                                                                                                    |                                               |                                                                                                    |
|                                                                                 |                                                                           |                                                                                                    | rockfall, which can                                                                                                    |            |          |        |                                                                                                    |                                                                            |                                                                                                    |                                               |                                                                                                    |
|                                                                                 |                                                                           |                                                                                                    | include weathering,                                                                                                    |            |          |        |                                                                                                    |                                                                            |                                                                                                    |                                               |                                                                                                    |
|                                                                                 |                                                                           |                                                                                                    | seismic activity,                                                                                                    |            |          |        |                                                                                                    | human activity                                                             |                                                                                                    |                                               |                                                                                                    |
|                                                                                 |                                                                           |                                                                                                    | soil/vegetation removal                                                                                                    | ,          |          |        | icing, plant                                                                                                    | (undercutting,                                                             |                                                                                                    |                                               |                                                                                                    |
| 205                                                                             | rockfall                                                                  | Rockfall trigger                                                                                             | human activity, and                                                                                                    |            |          |        | roots                                                                                                    | overloading)                                                               | snow melt                                                                                                    | rainfall                                      | earthquake                                                                                                    |
|                                                                                 |                                                                           |                                                                                                    | indication of whether                                                                                                    |            |          |        |                                                                                                    |                                                                            |                                                                                                    |                                               |                                                                                                    |
|                                                                                 |                                                                           |                                                                                                    | process is currently                                                                                                    |            |          |        |                                                                                                    |                                                                            |                                                                                                    |                                               |                                                                                                    |
|                                                                                 |                                                                           |                                                                                                    | engaged in some form o                                                                                                    | f          |          |        | suspended/r                                                                                                    |                                                                            | dormant/hist                                                                                                    |                                               |                                                                                                    |
| 206                                                                             | rockfall                                                                  | Activity                                                                                                    | activity or not                                                                                                    | _          | _        |        | emediated                                                                                                    |                                                                            | oric                                                                                                    |                                               | active                                                                                                    |
|                                                                                 |                                                                           | Approximate remediation                                                                                      |                                                                                                    |            |          |        |                                                                                                    |                                                                            |                                                                                                    |                                               |                                                                                                    |
| 207                                                                             | rockfall                                                                  | date                                                                                                    |                                                                                                    | 0-1        | 1-5      |        | 5                                                                                                    |                                                                            |                                                                                                    |                                               |                                                                                                    |
|                                                                                 |                                                                           | Approximate remediation                                                                                      |                                                                                                    |            |          |        |                                                                                                    |                                                                            |                                                                                                    |                                               |                                                                                                    |
| 208                                                                             | rocktall                                                                  | COST (E)                                                                                                    |                                                                                                    | 0-50       | 00 500-: | 500000 | 3000000                                                                                                    |                                                                            |                                                                                                    |                                               |                                                                                                    |
| -                                                                               | U                                                                         |                                                                                                    | U                                                                                                    | L          |          |        | 9                                                                                                    |                                                                            |                                                                                                    | ,                                             | IN IN                                                                                                    |
| ordinal                                                                         | process                                                                   |                                                                                                    |                                                                                                    | L.         |          | _      |                                                                                                    |                                                                            |                                                                                                    |                                               | IN .                                                                                                    |
| ordinal<br>numbe                                                                | process<br>type                                                           | aram                                                                                                    | description                                                                                                    | c_ 💌       | c_075    | •      | c_1 🔽                                                                                                    | c_2                                                                        | c_3 💌                                                                                                    | c_4                                           | c_5                                                                                                    |
| ordinal<br>numbe                                                                | process<br>type T p<br>odron D                                            | haram                                                                                                    | description                                                                                                    | د_ ▼       | c_075    | -      | c_1 ▼                                                                                                    | c_2                                                                        | c_3                                                                                                    | c_4                                           | c_5 ▼<br>1000                                                                                                    |
| ordinal<br>numbe                                                                | type T p                                                                  | aram 💌                                                                                                    | description                                                                                                    | c_ 👻       | c_075    | -      | c_1 ▼                                                                                                    | c_2 ▼                                                                      | c_3 ▼<br>100-300                                                                                                  | c_4                                           | c_5 ▼<br>1000                                                                                                    |
| ordinal<br>numb(<br>201<br>202                                                  | process<br>type T p<br>odron D<br>odron V                                 | omet odrona (m)                                                                                              | description                                                                                                    | c_ 🔻       | c_075    | -      | c_1 ▼<br>0-50 5                                                                                                    | c_2 <b>v</b><br>50-100                                                     | <b>c_3</b> ▼<br>100-300                                                                                           | c_4 ▼<br>300-1000                             | <b>c_5</b> ▼<br>1000                                                                                                    |
| ordinal<br>numbe<br>201<br>202<br>203                                           | odron V<br>odron Z                                                        | omet odrona (m)<br>isina mesta odronjavanja (m)<br>apremina bloka (m3)                                       | description                                                                                                    | <b>c</b> _ | c_075    |        | c_1 ▼<br>50 5<br>5 5<br>5 5<br>5 5<br>5 5<br>5 5<br>5 5<br>5 5<br>5 5<br>5 5<br>5 5<br>5 5<br>5 0<br>5 0                                                                                                    | c_2 ▼<br>50-100                                                            | <b>c_3</b> 100-300 10-50 1-5                                                                                      | c_4 ▼<br>300-1000<br>50-100<br>5.ok           | <b>c_5 1</b> 000 <b>1</b> 00 <b>1</b> 00 <b>t</b> 10                                                                                                    |
| ordinal<br>numbe *<br>201<br>202<br>203                                         | process<br>type T p<br>odron D<br>odron V<br>odron Z                      | aram  omet odrona (m) isina mesta odronjavanja (m) apremina bloka (m3)                                       | description                                                                                                    | c V        | c_075    |        | c_1 ▼<br>-50 5<br>-5 5<br>-0-0.3 0<br>ednom u                                                                                                    | c_2 v<br>50-100<br>0.3-1                                                   | <b>c_3</b> ▼<br>100-300<br>10-50<br>1-5                                                                           | c_4<br>300-1000<br>50-100<br>5.ok             | <b>c_5 1</b> 000 <b>1</b> 00 <b>1</b> 00 <b>t</b> 10 <b>više od</b>                                                                                                 |
| ordinal<br>numbe 201<br>202<br>203                                              | process<br>type T p<br>odron D<br>odron Z                                 | aram<br>omet odrona (m)<br>isina mesta odronjavanja (m)<br>apremina bloka (m3)                               | description                                                                                                    | c          | c_075    |        | c_1 ▼<br>0-50 5<br>0-5 5<br>0-5 5<br>0-5 5<br>0-5 5<br>0-5 5<br>0-5 5<br>0-5 5<br>0-5 6<br>0-5 0<br>0-5 0 | c_2 v<br>50-100<br>5-10<br>3,3-1                                           | c_3 ▼<br>100-300<br>10-50<br>1-5<br>jednom                                                                        | c_4 300-1000<br>50-100<br>5.ok                | c_5 ▼<br>1000<br>100<br>t 10<br>više od<br>jednom                                                                                                    |
| ordinal<br>numbe *<br>201<br>202<br>203                                         | process<br>type 7 p<br>odron D<br>odron Zi<br>odron Zi                    | aram  omet odrona (m) isina mesta odronjavanja (m) apremina bloka (m3) čestalost pojave                      | description                                                                                                    | c_ V       | c_075    |        | c_1 ▼<br>0-50 5<br>0-5 5<br>0-5 5<br>0-0.3 (0<br>ednom u<br>nekoliko<br>godina                                                                                                    | <b>c_2</b> ▼<br>30-100<br>5-10<br>0,3-1                                    | c_3 ▼<br>100-300<br>10-50<br>1-5<br>jednom<br>godišnje                                                            | c_4 300-1000<br>50-100<br>5.ok                | c_5 ▼<br>1000<br>100<br>t 10<br>više od<br>jednom<br>godišnje                                                                                                    |
| ordinal<br>numbe *<br>201<br>202<br>203<br>204                                  | odron U<br>odron U                                                        | aram  omet odrona (m) isina mesta odronjavanja (m) apremina bloka (m3) čestalost pojave                      | description                                                                                                    | c_ •       | c_075    |        | c_1<br>                                                                                                    | c_2 ▼<br>50-100<br>5-10<br>),3-1                                           | c_3 ▼<br>100-300<br>10-50<br>1-5<br>jednom<br>godišnje                                                            | c_4 v<br>300-1000<br>50-100<br>5.ok           | c_5     ▼     1000 100 100 t 10 yiše od jednom godišnje                                                                                                    |
| ordinal<br>numbe *<br>201<br>202<br>203                                         | odron U<br>odron U<br>odron U<br>odron U                                  | aram  aram aram aram aram aram aram aram                                                                     | description<br>troj pojava u jedinici<br>rremena<br>faktori koji izazivaju odron<br>ramenja, što može                                                                                                    | c v        | c_075    |        | c_1 ▼<br>-50 5<br>-0.3 0<br>ednom u<br>nekoliko<br>godina                                                                                                    | <b>c 2 v</b><br>50-100<br>5-10<br>3.3-1                                    | <ul> <li>c_3</li> <li>▼</li> <li>100-300</li> <li>10-50</li> <li>1-5</li> <li>jednom</li> <li>godišnje</li> </ul> | c_4<br>300-1000<br>50-100<br>5.ok             | c.5         ▼           1000         100           100         t           više od         jednom           godišnje         1000-000000000000000000000000000000000 |
| ordinal<br>numb( *<br>201<br>202<br>203<br>204                                  | odron U<br>odron U                                                        | aram  omet odrona (m) isina mesta odronjavanja (m) apremina bloka (m3) čestalost pojave                      | description<br>aroj pojava u jedinici<br>rremena<br>faktori koji izazivaju odron<br>camenja, što može<br>uključivati vremenske                                                                                                    | c_ ~       | c_075    |        | c_1<br>-50<br>-5<br>-0.3<br>cdnom u<br>nekoliko<br>sodina                                                                                                    | 5-10<br>0.3-1                                                              | c_3 ▼<br>100-300<br>10-50<br>1-5<br>jednom<br>godišnje                                                            | c_4 ▼<br>300-1000<br>50-100<br>5.ok           | c 5         ▼           1000         100           100         više od           jednom         godišnje                                                            |
| ordinal<br>numbe<br>201<br>202<br>203<br>204                                    | odron U<br>odron U<br>odron U                                             | aram  aram ana (m) isina mesta odronjavanja (m) apremina bloka (m3) čestalost pojave                         | description<br>oroj pojava u jedinici<br>rremena<br>aktori koji izazivaju odron<br>kamenja, što može<br>uključivati vremenske<br>titcaje, seizmičku aktivnost,                                                                                                    | c_ ¥       | c_075    |        | c1 v<br>-50 5<br>-0.3 0<br>ednom u<br>nekoliko<br>godina                                                                                                    | <b>c 2</b> ▼<br>50-100<br>0.3-1                                            | c_3 ▼<br>100-300<br>10-50<br>1-5<br>jednom<br>godišnje                                                            | c_4 v<br>300-1000<br>50-100<br>5.ok           | c 5         ▼           1000         100           100         više od           jednom         godišnje                                                            |
| ordinal<br>numbl 201<br>202<br>203<br>204                                       | odron U<br>odron U<br>odron U<br>odron U                                  | aram  omet odrona (m) isina mesta odronjavanja (m) apremina bloka (m3) čestalost pojave                      | description<br>action action ac                                                                                                    | c ¥        | c_075    |        | c_1 ▼<br>->-50 5<br>->-5 5<br>ednom u<br>tekoliko<br>sodina                                                                                                    | c 2 ▼<br>00-100<br>5-10<br>0,3-1                                           | c_3 ▼<br>100-300<br>10-50<br>1-5<br>jednom<br>godišnje                                                            | c_4 v<br>300-1000<br>50-100<br>5.ok           | c_5     ▼       1000     100       100     10       više od     jednom       godišnje     1000000000000000000000000000000000000                                     |
| ordinal<br>numb/<br>201<br>202<br>203<br>203<br>204                             | odron U<br>odron U<br>odron U                                             | aram  omet odrona (m) isina mesta odronjavanja (m) apremina bloka (m3) čestalost pojave                      | description  description  description  coroj pojava u jedinici coromena aktori koji izazivaju odron amenja, što može uključivati vremenske tritcaje, seizmičku aktivnost, uklanjanje tla/vegetacije, judske aktivnosti i prirodne                                                                                                    | c ¥        | c_075    |        | c_1  -50 -5 -5 -0.3 cdnom u ekoliko godina                                                                                                    | c 2 ▼<br>50-100<br>5-10<br>3-1<br>3-1<br>judska aktivnost<br>potkopavanje, | c_3 ▼<br>100-300<br>10-50<br>1-5<br>jednom<br>godišnje                                                            | c_4<br>300-1000<br>50-100<br>5.ok             | c_5       1000       100       t       tor       više od       jednom       godišnje                                                                                |
| ordinal<br>numbe 201<br>202<br>203<br>204<br>204                                | odron U<br>odron U<br>odron U<br>odron U                                  | aram  omet odrona (m) isina mesta odronjavanja (m) apremina bloka (m3) čestalost pojave zrok odrona          | description<br>Troj pojava u jedinici<br>rremena<br>Taktori koji izazivaju odron<br>(amenja, što može<br>uključivati vremenske<br>uticaje, seizmičku aktivnost,<br>uklanjanje tla/vegetacije,<br>judske aktivnosti i prirodne<br>događaje                                                                                                    | c          | c_075    |        | c_1<br>-50<br>-50<br>-5.<br>ednom u<br>tekoliko<br>godina<br>tekolika<br>tekolika<br>tekol                                                                                                    | judska aktivnost<br>potkopavanje,<br>preopterećenje…)                      | c_3 ▼<br>100-300<br>10-50<br>1-5<br>jednom<br>godišnje                                                            | c_4<br>300-1000<br>50-100<br>5.ok             | c 5 V<br>1000<br>100<br>100<br>više od<br>jednom<br>godišnje<br>zemljotres                                                                                          |
| ordinal<br>numbu<br>201<br>202<br>203<br>204                                    | odron U<br>odron U                                                        | aram  aram aram aram aram aram aram aram                                                                     | description<br>description<br>arcij pojava u jedinici<br>rremena<br>faktori koji izazivaju odron<br>(amenja, što može<br>iključivati vremenske<br>uticaje, seizmičku aktivnost,<br>uklanjanje tla/vegetacije,<br>judske aktivnosti i prirodne<br>logađaje<br>ndikacija da li je proces                                                                                                    | c v        | c_075    |        | c_1 v<br>-5.50 5<br>-0.3 0<br>ednom u<br>nekoliko<br>todina<br>taleđivanje, (<br>corenje biljaka p                                                                                                    | judska aktivnost<br>potkopavanje,<br>preopterećenje…)                      | c_3 ▼<br>100-300<br>10-50<br>1-5<br>jednom<br>godišnje                                                            | c_4 v<br>300-1000<br>50-100<br>50-00<br>5.ok  | c 5 V<br>1000<br>100<br>t 10<br>više od<br>jednom<br>godišnje<br>zemljotres                                                                                         |
| ordinal<br>numbo<br>201<br>202<br>203<br>204                                    | odron U<br>odron U<br>odron U<br>odron U<br>odron U                       | aram  aram aram aram aram aram aram aram                                                                     | description<br>description<br>action (action)<br>description<br>description | c_ ¥       | c_075    |        | c1 v<br>-50 5<br>-0.3 0<br>ednom u<br>nekoliko<br>godina                                                                                                    | judska aktivnost<br>potkopavanje,<br>preopterećenje)                       | c 3 ▼<br>100-300<br>10-50<br>1-5<br>jednom<br>godišnje<br>otapanje snega<br>umiren/arhivsk                        | c_4 v<br>300-1000<br>50-100<br>5.ok           | c 5     ▼       1000     100       100     više od jednom godišnje                                                                                                  |
| ordinal<br>numbe<br>201<br>202<br>203<br>204<br>204<br>205                      | odron U<br>odron U<br>odron U<br>odron U<br>odron U<br>odron U            | aram  omet odrona (m) isina mesta odronjavanja (m) apremina bloka (m3) čestalost pojave zrok odrona ktivnost | description<br>according to the second second                                                                                                    | C V        | c_075    |        | c_1 v<br>->-50 5<br>->-5 5<br>ednom u<br>tekoliko<br>godina 1<br>(corenje biljaka g<br>ianiran                                                                                                    | judska aktivnost<br>potkopavanje,<br>preopterećenje)                       | c 3 V<br>100-300<br>10-50<br>1-5<br>jednom<br>godišnje<br>otapanje snega<br>umiren/arhivsk<br>i                   | c_4<br>300-1000<br>50-100<br>5.ok<br>padavine | c_5 V<br>1000<br>100<br>t 10<br>više od<br>jednom<br>godišnje<br>zemljotres<br>aktivan                                                                              |
| ordinal<br>numbu<br>201<br>202<br>203<br>204<br>204<br>205<br>205<br>206<br>207 | odron U<br>odron U<br>odron U<br>odron U<br>odron U<br>odron U<br>odron U | aram  aram aram aram aram aram aram aram                                                                     | description  test description  test description                                                                                                    | 0-1        | c_075    |        | c_1<br>-50<br>-5<br>-0.3<br>codina<br>codina<br>codin                                                                                                    | judska aktivnost<br>potkopavanje,<br>preopterećenje)                       | c_3<br>100-300<br>10-50<br>1-5<br>jednom<br>godišnje<br>otapanje snega<br>umiren/arhivsk<br>i                     | c_4 v<br>300-1000<br>50-100<br>50-00<br>5.ok  | c 5 V<br>1000<br>100<br>t 10<br>više od<br>jednom<br>godišnje<br>zemljotres<br>aktivan                                                                              |

# Figure 66 Rockfall scoring system

A scoring system for rockfall is presented in Figure 66, which consists of six parameters - three quantitative and three qualitative - required to collect data. There are also two optional parameters related to remediation included in the system. This system is similar to the previously explained scoring system used for landslides.

|    | ~             |                    | <u> </u>                                          |                                                                                                    |     |             | 0                  |               |               | ,              | IX.           |
|----|---------------|--------------------|---------------------------------------------------|----------------------------------------------------------------------------------------------------|-----|-------------|--------------------|---------------|---------------|----------------|---------------|
|    | ordin<br>numt | process type       | <b>T</b> param                                    | description                                                                                                    | - [ | c_075       | • c_1              | • c_2         | c_3 💌         | c_4 💌          | c_5 ▼         |
| ł  | 301           | flood              | Floodway width (m)                                |                                                                                                    |     |             | 0-10               |               | 10-50         |                | 50            |
| 1  | 302           | flood              | Flood fringe width (m)                            |                                                                                                    |     |             | 0-50               |               | 50-300        |                | 300           |
| į, | 303           | flood              | Level above normal (m)                            |                                                                                                    |     |             | 0-2                |               | 2-5           |                | 5             |
|    |               |                    | Level above/below the                             |                                                                                                    |     |             |                    |               |               |                |               |
| ÷  | 304           | flood              | road (m)                                          |                                                                                                    |     |             | 2                  |               | -2-0          |                | 0             |
|    |               |                    |                                                   | number of occurrences                                                                                           |     |             | once in a          |               |               |                | more than     |
| 5  | 305           | flood              | Frequency                                         | per unit of time                                                                                                |     |             | few years          |               | once in a yea | r              | once in a     |
|    |               |                    |                                                   | factors that lead to a                                                                                          |     |             |                    |               |               |                |               |
|    |               |                    |                                                   | flood, which can include                                                                                        | e   |             |                    |               |               |                |               |
|    |               |                    |                                                   | heavy rainfall, snowme                                                                                          | lt, |             |                    |               |               |                |               |
|    |               |                    |                                                   | coastal storms, dam or                                                                                          |     |             |                    |               |               |                |               |
|    |               |                    |                                                   | levee failures,                                                                                                 |     |             |                    |               |               |                |               |
|    |               |                    |                                                   | urbanization, and other                                                                                         | r   |             |                    |               |               |                |               |
|    |               |                    |                                                   | human activities that                                                                                           |     |             |                    |               |               |                |               |
|    |               |                    |                                                   | alter natural drainage                                                                                          |     |             | external           | downstream    |               |                | upstream      |
| ÷  | 306           | flood              | Flood cause                                       | patterns or increase                                                                                            |     |             | floodwave          | river damming | rainfall      | snow melt      | dyke breach   |
|    |               |                    |                                                   | level of security or safe                                                                                       | tv  |             |                    |               |               |                | -,            |
|    |               |                    |                                                   | measures that are in                                                                                            | · / |             |                    |               |               |                |               |
|    |               |                    |                                                   | place to protect a                                                                                              |     |             |                    |               |               |                | no flood      |
|    |               |                    |                                                   | particular object system                                                                                        |     |             |                    |               | damaged       |                | protection    |
| ÷  | 307           | flood              | Protection status                                 | or entity from harm or                                                                                          |     |             | regulated          |               | protection    |                | installed     |
| ſ  | 507           |                    | Approximate remediation                           |                                                                                                    |     |             | regulated          |               | protection    |                | motorico      |
|    | 308           | flood              | date                                              |                                                                                                    | 0-1 | 1-5         | 5-                 |               |               |                |               |
| ľ  | 000           | noou               | Approximate remediation                           | 0.0                                                                                                    | `   |             |                    |               |               |                |               |
|    | 309           | flood              | cost (f)                                          |                                                                                                    | 0-5 | 00 500-3000 | 300000-            |               |               |                |               |
| f  |               | -                  |                                                   | -                                                                                                    |     |             |                    |               |               |                |               |
|    | ordin         | process            |                                                   |                                                                                                    |     |             |                    |               |               |                |               |
|    | numt 🍈        | type 🖵             | param                                             | description                                                                                                    | ( × | c_075       | c_1                | c_2           | c_3           | c_4            | c_5           |
|    | 301           | poplava            | Širina protočne zone (m)                          |                                                                                                    |     |             | 0-10               |               | 10-50         |                | 50            |
|    |               |                    | Širina zone zadržavanja                           |                                                                                                    |     |             |                    |               |               |                |               |
|    | 302           | poplava            | vode (m)                                          |                                                                                                    |     |             | 0-50               |               | 50-300        |                | 300           |
|    |               |                    | Nivo iznad redovnog nivoa                         |                                                                                                    |     |             |                    |               |               |                |               |
|    | 303           | poplava            | odbrane (m)                                       |                                                                                                    |     |             | 0-2                |               | 2-5           |                | 5             |
|    | 304           | poplava            | Nivo iznad/ispod puta (m)                         |                                                                                                    |     |             | 2                  |               | -2-0          |                | 0             |
|    |               |                    |                                                   |                                                                                                    |     |             | jednom u           |               |               |                | više od       |
|    |               |                    |                                                   | broj pojava u jedinici                                                                                          |     |             | nekoliko           |               | jednom        |                | jednom        |
|    | 305           | poplava            | Učestalost pojave                                 | vremena                                                                                                    |     |             | godina             |               | godišnje      |                | godišnje      |
|    |               |                    |                                                   | faktori koji dovode do                                                                                          |     |             |                    |               |               |                |               |
|    |               |                    |                                                   | poplava, što može                                                                                               |     |             |                    |               |               |                |               |
|    |               |                    |                                                   | uključivati obilne                                                                                              |     |             |                    |               |               |                |               |
|    |               |                    |                                                   | padavine, otapanje                                                                                              |     |             |                    |               |               |                |               |
|    |               |                    |                                                   | snega, obalne oluje,                                                                                            |     |             |                    |               |               |                |               |
|    |               |                    |                                                   | kvarove brana ili nasipa,                                                                                       |     |             |                    |               |               |                |               |
|    |               |                    |                                                   | urbanizaciju i druge                                                                                            |     |             |                    |               |               |                |               |
|    |               |                    |                                                   | liudske aktivnosti koje                                                                                         |     |             |                    |               |               |                |               |
|    |               |                    |                                                   | menjaju prirodne obrasce                                                                                        |     |             | spoliašnii         | nizvodno      |               |                | uzvodno       |
|    |               |                    |                                                   | odvodnjavanja ili                                                                                               |     |             | nonlavni           | pregrađivanje |               |                | probijanje    |
|    | 306           | poplava            | Uzrok poplave                                     | povećavaju površinsko                                                                                           |     |             | Italas             | reke          | padavine      | otapanie spega | brane         |
| j  |               | popiara            | ourse populate                                    | nivo bezbednosnih ili                                                                                           |     |             | 10/05              |               | peadine       | erebenje snege | sione         |
|    |               |                    |                                                   | hezhednosnih merz koje                                                                                          |     |             |                    |               |               |                |               |
|    |               |                    |                                                   | su na snazi za začtitu                                                                                          |     |             |                    |               |               |                |               |
|    |               |                    |                                                   | odrađanog objekto                                                                                               |     |             |                    |               | očtećen       |                | hazzačtitait  |
|    |               |                    |                                                   | sistema ili entiteta - d                                                                                        |     |             |                    |               | sistem        |                | mern ed       |
|    |               |                    |                                                   | The second second second second second second second second second second second second second second second se | 1   |             | 1                  | 1             | sistem        | 1              | mela où       |
| J  | 207           | n e e la ve        | Stanio začtitnih more                             | štata ili ažtaćania                                                                                             |     |             | and the set        |               |               |                | n e e l e v e |
|    | 307           | poplava            | Stanje zaštitnih mera                             | štete ili oštećenja                                                                                             | 0.1 | 1.5         | regulisan tok      |               | zaštite       |                | poplave       |
|    | 307<br>308    | poplava<br>poplava | Stanje zaštitnih mera<br>Približan datum sanacije | štete ili oštećenja                                                                                             | 0-1 | 1-5         | regulisan tok<br>5 |               | zaštite       |                | poplave       |

## Figure 67 Flood scoring system

Figure 67 presents a flood scoring system that comprises four quantitative and three qualitative parameters to collect data, along with two optional parameters related to remediation.

| · · ·                                                                        |                                                                             |                                                                                                    |                                                                                                    |                                  |            |                                                                                                    | U                                                                                                    |                                         |                                                                                                    | ,                     | IX.                                                                                      |
|------------------------------------------------------------------------------|-----------------------------------------------------------------------------|----------------------------------------------------------------------------------------------------|----------------------------------------------------------------------------------------------------|----------------------------------|------------|----------------------------------------------------------------------------------------------------|----------------------------------------------------------------------------------------------------|-----------------------------------------|----------------------------------------------------------------------------------------------------|-----------------------|------------------------------------------------------------------------------------------|
| ordin 👻                                                                      | process type                                                                | T param                                                                                                    | description                                                                                                    | -                                | C 075      | -                                                                                                    | c 1 🔽                                                                                                    | c 2 🔻                                   | c 3 🔻                                                                                                    | c 4 🔻                 | c 5 🔻                                                                                    |
| 401                                                                          | flash flood                                                                 | Width (m)                                                                                                    |                                                                                                    |                                  |            |                                                                                                    | 0-50                                                                                                    | 50-100                                  | 100-                                                                                                    |                       |                                                                                          |
| /02                                                                          | flash flood                                                                 | Pupout distance (m)                                                                                                    |                                                                                                    |                                  |            |                                                                                                    | 0-0.5                                                                                                    | 0.5-1                                   | 1.3                                                                                                    | 3 okt                 | 10-                                                                                      |
| 402                                                                          | flash flood                                                                 | Level shows ground (m                                                                                                    |                                                                                                    |                                  | _          |                                                                                                    | 0.0.5                                                                                                    | 0.5-1                                   | 2.5                                                                                                    | 5.000                 | E                                                                                        |
| 405                                                                          | nash noou                                                                   | Level above ground (m                                                                                                    |                                                                                                    |                                  |            |                                                                                                    | 0-2                                                                                                    |                                         | 2-5                                                                                                    |                       | J                                                                                        |
|                                                                              |                                                                             | Level above/below the                                                                                                    |                                                                                                    |                                  |            |                                                                                                    |                                                                                                    |                                         |                                                                                                    |                       |                                                                                          |
| 404                                                                          | flash flood                                                                 | road (m)                                                                                                    |                                                                                                    |                                  | _          |                                                                                                    | 2                                                                                                    | -2-0                                    | 0                                                                                                    |                       |                                                                                          |
|                                                                              |                                                                             | _                                                                                                    | number of occurrence                                                                                                    | es -                             |            |                                                                                                    | once in a                                                                                                    |                                         |                                                                                                    |                       | more than                                                                                |
| 405                                                                          | flash flood                                                                 | Frequency                                                                                                    | per unit of time                                                                                                    |                                  | _          |                                                                                                    | few years                                                                                                    |                                         | once in a year                                                                                                    |                       | once in a                                                                                |
|                                                                              |                                                                             |                                                                                                    | factors that lead to a                                                                                                    |                                  |            |                                                                                                    |                                                                                                    |                                         |                                                                                                    |                       |                                                                                          |
|                                                                              |                                                                             |                                                                                                    | flash flood, which ca                                                                                                    | n                                |            |                                                                                                    |                                                                                                    |                                         |                                                                                                    |                       |                                                                                          |
|                                                                              |                                                                             |                                                                                                    | include heavy rainfal                                                                                                    | <b>5</b>                         |            |                                                                                                    |                                                                                                    |                                         |                                                                                                    |                       |                                                                                          |
|                                                                              |                                                                             |                                                                                                    | sudden snowmelt, da                                                                                                    | am                               |            |                                                                                                    |                                                                                                    |                                         |                                                                                                    |                       |                                                                                          |
|                                                                              |                                                                             |                                                                                                    | or levee failures, and                                                                                                    | 1                                |            |                                                                                                    |                                                                                                    |                                         |                                                                                                    |                       |                                                                                          |
|                                                                              |                                                                             |                                                                                                    | other events that cau                                                                                                    | se                               |            |                                                                                                    |                                                                                                    |                                         |                                                                                                    |                       |                                                                                          |
|                                                                              |                                                                             |                                                                                                    | rapid and intense ru                                                                                                    | noff,                            |            |                                                                                                    | upstream                                                                                                    |                                         |                                                                                                    |                       |                                                                                          |
|                                                                              |                                                                             |                                                                                                    | often in urban or                                                                                                    |                                  |            |                                                                                                    | barrier                                                                                                    |                                         |                                                                                                    |                       |                                                                                          |
| 406                                                                          | flash flood                                                                 | Flashflood cause                                                                                                    | mountainous areas                                                                                                    |                                  |            |                                                                                                    | breach                                                                                                    | snow melt                               | rainfall                                                                                                    |                       |                                                                                          |
|                                                                              |                                                                             |                                                                                                    | level of security or sa                                                                                                    | fety                             |            |                                                                                                    |                                                                                                    |                                         |                                                                                                    |                       |                                                                                          |
|                                                                              |                                                                             |                                                                                                    | measures that are in                                                                                                    |                                  |            |                                                                                                    |                                                                                                    |                                         |                                                                                                    |                       |                                                                                          |
|                                                                              |                                                                             |                                                                                                    | place to protect a                                                                                                    |                                  |            |                                                                                                    |                                                                                                    |                                         |                                                                                                    |                       | no flood                                                                                 |
|                                                                              |                                                                             |                                                                                                    | particular object, syst                                                                                                    | em,                              |            |                                                                                                    |                                                                                                    |                                         | damaged                                                                                                    |                       | protection                                                                               |
| 407                                                                          | flash flood                                                                 | Protection status                                                                                                    | or entity from harm o                                                                                                    | r                                |            |                                                                                                    | regulated                                                                                                    |                                         | protection                                                                                                    |                       | installed                                                                                |
|                                                                              |                                                                             | Approximate remediat                                                                                                    | on                                                                                                    |                                  |            |                                                                                                    |                                                                                                    |                                         |                                                                                                    |                       |                                                                                          |
| 408                                                                          | flash flood                                                                 | date                                                                                                    |                                                                                                    | 0-1                              | 1-5        |                                                                                                    | 5                                                                                                    |                                         |                                                                                                    |                       |                                                                                          |
|                                                                              |                                                                             | Approximate remediat                                                                                                    | on                                                                                                    |                                  |            |                                                                                                    |                                                                                                    |                                         |                                                                                                    |                       |                                                                                          |
| 409                                                                          | flash flood                                                                 | cost (€)                                                                                                    |                                                                                                    | 0-5                              | 00 500-300 | 00000                                                                                                    | 3000000                                                                                                    |                                         |                                                                                                    |                       |                                                                                          |
|                                                                              | 1                                                                           |                                                                                                    |                                                                                                    |                                  |            |                                                                                                    |                                                                                                    |                                         |                                                                                                    |                       |                                                                                          |
|                                                                              | -                                                                           |                                                                                                    |                                                                                                    | -                                |            |                                                                                                    |                                                                                                    |                                         |                                                                                                    |                       |                                                                                          |
| ordin                                                                        | process                                                                     |                                                                                                    |                                                                                                    |                                  |            | _                                                                                                    |                                                                                                    |                                         |                                                                                                    |                       |                                                                                          |
| ordin<br>numt                                                                | process<br>type                                                             | param                                                                                                    | description                                                                                                    |                                  | c_075      | - ,                                                                                                    | _1 <b>T</b>                                                                                                    | c_2 ▼                                   | c_3 💌                                                                                                    | c_4                   | c_5 💌                                                                                    |
| ordin<br>numt                                                                | process<br>type                                                             | param<br>Širina bujice (m)                                                                                                    | description                                                                                                    | -<br>-                           | c_075      | - c                                                                                                    | -50                                                                                                    | c_2                                     | c_3                                                                                                    | c_4                   | c_5 💌                                                                                    |
| ordin<br>numt<br>401<br>402                                                  | process<br>type                                                             | param<br>Širina bujice (m)<br>Domet bujice (m)                                                                                                    | description                                                                                                    | • . •                            | c_075      | • c                                                                                                    | -50<br>-0.5                                                                                                    | c_2<br>50-100<br>0.5-1                  | <b>c_3</b> ▼<br>100<br>1-3                                                                                             | c_4                   | c_5                                                                                      |
| ordin<br>numt<br>401<br>402                                                  | process<br>type<br>bujica<br>bujica                                         | param<br>Širina bujice (m)<br>Domet bujice (m)<br>Nivo iznad površine terena                                                                                                    | description                                                                                                    | ▼ (▼                             | c_075      | • c                                                                                                    | -50<br>-0.5                                                                                                    | <b>c_2</b><br>50-100<br>0.5-1           | <b>c_3</b> 100 1-3                                                                                                    | c_4                   | c_5                                                                                      |
| ordin<br>numt<br>401<br>402<br>403                                           | process<br>type<br>bujica<br>bujica<br>bujica                               | param<br>Širina bujice (m)<br>Domet bujice (m)<br>Nivo iznad površine terena<br>(m)                                                                                                    | description                                                                                                    | ▼ (▼                             | c_075      | • c<br>0·<br>0·                                                                                                    | -50<br>-0.5                                                                                                    | <b>c_2</b> ▼<br>50-100<br>0.5-1         | c_3<br>100<br>1-3<br>2-5                                                                                               | c_4                   | c_5                                                                                      |
| ordin<br>numt<br>401<br>402<br>403<br>404                                    | process<br>type<br>bujica<br>bujica<br>bujica                               | param<br>Širina bujice (m)<br>Domet bujice (m)<br>Nivo iznad površine terena<br>(m)<br>Nivo iznad/ispod puta (m)                                                                                                    | description                                                                                                    | × ( ×                            | c_075      | c                                                                                                    | -50<br>-0.5<br>2<br>2                                                                                                    | c_2 ▼<br>50-100<br>0.5-1                | <b>c_3 1</b> 00 1-3 2-5 0                                                                                              | c_4                   | c_5                                                                                      |
| ordin<br>numt<br>401<br>402<br>403<br>404                                    | process<br>type<br>bujica<br>bujica<br>bujica                               | param<br>Širina bujice (m)<br>Domet bujice (m)<br>Nivo iznad površine terena<br>(m)<br>Nivo iznad/ispod puta (m)                                                                                                    | description                                                                                                    |                                  | c_075      | c                                                                                                    | -50<br>-0.5<br>-2<br>2<br>ednom u                                                                                                    | <b>c_2</b> ▼<br>50-100<br>0.5-1         | c_3<br>100<br>1-3<br>2-5<br>0                                                                                          | c_4                   | c_5 ▼<br>10<br>5                                                                         |
| ordin<br>numt<br>401<br>402<br>403<br>404                                    | process<br>type<br>bujica<br>bujica<br>bujica<br>bujica                     | param<br>Širina bujice (m)<br>Domet bujice (m)<br>Nivo iznad površine terenz<br>(m)<br>Nivo iznad/ispod puta (m)                                                                                                    | description                                                                                                    |                                  | c_075      | c     c     c | -2<br>2<br>ednom u<br>ekoliko                                                                                                    | <u>c 2</u> ▼<br>50-100<br>0.5-1         | c_3<br>100 1-3 2-5 0 iednom                                                                                            | €_4 ▼<br>3.okt        | c_5 ▼<br>10<br>5<br>više od<br>iednom                                                    |
| ordin<br>numt<br>401<br>402<br>403<br>404                                    | process<br>type T<br>bujica<br>bujica<br>bujica                             | param<br>Širina bujice (m)<br>Domet bujice (m)<br>Nivo iznad površine terena<br>(m)<br>Nivo iznad/ispod puta (m)<br>Učestalost pojave                                                                                           | description                                                                                                    |                                  | c_075      | ▼ c<br>0.<br>0.<br>0.<br>j∈<br>n                                                                                                    | -50<br>-0.5<br>-2<br>2<br>ednom u<br>lekoliko<br>odina                                                                               | <b>c_2</b> ▼<br>50-100<br>0.5-1<br>-2-0 | c_3  100 1-3 2-5 0 jednom godičnje                                                                                     | <b>c_4</b> ▼<br>3.okt | c_5                                                                                      |
| ordin<br>numt<br>401<br>402<br>403<br>404<br>405                             | process<br>type Jujica<br>bujica<br>bujica<br>bujica                        | param<br>Širina bujice (m)<br>Domet bujice (m)<br>Nivo iznad površine terena<br>(m)<br>Nivo iznad/ispod puta (m)<br>Učestalost pojave                                                                                           | description                                                                                                    |                                  | c_075      | c     c     c | -1 -50<br>-0.5<br>-2<br>-2<br>ednom u<br>lekoliko<br>odina                                                                           | €_2 ▼<br>50-100<br>0.5-1<br>-2-0        | c_3 ▼<br>100<br>1-3<br>2-5<br>0<br>jednom<br>godišnje                                                                  | <b>c_4</b> ▼<br>3.okt | c_5                                                                                      |
| ordin<br>numt<br>401<br>402<br>403<br>404<br>405                             | process<br>type Jujica<br>bujica<br>bujica<br>bujica                        | param<br>Širina bujice (m)<br>Domet bujice (m)<br>Nivo iznad površine terena<br>(m)<br>Nivo iznad/ispod puta (m)<br>Učestalost pojave                                                                                           | description                                                                                                    | •                                | c_075      | c     c     c | -2<br>                                                                                                    | c_2 ▼<br>50-100<br>0.5-1<br>-2-0        | <ul> <li>c_3</li> <li>▼</li> <li>100</li> <li>1-3</li> <li>2-5</li> <li>0</li> <li>jednom</li> <li>godišnje</li> </ul> | <b>c_4</b> ▼<br>3.okt | c_5 ▼<br>10<br>5<br>više od<br>jednom<br>godišnje                                        |
| ordin<br>numt<br>401<br>402<br>403<br>404<br>405                             | process<br>type<br>bujica<br>bujica<br>bujica<br>bujica                     | param<br>Širina bujice (m)<br>Domet bujice (m)<br>Nivo iznad površine terenz<br>(m)<br>Nivo iznad/ispod puta (m)<br>Učestalost pojave                                                                                           | description<br>broj pojava u jedinici<br>vremena<br>faktori koji dovođe do<br>naglih poplava, što mož                                                                                                    | e                                | c_075      | c     c     c | -50<br>-0.5<br>-2<br>2<br>ednom u<br>eekoliko<br>odina                                                                               | c_2 ▼<br>50-100<br>0.5-1<br>-2-0        | <ul> <li>c_3</li> <li>▼</li> <li>100</li> <li>1-3</li> <li>2-5</li> <li>0</li> <li>jednom</li> <li>godišnje</li> </ul> | c_4<br>3.okt          | c_5 ▼<br>10<br>5<br>više od<br>jednom<br>godišnje                                        |
| 401<br>402<br>403<br>404<br>405                                              | process<br>type J<br>bujica<br>bujica<br>bujica<br>bujica                   | param<br>Širina bujice (m)<br>Domet bujice (m)<br>Nivo iznad površine terena<br>(m)<br>Nivo iznad/ispod puta (m)<br>Učestalost pojave                                                                                           | description<br>broj pojava u jedinici<br>vremena<br>faktori koji dovođe do<br>naglih poplava, što mož<br>uključivati obilne                                                                                                    | e                                | c_075      | c     c     0     0     c     c | -50<br>-50<br>-0.5<br>-2<br>-2<br>ednom u<br>ekoliko<br>odina                                                                        | c_2 ▼<br>50-100<br>0.5-1<br>-2-0        | <ul> <li>c_3</li> <li>▼</li> <li>100</li> <li>1-3</li> <li>2-5</li> <li>0</li> <li>jednom</li> <li>godišnje</li> </ul> | c_4                   | c_5 ▼<br>10<br>5<br>više od<br>jednom<br>godišnje                                        |
| ordin<br>numt<br>401<br>402<br>403<br>404<br>405                             | process<br>type<br>bujica<br>bujica<br>bujica<br>bujica                     | param<br>Širina bujice (m)<br>Domet bujice (m)<br>Nivo iznad površine terena<br>(m)<br>Nivo iznad/ispod puta (m)<br>Učestalost pojave                                                                                           | description<br>broj pojava u jedinici<br>vremena<br>faktori koji dovođe do<br>naglih poplava, što mož<br>uključivati obilne<br>padavine, iznenadno                                                                                                    | e                                | c_075      | c     c     c | -1<br>-50<br>-0.5<br>-2<br>-2<br>ednom u<br>lekoliko<br>odina                                                                        | €_2 ▼<br>50-100<br>0.5-1<br>-2-0        | <ul> <li>c_3</li> <li>▼</li> <li>100</li> <li>1-3</li> <li>2-5</li> <li>0</li> <li>jednom</li> <li>godišnje</li> </ul> | <u>c_4</u> ▼<br>3.okt | c_5 ▼<br>10<br>5<br>više od<br>jednom<br>godišnje                                        |
| ordin<br>numt<br>401<br>402<br>403<br>404<br>405                             | process<br>type<br>Jujica<br>bujica<br>bujica<br>bujica                     | param<br>Širina bujice (m)<br>Domet bujice (m)<br>Nivo iznad površine terena<br>(m)<br>Nivo iznad/ispod puta (m)<br>Učestalost pojave                                                                                           | description<br>broj pojava u jedinici<br>vremena<br>faktori koji dovođe do<br>naglih poplava, što mož<br>uključivati obilne<br>padavine, iznenadno<br>otapanje snega, kvarove                                                                                                    | e                                | c_075      | c     c     c | -50<br>-0.5<br>-2<br>ednom u<br>lekoliko<br>odina                                                                                    | <u>c_2</u> ▼<br>50-100<br>0.5-1<br>-2-0 | <ul> <li>€_3</li> <li>100</li> <li>1-3</li> <li>2-5</li> <li>0</li> <li>jednom</li> <li>godišnje</li> </ul>            | c_4 3.okt             | c_5 ▼<br>10<br>5<br>više od<br>jednom<br>godišnje                                        |
| ordin<br>1000<br>401<br>402<br>403<br>404<br>404<br>405                      | process<br>type<br>bujica<br>bujica<br>bujica<br>bujica                     | param<br>Širina bujice (m)<br>Domet bujice (m)<br>Nivo iznad površine terena<br>(m)<br>Nivo iznad/ispod puta (m)<br>Učestalost pojave                                                                                           | description<br>broj pojava u jedinici<br>vremena<br>faktori koji dovođe do<br>naglih poplava, što mož<br>uključivati obilne<br>padavine, iznenadno<br>otapanje snega, kvarove<br>brana ili nasipa i druge                                                                                                    | e                                | c_075      | c     c     c | 2_1 ▼<br>-50<br>-0.5<br>-2<br>2<br>ednom u<br>uekoliko<br>odina                                                                      | <u>c_2</u> ▼<br>50-100<br>0.5-1<br>-2-0 | <ul> <li>c_3</li> <li>▼</li> <li>100</li> <li>1-3</li> <li>2-5</li> <li>0</li> <li>jednom</li> <li>godišnje</li> </ul> | c_4<br>3.okt          | c_5 ▼<br>10<br>5<br>više od<br>jednom<br>godišnje                                        |
| ordin<br>numt<br>401<br>402<br>403<br>404<br>405                             | process<br>type y<br>bujica<br>bujica<br>bujica<br>bujica                   | param<br>Širina bujice (m)<br>Domet bujice (m)<br>Nivo iznad površine terena<br>(m)<br>Nivo iznad/ispod puta (m)<br>Učestalost pojave                                                                                           | description<br>broj pojava u jedinici<br>vremena<br>faktori koji dovođe do<br>naglih poplava, što mož<br>uključivati obilne<br>padavine, iznenadno<br>otapanje snega, kvarove<br>brana ili nasipa i druge<br>događaje koji izazivaju                                                                                                    | e                                | c_075      | ▼ C<br>0<br>0<br>0<br>0<br>0<br>0<br>0<br>0<br>0<br>0<br>0<br>0<br>0                                                                                                    | 2_1 ▼<br>-50<br>-0.5<br>-2<br>adnom u<br>ekoliko<br>odina<br>zvodno<br>robijanje                                                     | c_2 ▼<br>50-100<br>0.5-1<br>-2-0        | <ul> <li>c_3</li> <li>▼</li> <li>100</li> <li>1-3</li> <li>2-5</li> <li>0</li> <li>jednom</li> <li>godišnje</li> </ul> | c_4 ▼<br>3.okt        | c_5 ▼<br>10<br>5<br>više od<br>jednom<br>godišnje                                        |
| ordin<br>numt<br>401<br>402<br>403<br>404<br>405                             | process<br>type<br>bujica<br>bujica<br>bujica<br>bujica                     | param<br>Širina bujice (m)<br>Domet bujice (m)<br>Nivo iznad površine terena<br>(m)<br>Nivo iznad/ispod puta (m)<br>Učestalost pojave                                                                                           | description<br>broj pojava u jedinici<br>vremena<br>faktori koji dovođe do<br>naglih poplava, što mož<br>uključivati obilne<br>padavine, iznenadno<br>otapanje snega, kvarove<br>brana ili nasipa i druge<br>događaje koji izazivaju<br>brzo i intenzivno oticanj                                                                                                    | e e,                             | c_075      | ▼ C<br>0<br>0<br>0<br>0<br>0<br>0<br>0<br>0<br>0<br>0<br>0<br>0<br>0                                                                                                    | 2_1 ▼<br>-50<br>-0.5<br>-2<br>ednom u<br>lekoliko<br>odina<br>zvodno<br>robijanje<br>rotivbujične                                    | c_2 ▼<br>50-100<br>0.5-1<br>-2-0        | <ul> <li>c_3</li> <li>▼</li> <li>100</li> <li>1-3</li> <li>2-5</li> <li>0</li> <li>jednom</li> <li>godišnje</li> </ul> | c_4 ▼<br>3.okt        | c_5 ▼<br>10<br>5<br>više od<br>jednom<br>godišnje                                        |
| 401<br>401<br>402<br>403<br>404<br>405<br>406                                | process<br>type T<br>bujica<br>bujica<br>bujica<br>bujica                   | param<br>Širina bujice (m)<br>Domet bujice (m)<br>Nivo iznad površine terena<br>(m)<br>Nivo iznad/ispod puta (m)<br>Učestalost pojave<br>Užestalost pojave                                                                      | description<br>broj pojava u jedinici<br>vremena<br>faktori koji dovođe do<br>naglih poplava, što mož<br>uključivati obilne<br>padavine, iznenadno<br>otapanje snega, kvarove<br>brana ili nasipa i druge<br>događaje koji izazivaju<br>brzo i intenzivno oticanj<br>često u urbanim ili                                                                                                    | e e,                             | c_075      | ▼ 0<br>0-<br>0-<br>1,<br>1,<br>1,<br>1,<br>1,<br>1,<br>1,<br>1,<br>1,<br>1,<br>1,<br>1,<br>1,                                                                                                    | 2-1 ▼<br>-50<br>-0.5<br>-2<br>ednom u<br>lekoliko<br>odina<br>zvodno<br>rrobijanje<br>rrotivbujične<br>parijere                      | c_2 ▼<br>50-100<br>0.5-1<br>-2-0        | <ul> <li>€_3</li> <li>100</li> <li>1-3</li> <li>2-5</li> <li>0</li> <li>jednom</li> <li>godišnje</li> </ul>            | c_4<br>3.okt          | c_5 ▼<br>10<br>5<br>više od<br>jednom<br>godišnje                                        |
| ordin<br>1401<br>402<br>403<br>404<br>405<br>406                             | process<br>type<br>bujica<br>bujica<br>bujica<br>bujica                     | param<br>Širina bujice (m)<br>Domet bujice (m)<br>Nivo iznad površine terena<br>(m)<br>Nivo iznad/ispod puta (m)<br>Učestalost pojave<br>Užrok bujice                                                                           | description<br>broj pojava u jedinici<br>vremena<br>faktori koji dovođe do<br>naglih poplava, što mož<br>uključivati obilne<br>padavine, iznenadno<br>otapanje snega, kvarove<br>brana ili nasipa i druge<br>događaje koji izazivaju<br>brzo i intenzivno oticanj<br>često u urbanim ili<br>nivo bezbednosnih ili                                                                                                    | e<br>e,                          | c_075      | ▼ c<br>0.<br>0.<br><br>j∈<br>n<br>g<br>g<br>u<br>p<br>p<br>b                                                                                                    | 2_1 ▼<br>-50<br>-0.5<br>-2<br>2<br>ednom u<br>vekoliko<br>odina<br>izvodno<br>irobijanje<br>irotivbujične<br>iarijere                | c_2 ▼<br>50-100<br>0.5-1<br>-2-0        | c_3 ▼<br>100<br>1-3<br>2-5<br>0<br>jednom<br>godišnje                                                                  | c_4<br>3.okt          | c_5 ▼<br>10<br>5<br>više od<br>jednom<br>godišnje                                        |
| ordin<br>1401<br>402<br>403<br>404<br>405<br>406                             | process<br>type<br>bujica<br>bujica<br>bujica<br>bujica                     | param<br>Širina bujice (m)<br>Domet bujice (m)<br>Nivo iznad površine terena<br>(m)<br>Nivo iznad/ispod puta (m)<br>Učestalost pojave<br>Užestalost pojave                                                                      | description<br>broj pojava u jedinici<br>vremena<br>faktori koji dovođe do<br>naglih poplava, što mož<br>uključivati obilne<br>padavine, iznenadno<br>otapanje snega, kvarove<br>brana ili nasipa i druge<br>događaje koji izazivaju<br>brzo i intenzivno oticanj<br>često u urbanim ili<br>nivo bezbednosnih mera koj                                                                                                    | e e,                             | c_075      | C C C C C C C C C C C C C C C C C C C                                                                                                    | 2_1 ▼<br>-50<br>-0.5<br>-2<br>ednom u<br>ekoliko<br>odina<br>zvodno<br>robijanje<br>rotivbujične<br>varijere                         | c_2 ▼<br>50-100<br>0.5-1<br>-2-0        | <ul> <li>c_3</li> <li>▼</li> <li>100</li> <li>1-3</li> <li>2-5</li> <li>0</li> <li>jednom</li> <li>godišnje</li> </ul> | c_4 ▼<br>3.okt        | c_5 ▼<br>10<br>5<br>više od<br>jednom<br>godišnje                                        |
| ordin<br>uumt<br>401<br>402<br>403<br>404<br>405<br>406                      | process<br>type T<br>bujica<br>bujica<br>bujica<br>bujica                   | param<br>Širina bujice (m)<br>Domet bujice (m)<br>Nivo iznad površine terena<br>(m)<br>Nivo iznad/ispod puta (m)<br>Učestalost pojave<br>Užestalost pojave                                                                      | description<br>broj pojava u jedinici<br>vremena<br>faktori koji dovođe do<br>naglih poplava, što mož<br>uključivati obilne<br>padavine, iznenadno<br>otapanje snega, kvarove<br>brana ili nasipa i druge<br>događaje koji izazivaju<br>brzo i intenzivno oticanj<br>često u urbanim ili<br>nivo bezbednosnih mili<br>bezbednosnih mera koj<br>su na snazi za zaštitu                                                                                                    | e<br>e<br>e                      | c_075      | ▼ c<br>0.<br>0.<br>0.<br>0.<br>0.<br>0.<br>0.<br>0.<br>0.<br>0.                                                                                                    | 2_1 ▼<br>-50<br>-0.5<br>-2<br>ednom u<br>lekoliko<br>odina<br>zvodno<br>rrobijanje<br>rrotivbujične<br>larijere                      | c_2 ▼<br>50-100<br>0.5-1<br>-2-0        | <ul> <li>€_3</li> <li>▼</li> <li>100</li> <li>1-3</li> <li>2-5</li> <li>0</li> <li>jednom</li> <li>godišnje</li> </ul> | c_4 ▼ 3.okt           | c_5 10 5 više od jednom godišnje                                                         |
| ordin<br>numt<br>401<br>402<br>403<br>404<br>405<br>406                      | process<br>type<br>Jujica<br>bujica<br>bujica<br>bujica                     | param<br>Širina bujice (m)<br>Domet bujice (m)<br>Nivo iznad površine terenz<br>(m)<br>Nivo iznad/ispod puta (m)<br>Učestalost pojave                                                                                           | description<br>broj pojava u jedinici<br>vremena<br>faktori koji dovođe do<br>naglih poplava, što mož<br>uključivati obilne<br>padavine, iznenadno<br>otapanje snega, kvarove<br>brana ili nasipa i druge<br>događaje koji izazivaju<br>brzo i intenzivno oticanj<br>često u urbanim ili<br>nivo bezbednosnih ili<br>bezbednosnih mera koji<br>su na snazi za zaštitu<br>određenog objekta,                                                                               | e<br>e,                          | c_075      | c     c     c | 2_1 ▼<br>-50<br>-0.5<br>-2<br>ednom u<br>lekoliko<br>odina<br>zvodno<br>rrobijanje<br>rrotivbujične<br>iarijere                      | c_2 ▼<br>50-100<br>0.5-1<br>-2-0        | c_3 ▼<br>100<br>1-3<br>2-5<br>0<br>jednom<br>godišnje<br>padavine<br>oštećen                                           | c_4                   | c_5 ▼<br>10<br>5<br>više od<br>jednom<br>godišnje<br>bez zaštitnih                       |
| ordin<br>1401<br>402<br>403<br>404<br>405<br>406                             | process<br>type<br>bujica<br>bujica<br>bujica<br>bujica                     | param<br>Širina bujice (m)<br>Domet bujice (m)<br>Nivo iznad površine terena<br>(m)<br>Nivo iznad/ispod puta (m)<br>Učestalost pojave<br>Užestalost pojave                                                                      | description<br>broj pojava u jedinici<br>vremena<br>faktori koji dovođe do<br>naglih poplava, što mož<br>uključivati obilne<br>padavine, iznenadno<br>otapanje snega, kvarove<br>brana ili nasipa i druge<br>događaje koji izazivaju<br>brzo i intenzivno oticanj<br>često u urbanim ili<br>nivo bezbednosnih mira koj<br>su na snazi za zaštitu<br>određenog objekta,<br>sistema ili entiteta od                                                                         | e<br>e,                          | c_075      | c     c     c | 2_1 ▼<br>-50<br>-0.5<br>-2<br>-2<br>ednom u<br>lekoliko<br>odina<br>zvodno<br>robijanje<br>rotivbujične<br>iarijere                  | c_2 ▼<br>50-100<br>0.5-1<br>-2-0        | c_3 ▼<br>100<br>1-3<br>2-5<br>0<br>jednom<br>godišnje<br>padavine<br>oštećen<br>sistem                                 | c_4<br>3.okt          | c_5 ▼<br>10<br>5<br>više od<br>jednom<br>godišnje<br>bez zaštitnih<br>mera od            |
| ordin<br>numt<br>401<br>402<br>403<br>404<br>405<br>406<br>407               | process<br>type<br>bujica<br>bujica<br>bujica<br>bujica<br>bujica           | param<br>Širina bujice (m)<br>Domet bujice (m)<br>Nivo iznad površine terena<br>(m)<br>Nivo iznad/ispod puta (m)<br>Učestalost pojave<br>Užestalost pojave<br>Uzrok bujice                                                      | description<br>broj pojava u jedinici<br>vremena<br>faktori koji dovođe do<br>naglih poplava, što mož<br>uključivati obilne<br>padavine, iznenadno<br>otapanje snega, kvarove<br>brana ili nasipa i druge<br>događaje koji izazivaju<br>brzo i intenzivno oticanj<br>često u urbanim ili<br>nivo bezbednosnih mera koj<br>su na snazi za zaštitu<br>određenog objekta,<br>sistema ili ostećenia                                                                           | e e,                             | c_075      | ▼ c<br>0.00000000000000000000000000000000000                                                                                                    | 2_1 ▼<br>-50<br>-0.5<br>-2<br>-2<br>ednom u<br>lekoliko<br>odina<br>zvodno<br>robijanje<br>rotivbujične<br>varijere<br>egulisan tok  | c_2 ▼<br>50-100<br>0.5-1<br>-2-0        | c_3 ▼<br>100<br>1-3<br>2-5<br>0<br>jednom<br>godišnje<br>padavine<br>oštećen<br>sistem<br>zaštite                      | c_4 ▼<br>3.okt        | c_5 ▼<br>10<br>5<br>više od<br>jednom<br>godišnje<br>bez zaštitnih<br>mera od<br>poplave |
| ordin<br>uumt<br>401<br>402<br>403<br>404<br>405<br>406<br>407<br>408        | process<br>type<br>bujica<br>bujica<br>bujica<br>bujica<br>bujica           | param<br>Širina bujice (m)<br>Domet bujice (m)<br>Nivo iznad površine terena<br>(m)<br>Nivo iznad/ispod puta (m)<br>Učestalost pojave<br>Užestalost pojave<br>Uzrok bujice<br>Stanje zaštitnih mera<br>Približan datum sanacije | description<br>broj pojava u jedinici<br>vremena<br>faktori koji dovođe do<br>naglih poplava, što mož<br>uključivati obilne<br>padavine, iznenadno<br>otapanje snega, kvarove<br>brana ili nasipa i druge<br>događaje koji izazivaju<br>brzo i intenzivno oticanj<br>često u urbanim ili<br>nivo bezbednosnih ili<br>bezbednosnih mera koj<br>šu na snazi za zaštitu<br>određenog objekta,<br>sistema ili entiteta od<br>štete ili oštećenja                              | e<br>e<br>e<br>e<br>             | c_075      | c     c     c | 21<br>-50<br>-0.5<br>-0.5<br>-2<br>ednom u<br>lekoliko<br>odina<br>zvodno<br>rrobijanje<br>rrotivbujične<br>varijere<br>egulisan tok | c_2 ▼<br>50-100<br>0.5-1<br>-2-0        | c_3 ▼<br>100<br>1-3<br>2-5<br>0<br>jednom<br>godišnje<br>padavine<br>oštećen<br>sistem<br>zaštite                      | c_4 ▼                 | c_5 ▼<br>10<br>5<br>više od<br>jednom<br>godišnje<br>bez zaštitnih<br>mera od<br>poplave |
| ordin<br>numt<br>401<br>402<br>403<br>404<br>405<br>406<br>407<br>408<br>409 | process<br>type<br>Jujica<br>bujica<br>bujica<br>bujica<br>bujica<br>bujica | param<br>Širina bujice (m)<br>Domet bujice (m)<br>Nivo iznad površine terenz<br>(m)<br>Nivo iznad/ispod puta (m)<br>Učestalost pojave<br>Učestalost pojave<br>Užrok bujice<br>Stanje zaštitnih mera<br>Približan datum sanacije | description<br>broj pojava u jedinici<br>vremena<br>faktori koji dovođe do<br>naglih poplava, što mož<br>uključivati obilne<br>padavine, iznenadno<br>otapanje snega, kvarove<br>brana ili nasipa i druge<br>događaje koji izazivaju<br>brzo i intenzivno oticanj<br>brzo i intenzivno oticanj<br>često u urbanim ili<br>nivo bezbednosnih Ili<br>bezbednosnih mera koj<br>su na snazi za zaštitu<br>određenog objekta,<br>sistema ili entiteta od<br>štete ili oštećenja | e<br>e<br>e<br>e<br>0-1<br>0-500 | c_075      | ▼ c<br>0.0<br>0.0<br>je<br>n<br>n<br>g<br>g<br>u<br>u<br>p<br>p<br>b<br>b<br>c<br>5.0<br>000 3/0                                                                                                    | 2_1<br>-50<br>-0.5<br>-2<br>2<br>ednom u<br>vekoliko<br>odina<br>zvodno<br>robijanje<br>rotivbujične<br>iarijere<br>egulisan tok<br> | c_2 ▼<br>50-100<br>0.5-1<br>-2-0        | c_3 ▼<br>100<br>1-3<br>2-5<br>0<br>jednom<br>godišnje<br>padavine<br>oštećen<br>sistem<br>zaštite                      | c_4<br>3.okt          | c_5 ▼<br>10<br>5<br>više od<br>jednom<br>godišnje<br>bez zaštitnih<br>mera od<br>poplave |

# Figure 68 Flash flood scoring system

Figure 68 presents a flash flood scoring system that consists of four quantitative and three qualitative parameters to collect data, along with optional remediation parameters.

Hazard score is weighted sum of landslide, rockfall, flood and flash flood scores. For landslide minimal score value is 11 and maximal score is 50, while weight (ponder) is 5. For rockfall the minimal score value is 7 and the maximal score is 30, while weight (ponder) is 2. For flood minimal value is 8 and maximal score is 35, while weight (ponder) is 3. For flash flood minimal value is 8 and maximal score is 30, while weight (ponder) is 4.

|                                 |                                                                                    | ~ ~                                                                                                    |                                                                                                    |          |       | <u> </u>                                                               |       |                                             |                                                        | is is                                                                |
|---------------------------------|------------------------------------------------------------------------------------|----------------------------------------------------------------------------------------------------|----------------------------------------------------------------------------------------------------|----------|-------|------------------------------------------------------------------------|-------|---------------------------------------------|--------------------------------------------------------|----------------------------------------------------------------------|
| ordin<br>numt                   | process type                                                                       | param 🗖                                                                                                    | description                                                                                                    | ·        | c_075 | €_1 ▼                                                                  | c_2 💌 | c_3 🔽                                       | c_4 💌                                                  | c_5 💌                                                                |
|                                 |                                                                                    |                                                                                                    | purpose or intended use                                                                                                    |          |       |                                                                        |       |                                             |                                                        | Rural -                                                              |
|                                 |                                                                                    |                                                                                                    | of a particular roadway or                                                                                                    | r        |       |                                                                        |       | Public                                      |                                                        | connecting                                                           |
| 501                             | Traffic                                                                            | Road function                                                                                                    | transportation route                                                                                                    |          |       | Urban - other                                                          |       | transport                                   | Rural - transit                                        | villages                                                             |
|                                 |                                                                                    |                                                                                                    | temporary or permanent                                                                                                    |          |       |                                                                        |       |                                             |                                                        |                                                                      |
|                                 |                                                                                    |                                                                                                    | disruption of                                                                                                    |          |       |                                                                        |       |                                             |                                                        |                                                                      |
|                                 |                                                                                    |                                                                                                    | transportation flow,                                                                                                    |          |       |                                                                        |       | reduced                                     |                                                        | both                                                                 |
| 502                             | Traffic                                                                            | Traffic interruption                                                                                               | usually due to an                                                                                                    |          |       | no effect                                                              |       | speed                                       | one direction                                          | directions                                                           |
|                                 |                                                                                    |                                                                                                    | movement of vehicles,                                                                                                    |          |       |                                                                        |       |                                             |                                                        |                                                                      |
|                                 |                                                                                    |                                                                                                    | pedestrians, or goods                                                                                                    |          |       |                                                                        |       |                                             |                                                        |                                                                      |
|                                 |                                                                                    |                                                                                                    | along a transportation                                                                                                    |          |       |                                                                        |       |                                             |                                                        | public                                                               |
|                                 |                                                                                    |                                                                                                    | network, such as a road,                                                                                                    |          |       | no public                                                              |       |                                             |                                                        | transport                                                            |
| 503                             | Traffic                                                                            | Traffic flow                                                                                                    | highway, or sidewalk                                                                                                    |          |       | transport                                                              |       |                                             |                                                        | included                                                             |
| 504                             | Traffic                                                                            | Alternative routes                                                                                                 |                                                                                                    |          |       | 1                                                                      |       |                                             |                                                        | 0-1                                                                  |
| 505                             | Traffic                                                                            | Estimated detour length                                                                                            |                                                                                                    |          |       | 0-1                                                                    | 1-5   | 5                                           |                                                        |                                                                      |
|                                 | 0                                                                                  |                                                                                                    |                                                                                                    | -        |       |                                                                        |       |                                             | . ,                                                    | IN I                                                                 |
| ordin                           | process                                                                            | -                                                                                                    | · · · · · · · · · · · · · · · · · · ·                                                                                                    | -        |       |                                                                        |       | · ·                                         | · · ·                                                  | - <b>-</b>                                                           |
| numt                            | Itype 1 0                                                                          | aram                                                                                                    | accription                                                                                                    |          |       |                                                                        |       | A 2                                         |                                                        |                                                                      |
|                                 | -7P- P                                                                             |                                                                                                    |                                                                                                    | ( (      | _0/5  | c_1                                                                    | c_2   | <u>_</u>                                    | C_4                                                    | C_3                                                                  |
|                                 |                                                                                    |                                                                                                    | amena ili nameravano                                                                                                    |          | _0/5  | c_1                                                                    | c_2   | <u> </u>                                    | C_4                                                    | ( <u> </u>                                                           |
|                                 |                                                                                    | n k                                                                                                    | amena ili nameravano<br>orišćenje određenog                                                                                                    | <u> </u> | _0/5  | c_1                                                                    | c_2   | <u>.</u>                                    | <u>c_</u> 4                                            | <u>_</u>                                                             |
|                                 |                                                                                    | n<br>k                                                                                                    | amena ili nameravano<br>orišćenje određenog<br>uta ili saobracajnog                                                                                                    |          | _0/5  | c_1<br>Jrbani -                                                        | c_2   | Urbani -                                    | c_4<br>Vangradski -                                    | Vangradski -                                                         |
| 501                             | Saobraćaj Fu                                                                       | unkcija puta p                                                                                                    | amena ili nameravano<br>orišćenje određenog<br>uta ili saobracajnog<br>ravca/ deonice                                                                                                    |          | _0/5  | c_1<br>Urbani -<br>ostali                                              | c_2   | Urbani -<br>tranzitni                       | c_4<br>Vangradski -<br>tranzitni                       | Vangradski -<br>vezni                                                |
| 501                             | Saobraćaj Fu                                                                       | unkcija puta p                                                                                                    | amena ili nameravano<br>orišćenje određenog<br>uta ili saobracajnog<br>ravca/ deonice<br>rivremeni ili trajni                                                                                                    |          | _0/5  | c_1<br>Jrbani -<br>ostali                                              | c_2   | Urbani -<br>tranzitni                       | C_4<br>Vangradski -<br>tranzitni                       | Vangradski -<br>vezni                                                |
| 501                             | Saobraćaj Fu                                                                       | unkcija puta p                                                                                                    | amena ili nameravano<br>orišćenje određenog<br>uta ili saobracajnog<br>ravca/ deonice<br>rivremeni ili trajni<br>rekid transportnog toka,                                                                                                    |          | _075  | c_1<br>Jrbani -<br>ostali                                              | c_2   | Urbani -<br>tranzitni<br>smanjena           | Vangradski -<br>tranzitni                              | Vangradski -<br>vezni                                                |
| 501<br>502                      | Saobraćaj Fi<br>Saobraćaj Pr                                                       | n n<br>n<br>unkcija puta p<br>rekid saobraćaja o                                                                   | amena ili nameravano<br>prišćenje određenog<br>uta ili saobracajnog<br>ravca/ deonice<br>rivremeni ili trajni<br>rekid transportnog toka,<br>bično zbog incidenta ili                                                                                                    |          | _0/5  | c_1<br>Jrbani -<br>ostali<br>pez efekta                                | c_2   | Urbani -<br>tranzitni<br>smanjena<br>brzina | C_4<br>Vangradski -<br>tranzitni<br>jedna traka        | Vangradski -<br>vezni<br>obe trake                                   |
| 501<br>502                      | Saobraćaj Fi<br>Saobraćaj Pr                                                       | unkcija puta p<br>rekid saobraćaja k                                                                               | escription<br>orišćenje određenog<br>uta ili saobracajnog<br>ravca/ deonice<br>rivremeni ili trajni<br>rekid transportnog toka,<br>bično zbog incidenta ili<br>retanje vozila, pešaka ili                                                                                  |          | _075  | c_1<br>Jrbani -<br>ostali<br>oez efekta                                | c_2   | Urbani -<br>tranzitni<br>smanjena<br>brzina | c_4<br>Vangradski -<br>tranzitni<br>jedna traka        | Vangradski -<br>vezni<br>obe trake                                   |
| 501<br>502                      | Saobraćaj Fu<br>Saobraćaj Pr                                                       | unkcija puta p<br>p<br>rekid saobraćaja o<br>k                                                                     | amena ili nameravano<br>orišćenje određenog<br>uta ili saobracajnog<br>ravca/ deonice<br>rivremeni ili trajni<br>rekid transportnog toka,<br>bično zbog incidenta ili<br>retanje vozila, pešaka ili<br>obe duž transportne                                                 |          | _075  | c_1<br>Jrbani -<br>ostali<br>bez efekta                                | c_2   | Urbani -<br>tranzitni<br>smanjena<br>brzina | C_4<br>Vangradski -<br>tranzitni<br>jedna traka        | Vangradski -<br>vezni<br>obe trake                                   |
| 501<br>502                      | Saobraćaj Fu<br>Saobraćaj Pr                                                       | unkcija puta p<br>rekid saobraćaja k<br>rr                                                                         | amena ili nameravano<br>orišćenje određenog<br>uta ili saobracajnog<br>ravca/ deonice<br>rivremeni ili trajni<br>rekid transportnog toka,<br>bično zbog incidenta ili<br>retanje vozila, pešaka ili<br>obe duž transportne<br>ireže, kao što je put,                       |          |       | c_1<br>Jrbani -<br>ostali<br>bez efekta<br>nema javnog                 | c_2   | Urbani -<br>tranzitni<br>smanjena<br>brzina | <b>c_4</b><br>Vangradski -<br>tranzitni<br>jedna traka | Vangradski -<br>vezni<br>obe trake<br>postoji javni                  |
| 501<br>502<br>503               | Saobraćaj Fi<br>Saobraćaj Pr<br>Saobraćaj Pr                                       | n n k<br>unkcija puta p<br>rekid saobraćaja o<br>rotok saobraćaja a                                                | amena ili nameravano<br>prišćenje određenog<br>uta ili saobracajnog<br>ravca/ deonice<br>rivremeni ili trajni<br>rekid transportnog toka,<br>bično zbog incidenta ili<br>retanje vozila, pešaka ili<br>obe duž transportne<br>ureže, kao što je put,<br>utoput ili trotoar |          |       | c_1<br>Jrbani -<br>ostali<br>bez efekta<br>nema javnog<br>prevoza      | c_2   | Urbani -<br>tranzitni<br>smanjena<br>brzina | €_4<br>Vangradski -<br>tranzitni<br>jedna traka        | Vangradski -<br>vezni<br>obe trake<br>postoji javni<br>prevoz        |
| 501<br>502<br>503               | Saobraćaj Fr<br>Saobraćaj Pr<br>Saobraćaj Pr                                       | unkcija puta p<br>p<br>rekid saobraćaja o<br>rotok saobraćaja a                                                    | escription<br>prišćenje određenog<br>uta ili saobracajnog<br>ravca/ deonice<br>rivremeni ili trajni<br>rekid transportnog toka,<br>bično zbog incidenta ili<br>retanje vozila, pešaka ili<br>obe duž transportne<br>ireže, kao što je put,<br>utoput ili trotoar           |          |       | c_1<br>Jrbani -<br>ostali<br>bez efekta<br>nema javnog<br>orevoza      | ¢_2   | Urbani -<br>tranzitni<br>smanjena<br>brzina | C_4<br>Vangradski -<br>tranzitni<br>jedna traka        | Vangradski -<br>vezni<br>obe trake<br>postoji javni<br>prevoz        |
| 501<br>502<br>503               | Saobraćaj Fr<br>Saobraćaj Pr<br>Saobraćaj Pr<br>Saobraćaj Al                       | n n n n n n n n n n n n n n n n n n n                                                                              | escription<br>orišćenje određenog<br>uta ili saobracajnog<br>ravca/ deonice<br>rivremeni ili trajni<br>rekid transportnog toka,<br>bično zbog incidenta ili<br>retanje vozila, pešaka ili<br>obe duž transportne<br>nreže, kao što je put,<br>utoput ili trotoar           |          |       | c_1<br>Jrbani -<br>ostali<br>bez efekta<br>nema javnog<br>prevoza      | c_2   | Urbani -<br>tranzitni<br>smanjena<br>brzina | τ_4<br>Vangradski -<br>tranzitni<br>jedna traka        | Vangradski -<br>vezni<br>obe trake<br>postoji javni<br>prevoz<br>0-1 |
| 501<br>502<br>503<br>504        | Saobraćaj Pr<br>Saobraćaj Pr<br>Saobraćaj Pr<br>Saobraćaj A                        | n n k<br>unkcija puta p<br>rekid saobraćaja o<br>k<br>rotok saobraćaja a<br>Iternativni putevi<br>rocenjena dužina | escription<br>orišćenje određenog<br>uta ili saobracajnog<br>ravca/ deonice<br>rivremeni ili trajni<br>rekid transportnog toka,<br>bično zbog incidenta ili<br>retanje vozila, pešaka ili<br>obe duž transportne<br>ireže, kao što je put,<br>utoput ili trotoar           |          |       | c_1<br>Jrbani -<br>ostali<br>bez efekta<br>nema javnog<br>prevoza<br>I | c_2   | Urbani -<br>tranzitni<br>smanjena<br>brzina | C_4<br>Vangradski -<br>tranzitni<br>jedna traka        | Vangradski -<br>vezni<br>obe trake<br>postoji javni<br>prevoz<br>0-1 |
| 501<br>502<br>503<br>504<br>505 | Saobraćaj Fr<br>Saobraćaj Pr<br>Saobraćaj Pr<br>Saobraćaj Al<br>Pr<br>Saobraćaj ol | n n n n n n n n n n n n n n n n n n n                                                                              | amena ili nameravano<br>prišćenje određenog<br>uta ili saobracajnog<br>ravca/ deonice<br>rivremeni ili trajni<br>rekid transportnog toka,<br>bično zbog incidenta ili<br>retanje vozila, pešaka ili<br>obe duž transportne<br>reže, kao što je put,<br>utoput ili trotoar  |          |       | c_1<br>Jrbani -<br>ostali<br>bez efekta<br>berevoza<br>l<br>j-1 j      | L-5   | Urbani -<br>tranzitni<br>smanjena<br>brzina | c_4<br>Vangradski -<br>tranzitni<br>jedna traka        | Vangradski -<br>vezni<br>obe trake<br>postoji javni<br>prevoz<br>0-1 |

## Figure 69 Traffic scoring system

Figure 69 presents a traffic scoring system that includes three qualitative parameters to collect data, along with optional data related to alternative routes and estimated detour length. However, the approach for score calculation of infrastructure is a different set-up as presented further in the figures.

|   |               | -              | ~                   | ~                      | - |         |       |     |       |       |       |
|---|---------------|----------------|---------------------|------------------------|---|---------|-------|-----|-------|-------|-------|
|   | ordin<br>numt | process type 🖵 | param 🔽             | description            |   | c_075 💌 | c_1 ▼ | c_2 | c_3 🔽 | c_4 🔽 | c_5 💌 |
| i | 601           | Infrastructure | light investment    | 91,92,93,96,97,104,105 |   |         |       |     |       |       |       |
| i | 602           | Infrastructure | medium investment   | 98,100, 102            |   |         |       |     |       |       |       |
| 1 | 603           | Infrastructure | heavy investment    | 94,95,99,101,103       |   |         |       |     |       |       |       |
| L |               | -              | -                   | _                      | - |         | -     |     |       |       |       |
|   | ordin<br>numt | process type   | param 💌             | description            |   | c_075 💌 | c_1 ▼ | c_2 | c_3 💌 | c_4   | c_5 💌 |
| ľ | 501           | Infrastrultura | male investicije    | 91,92,93,96,97,104,105 |   |         |       |     |       |       |       |
|   | 502           | Infrastrultura | srednje investicije | 98,100, 102            |   |         |       |     |       |       |       |
|   | 503           | Infrastrultura | velike investicije  | 94,95,99,101,103       |   |         |       |     |       |       |       |

| ID  | En                                                                         | Sr                                                                     | Score |
|-----|----------------------------------------------------------------------------|------------------------------------------------------------------------|-------|
| 91  | pavement, asphalt layers                                                   | kolovoz, slojevi asfaltnog zastora                                     | 2     |
| 92  | pavement, concrete layer                                                   | kolovoz, betonski zastor                                               | 2     |
| 93  | pavement, cobbled stone                                                    | trotoar, kaldrma                                                       | 2     |
| 94  | pavement, all layers                                                       | kolovoz, svi slojevi                                                   | 4     |
| 95  | embankment, damage of embankment                                           | nasip, oštećenje nasipa                                                | 4     |
| 96  | drainage, cleaning or repair of light drainage<br>elements                 | odvodnjavanje, čišćenje ili popravka manjih<br>elemenata odvodnjavanja | 2     |
| 97  | bridge, light surface repair                                               | most, popravka površinskih elemenata mosta                             | 3     |
| 98  | bridge, structure repair                                                   | most, popravka konstruktivnih elemenata mosta                          | 4     |
| 99  | bridge, new bridge                                                         | most, novi most                                                        | 5     |
| 100 | retaining wall, wall repair                                                | potporni zid, popravka zida                                            | 4     |
| 101 | retaining wall, new wall (sections)                                        | potporni zid, novi zid (sekcije)                                       | 5     |
| 102 | drainage, repair of culverts                                               | odvodnjavanje, sanacija propusta                                       | 4     |
| 103 | third party utilities, Interruption of existing<br>roadside infrastructure | komunalne instalacije, prekid postojeće<br>infrastrukture pored puta   | 5     |
| 104 | earthworks, removal of soil                                                | zemljani radovi, uklanjanje zemljanog materijala                       | 1     |
| 105 | scaling, rock scaling                                                      | kavanje, kavanje stena                                                 | 1     |
| 106 | households, endangered households                                          | domaćinstva, ugrožena domaćinstva                                      | null  |
| 107 | casualties , dead or injured                                               | nastradali, poginuli ili povređeni                                     | null  |
| 108 | endagered stream                                                           | ugrožen vodok                                                          | null  |

#### Figure 70 Infrastructure scoring system

Technical Assistance - Improving Resilience and Safety of the Local Road Transport Network in the Republic of Serbia

Figure 70 displays tables that are used for scoring of infrastructure. The scoring approach depends on the type of investment - light, medium, or heavy. For each type of investment, a list of infrastructure features is consulted, and the maximum score from the list is taken. If infrastructure data are not available, then a score value of 2 is assigned. The weighting factors that are used to combine the scores are specified within a stored procedure in the database, rather than within the application code. This approach makes it easier to modify the weighting factors, if necessary, without requiring changes to the application code. All values used in this process are consistent with the methodology document that outlines the approach.

Vulnerability assessment is weighted sum of traffic and infrastructure scores. For traffic minimal value is 5 and maximal score is 23, while weight (ponder) is 5. For infrastructure minimal value is 0 and maximal score is 12, while weight (ponder) is 2.

Calculated scores are normalized for hazards, traffic and infrastructure and finally hazard and vulnerability scores are multiplied giving priority value for observed geolocation. From calculated priority value, priority class is assigned: 1 (very low) for priority value < 0.2, 2 (Low class) for priority value 0.2-0.4, 3 (moderate class for priority value 0.4-0.6, 4 (high class) for priority value 0.6-0.8 and 5 (very high class) for priority value  $\geq 0.8$ .

# 4. Validation and reporting services

The decision support module provides a range of functions to support the decision-making process. These functions include validation, road lifecycle analysis, review of recommendations, and lifecycle asset cost analysis. Additionally, the module will propose a consistent network-wide approach for assessing vulnerable locations.

- Validation (logic control) module refers to reliability assessment by validation that combines, compares, and analyses historical data and collected field data with a mobile application, with purpose to check consistency of base GIS layers (vulnerability, hazard and other available data) with observed (collected) data.
- Prioritization, Reporting and Data export module (backend database supply reporting module with collected data).
- On-request query within the on-screen selected area will update the list of priorities, enable review of the types of hazards present, network links and segments vulnerabilities, etc. as specified in the Methodology developed under the Task 1. Selected area for reporting can be a part of the administrative area.
  - Reporting with different levels of details, including statistical overview (tabular and graphical) for requested period of time and area with integrated option for export to different formats, e.g., excel, csv.
  - Reviewing vulnerable locations, and the frequency and impact of incidents/problem notifications related to potholes, breakdowns, severe weather problems etc.
- Level of data validation and consistency checks will be different in different areas since level of available historical data will be different.
- Providing consistent guidance for operational response and recovery measures to ensure network resilience and user safety.

Reported issues (points) related to previously collected data (all or by a user) will be displayed as points on the map. The map will also provide a list with the option to view and focus on a map. Furthermore, users can see the attribute data in a user-friendly format and access any attached images previously supplied.

The proposed integrated mobile and web GIS system with introducing a control data that is derived from expert-driven analysis, involves overlapping relevant hazard, vulnerability, and criticality layers. This control data supports the final map together with the field point features.

To facilitate the process of hazard assessment and risk analysis, a kind of wizard or pipeline is developed for the proposed mobile and web GIS system. The pipeline is designed to collect and integrate various types of data, including hazard data such as landslides, rockfall, flood, flash flood, and climate data. In addition, exposure data will be obtained from road network vector data, which will be overlaid with the hazard data. Vulnerability will be assessed using road characteristics data, such as road type and condition.

The risk will be calculated by combining exposure and vulnerability data, while the criticality will be determined by integrating socioeconomic conditions with risk data. Remediation and prevention costs will be required to prioritize the risks. During the Project and a few months after, the Consultant shall provide and maintain storage for the application database using their own resources. The project team suggests that local governments that have the technical capabilities take over the complete system and use it by installing it on their own information resources, while the governments that do not have the technical capabilities and are interested in using it can sign a contract with the Faculty of Mining and Geology of the University of Belgrade on hosting and technical support.

# 4.1 Reports for observed geolocations

Very detailed reporting for the observed location is aimed to make an overview of all data recorded in database related to scoring and prioritization. Report "Detailed report of observations scores for LSG" is bilingual, Figure 71 presenting English version and Figure 72 Serbian.

- Column A: LsgID identification of LSG
- Column B: GeolocationUUID automatically assigned location identification
- Columns C and D: X and Y coordinates of observed location
- Column E: Location identification of location for user input (optional)
- Column F: Observation uuid automatically assigned observation identification, the last observation is the current (active), while remaining are the archive that does not affect scoring (prioritization)
- Column G: Table hazard, transport or infrastructure set of parameters, the numbers will be an ordinal number within one observation, having in mind that one observation can have more than one landslide (landslide 1, landslide 2, ...), total points for one hazard (landslide, rockfall, ...)
- Column H: Parameter name of the parameter and measurements unit if applicable
- Column I: Text value of the parameter (text or numeric)
- Column J: Score parameters according to the priority matrix from the methodology, describer also in section "Defining priority matrix"
- Column K: Sum Score sum for one hazard (landslide, rockfall, ...) or vulnerability in traffic and infrastructure
- Column L: Sum Scores sum for all hazards (for all landslides, all landslides, ...), traffic and infrastructure
- Column M: Normal SumScores normalized value according to formulas in methodology
- Column N: PUser user name and account for user that collected data

Additional columns might be introduced if user specification from the field requires. The report can be obtained for the whole LSG, or per selected point by clicking on button in last column on the right. Similar content will be visible as HTML page in web application. Sorting for the whole LSG can be by the prioritization of the point. Please note that the exported file has been processed with elementary transformations: merging fields, coloring headers, setting filters, and freezing the first row. An example excel document with a macro for merging is available on the central site in the documents section, the name of the macro is "MergeSameCells".

User can also easily use filtering to put a threshold for preview.

| А     | В             | С        |       | D           | E        | F                        | G                                                                                                    | н                                |          | 1         |          | J     | K     | L          | М     | N                  |
|-------|---------------|----------|-------|-------------|----------|--------------------------|----------------------------------------------------------------------------------------------------|----------------------------------|----------|-----------|----------|-------|-------|------------|-------|--------------------|
| sgID  | GeolocationU  | ιx       | Y     |             | Locatio  | n Observation            | Table                                                                                                    | Parameter                        | Text     |           |          | Score | Sum S | Sc Sum Sco | Norma | PUser              |
| 70017 | ce507e81_ff68 | 508654   | 271 / | 180/1986 16 | 1        | ced5echf-3d              | flash flood 2                                                                                                  | Width (m)                        | 10       |           |          | 1     | 1     | 0 38.00    | 1 36  | Marija Lačnjeva    |
| 70017 | - 507-01 ((60 | 500054   | 271 4 | 004980.10   | 4        | ceusecor-sur             | flash_flood 2                                                                                                  | Providen (m)                     | 200      |           |          | -     |       | 0 20.00    | 1.50  | Iviarija Lacrijeva |
| /001/ | ce28/e81-ttp8 | 508654.  | 2/1 4 | 1804986.16  | 1        | ceasecot-sa,             | flash_flood 2                                                                                                  | Runout distance (m)              | 200      |           |          | 5     | 1     | 9 38.00    | 1.30  | iviarija Lachjeva  |
| 70017 | ce597e81-ff68 | 508654.  | 271 4 | 804986.16   | 1        | ced5ecbf-3d2             | flash_flood 2                                                                                                  | Level above ground (m)           | 1.5      |           |          | 1     | 1 1   | .9 38.00   | 1.36  | Marija Lačnjeva    |
| 70017 | ce597e81-ff68 | 508654.  | 271 4 | 804986.16   | 1        | ced5ecbf-3d7             | flash_flood 2                                                                                                  | Level above/below the road (m)   | 0.2      |           |          | 3     | 3 1   | .9 38.00   | 1.36  | Marija Lačnjeva    |
| 70017 | ce597e81-ff68 | 508654.  | 271 4 | 804986.16   | 1        | ced5ecbf-3d              | flash flood 2                                                                                                  | Frequency                        | once in  | a few vea | rs       | 1     | 1     | 9 38.00    | 1.36  | Marija Lačnjeva    |
| 70017 | ce597e81_ff68 | 508654   | 271 4 | 180/1986 16 | 1        | ced5echf-3d              | flash flood 2                                                                                                  | Elashflood cause                 | rainfall |           |          | 2     | 1     | 0 38.00    | 1 36  | Marija Lačnjeva    |
| /001/ | 001-1100      | 500054.  | 2/1 4 | 004900.10   | -        | ceusecoi-su,             | hash_hood z                                                                                                    | hasimood cause                   | Taimai   |           |          |       | · ·   | 5 50.00    | 1.50  | iviarija Laciijeva |
|       |               | А        | B     | 3           | С        | D                        |                                                                                                    | E                                |          | F         | G        | н     |       | 1.1        |       |                    |
|       |               | eoloca 👻 | bserv | /a 🔻 Type   |          | Parameter                | Ψ.                                                                                                    | Value                            | *        | Sore 💌    | ScoreH 🔻 | Scor  | e0 -  | Norma 👻    |       |                    |
|       |               |          |       |             |          | Length (m)               |                                                                                                    | 50                               |          | 3         |          |       |       |            |       |                    |
|       |               |          |       |             | -        | Width (m)                |                                                                                                    | 100                              |          | 4         |          |       |       | -          |       |                    |
|       |               |          |       |             |          | Depth (m)                |                                                                                                    | U                                |          | 1         |          |       |       |            |       |                    |
|       |               |          |       |             |          | Main scarp               | ht (m)                                                                                                    | 0                                |          | 1         |          |       |       |            |       |                    |
|       |               |          |       |             | - E      | Aroa (m <sup>2</sup> )   | it (iii)                                                                                                    | 5000                             |          | 3         |          |       |       |            |       |                    |
|       |               |          |       |             | - E      | Volumo (m <sup>3</sup> ) |                                                                                                    | 10000                            |          | 3         |          |       |       |            |       |                    |
|       |               |          |       | land        | dslide 1 | Frequency                |                                                                                                    | once in a few years              |          | 1         | 32       | 32    | ,     | 0.54       |       |                    |
|       |               |          |       |             |          | Landliside trigge        | r                                                                                                    | rainfall, earthquake             |          | 5         |          |       |       |            |       |                    |
|       |               |          |       |             | 7        | Activity                 |                                                                                                    | active                           |          | 5         |          |       |       |            |       |                    |
|       |               |          |       |             | /        | Approximate ren          | nediation                                                                                                    |                                  |          |           |          |       |       |            |       |                    |
|       |               |          |       |             | c        | date (year or exa        | act date if                                                                                                    |                                  |          | 0.5       |          |       |       |            |       |                    |
|       |               |          |       |             | 8        | applicable)              |                                                                                                    | dat.: 2022-03-04                 |          |           |          |       |       |            |       |                    |
|       |               |          |       |             | /        | Approximate ren          | nediation                                                                                                    |                                  |          | 0.5       |          |       |       |            |       |                    |
|       |               |          |       |             |          | cost (x 1000 EU          | R)                                                                                                    | 100                              |          |           |          |       |       |            |       |                    |
|       |               |          |       |             | - H      | Runout distance          | (m)                                                                                                    | 30                               |          | 1         |          |       |       | -          |       |                    |
|       |               |          |       |             | - E      | Release height (         | 3,                                                                                                    | 10                               |          | 2         |          |       |       |            |       |                    |
|       |               |          |       |             | H        | Frequency                | )                                                                                                    |                                  |          | 3         |          |       |       |            |       |                    |
|       |               |          |       |             | - Hi     | Rockfall trigger         |                                                                                                    | rainfall                         |          | 4         |          |       |       | -          |       |                    |
|       |               |          |       | roc         | kfall 1  | Activity                 |                                                                                                    | dormant/historic                 |          | 3         | 18       | 18    | .     | 0.48       |       |                    |
|       |               |          |       |             | 7        | Approximate ren          | nediation                                                                                                    |                                  |          |           |          |       |       |            |       |                    |
|       |               |          |       |             |          | date (year or exa        | act date if                                                                                                    |                                  |          | 0.5       |          |       |       |            |       |                    |
|       |               |          |       |             | ā        | applicable)              |                                                                                                    | dat.: 2022-03-04                 |          |           |          |       |       |            |       |                    |
|       |               | 1        | 1     |             | /        | Approximate ren          | nediation                                                                                                    |                                  |          | 0.5       |          |       |       |            |       |                    |
|       |               |          |       |             | 0        | cost (x 1000 EUF         | 8)                                                                                                    | 100                              |          |           |          |       |       |            |       |                    |
|       |               |          |       |             |          | Floodway width           | (m)                                                                                                    | 30                               |          | 3         |          |       |       |            |       |                    |
|       |               |          |       |             | H        | Flood Imige wid          | nal (m)                                                                                                    | 20                               |          | 3         |          |       |       |            |       |                    |
|       |               |          |       |             | H        | Level above hold         | ow the road                                                                                                    | 2                                |          | 5         |          |       |       |            |       |                    |
|       |               |          |       | flo         | pod 1    | (m)                      |                                                                                                    | -0.5                             |          | 3         | 20       | 20    |       | 0.44       |       |                    |
|       |               |          |       |             | ji i     | Frequency                |                                                                                                    | once in a few years              |          | 1         |          |       |       |            |       |                    |
|       |               |          |       |             | 1        | Flood cause              |                                                                                                    | snow melt                        |          | 4         |          |       |       |            |       |                    |
|       |               |          |       |             | 1        | Protection status        | 5                                                                                                    | no flood protection installed    | d        | 5         |          |       |       |            |       |                    |
|       |               |          |       |             | 1        | Width (m)                |                                                                                                    | 30                               |          | 1         |          |       |       |            |       |                    |
|       |               |          |       |             | H        | Runout distance          | 2 (m)                                                                                                    | 20                               |          | 5         |          |       |       |            |       |                    |
|       |               |          |       |             | H        | Level above grou         | ind (m)                                                                                                    | 2                                |          | 3         |          |       |       | -          |       |                    |
|       |               |          |       | flash       | _flood 1 | (m)                      | ow the road                                                                                                    | -0.5                             |          | 2         | 16       | 16    | 5     | 0.36       |       |                    |
|       |               |          |       |             | l l      | Frequency                |                                                                                                    | once in a few years              |          | 1         |          |       |       |            |       |                    |
|       |               |          |       |             | li i     | Flashflood cause         | 2                                                                                                    | upstream barrier breach          |          | 1         |          |       |       |            |       |                    |
|       |               |          |       |             | 1        | Protection status        | 5                                                                                                    | damaged protection               |          | 3         |          |       |       |            |       |                    |
|       |               |          |       |             | 1        | Road function            |                                                                                                    | Urban (other)                    |          | 1         |          |       |       |            |       |                    |
|       |               |          |       |             | 1        | Traffic interrupti       | on                                                                                                    | one direction                    |          | 4         |          |       |       |            |       |                    |
|       |               |          |       | tra         | affic    | Traffic flow             |                                                                                                    | public transport included        |          | 5         | 12       | 12    | 2     | 0.39       |       |                    |
|       |               |          |       |             | 4        | Alternative route        | es de la companya de la companya de la companya de la companya de la companya de la companya de la companya de | TRUE                             |          | 1         |          |       |       |            |       |                    |
|       |               |          |       |             |          | Estimated detou          | r iength (km)                                                                                                  | 0.9                              |          | 1         |          |       |       |            |       |                    |
|       |               |          |       | infras      | tructure | igne investment          | +                                                                                                    | pavement, aspnalt layers         | 0000)    | 2         | 7        | 7     |       | 0.58       |       |                    |
|       |               |          | 1     |             | 1        | neavy investmen          | n                                                                                                    | recarning wan, new wall (section | ons)     | 2         |          | 1     |       |            |       |                    |

## Figure 71 Observation point scoring overview in English

| Α         | В         | С              | D                                 | E                                  | F       | G       | Н        | 1           |
|-----------|-----------|----------------|-----------------------------------|------------------------------------|---------|---------|----------|-------------|
| Geoloka 👻 | Dpserva 👻 | Tip 👻          | Parametar 💌                       | Vrednost 👻                         | Bodov - | Bodov 🔻 | Bodovi - | Normali 🝷 I |
|           |           |                | Dužina                            | 50                                 | 3       |         |          |             |
|           |           |                | Širina                            | 100                                | 4       |         |          |             |
|           |           |                | Dubina                            | 0                                  | 1       |         |          |             |
|           |           |                | Vidljiv ožiljak (škarpa)          | TRUE                               | 5       |         |          |             |
|           |           |                | Visina glavnog ožiljka (škarpe)?  | 0                                  | 1       |         |          |             |
|           |           | landelida 1    | Površina                          | 5000                               | 3       | 22      | 22       | 0.54        |
|           |           | ianasiae 1     | Zapremina                         | 52                                 | 52      | 0.54    |          |             |
|           |           |                | Učestalost pojave                 | jednom u nekoliko godina           | 1       |         |          |             |
|           |           |                | Uzrok klizišta                    | kiša, zemljotres                   | 5       |         |          |             |
|           |           |                | Aktivnost                         | aktivan                            | 5       |         |          |             |
|           |           |                | Približan datum sanacije          | dat.: 2022-03-04                   | 0.5     |         |          |             |
|           |           |                | Približni troškovi sanacije       | 100                                | 0.5     |         |          |             |
|           |           |                | Domet odrona                      | 30                                 | 1       |         |          |             |
|           |           |                | Visina mesta odronjavanja         | 10                                 | 3       |         |          |             |
|           |           |                | Zapremina bloka                   | 1                                  | 3       |         |          |             |
|           |           | rockfall 1     | Učestalost pojave                 | jednom godišnje                    | 3       | 10      | 19       | 0.49        |
|           |           | IOCKIAII 1     | Uzrok odrona                      | kiša                               | 4       | 10      | 10       | 0.40        |
|           |           |                | Aktivnost                         | umiren/arhivski                    | 3       |         |          |             |
|           |           |                | Približan datum sanacije          | dat.: 2022-03-04                   | 0.5     |         |          |             |
|           |           |                | Približni troškovi sanacije       | 100                                | 0.5     |         |          |             |
| 1         | 1         |                | Širina protočne zone              | 30                                 | 3       |         |          |             |
| -         | -         |                | Širina zone zadržavanja vode      | 20                                 | 1       |         |          |             |
|           |           |                | Nivo iznad redovnog nivoa odbrane | 2                                  | 3       |         |          |             |
|           |           | flood 1        | Nivo iznad/ispod puta             | -0.5                               | 3       | 20      | 20       | 0.44        |
|           |           |                | Učestalost pojave                 | jednom u nekoliko godina           | 1       |         |          |             |
|           |           |                | Uzrok poplave                     | otapanje snega                     | 4       |         |          |             |
|           |           |                | Stanje zaštitnih mera             | bez zaštitnih mera od poplave      | 5       |         |          |             |
|           |           |                | Širina bujice                     | 30                                 | 1       |         |          |             |
|           |           |                | Domet bujice                      | 20                                 | 5       |         |          |             |
|           |           |                | Nivo iznad površine terena        | 2                                  | 3       |         |          |             |
|           |           | flash_flood 1  | Nivo iznad/ispod puta             | -0.5                               | 2       | 16      | 16       | 0.36        |
|           |           |                | Učestalost pojave                 | jednom u nekoliko godina           | 1       |         |          |             |
|           |           |                |                                   | uzvodno probijanje protivbujične   | 1       |         |          |             |
|           |           |                | Uzrok bujice                      | barijere                           | -       |         |          |             |
|           |           |                | Stanje zaštitnih mera             | oštećen sistem zaštite             | 3       |         |          |             |
|           |           |                | Funkcija puta                     | Urbano (drugo)                     | 1       |         |          |             |
|           |           |                | Prekid saobraćaja                 | jedna traka                        | 4       |         |          |             |
|           |           | traffic        | Protok saobraćaja                 | javni prevoz uključen              | 5       | 12      | 12       | 0.39        |
|           |           |                | Alternativni putevi               | TRUE                               | 1       |         |          |             |
|           |           |                | Procenjena dužina obilaska        | 0.9                                | 1       |         |          |             |
|           |           | infrastructure | male investicije                  | kolovoz, slojevi asfaltnog zastora | 2       | 7       | 7        | 0.58        |
|           |           |                | velike investicije                | potporni zid, novi zid (sekcije)   | 5       |         |          |             |

#### Figure 72 Observation point scoring overview in Serbian

In addition to the detailed report on scoring and prioritization, a second report "Observation links report" has been generated that presents aggregated data on geolocation (point) observations, as presented in Figure 73

(English) and Figure 74 (Serbian). Each row of the report presents a single observation point, with accompanying information about the road and link provided. The report has been sorted in descending order according to score, which reflects the prioritization of each observation point. There is also a similar report available that combines points and sub-links.

- Column A: road name, name of the road according to Open Street Map
- Column B: road link, code (number) of the road link according to Open Street Map
- Column C: length(km), automatically calculated length of the link
- Column D: location, user description of the location
- Column E: coord\_x, coordinate X in UTM 34N (EPSG: 32634)
- Column F: coord\_y, coordinate Y in UTM 34N (EPSG: 32634)
- Column G: landslide, description of key feature values for landslides
- Column H: rockfall, description of key feature values for rockfalls
- Column I: flood, description of key feature values for floods
- Column J: flash flood, description of key feature values for flash floods
- Column K: traffic, description of key feature values for traffic
- Column L: infrastructure, description of key feature values for infrastructure
- Column M: investment category, derived investment category according to infrastructure input data
- Column N: priority score, calculated priority score in rage 0-1, 1 means higher priority, 0 low priority.
- Column O: priority class, 1-5 class derived from priority, 1 low priority, 5 high priority.

| A               | в с               | D                                        | E         | F           | G                                                                                              | н                                                                                  | 1                                                                     | 1            | к                                                                        | 1                                                                                                    | M                                | N                   | 0                 |
|-----------------|-------------------|------------------------------------------|-----------|-------------|------------------------------------------------------------------------------------------------|------------------------------------------------------------------------------------|-----------------------------------------------------------------------|--------------|--------------------------------------------------------------------------|----------------------------------------------------------------------------------------------------|----------------------------------|---------------------|-------------------|
| road name       | road - length(km) | location                                 | coord x   | coord y     | - landslide -                                                                                  | rockfall -                                                                         | flood                                                                 | * flashflood | • traffic •                                                              | infrastructure                                                                                                    | Investment                       | Priority<br>- score | Priority<br>class |
|                 | 10049             | 5.89 lokacija 14 Latkovac Crveni breg    | 500476.6  | 5 4813388.3 | 7                                                                                              | 1: Dimensions: 6x4x, more<br>than once in a year,<br>rainfall, icing, plant roots, |                                                                       |              | Rural - connecting villages,<br>one direction, no public<br>transport, . | pavement, asphalt layers,<br>drainage, cleaning or repair of<br>light drainage elements,                               | light<br>investment:1            | 0                   | 1                 |
|                 | 10059             | 5.28 Drenca                              | 504605.1  | 7 4813576.1 | 4                                                                                              | 1: Dimensions: 5x6x, more<br>than once in a year,                                  | 2                                                                     |              | Public transport, reduced<br>speed, public transport                     | pavement, asphalt layers,<br>earthworks, removal of soil,                                                              | light<br>investment:4;           | 0.03                | 1                 |
|                 | 10059             | 5.28 Velja glava Filipivići              | 502831.9  | 7 4815017.6 | Dimensions: 11x3x2, once in a<br>6 few years, rainfall, erosion of                             |                                                                                    |                                                                       |              | Rural - transit, reduced speed,<br>no public transport, .                | pavement, all layers, drainage,<br>cleaning or repair of light                                                         | light<br>investment:4;           | 0.03                | 1                 |
|                 | 10059             | 5.28 Drenča Velja Glava                  | 503194.1  | 8 4814600.5 | 7                                                                                              | 1: Dimensions: 10x7x,<br>more than once in a year,                                 |                                                                       |              | Rural - transit, one direction,<br>public transport included, .          | pavement, asphalt layers,<br>earthworks, removal of soil,                                                              | light<br>investment:4;           | 0.03                | 1                 |
|                 | 10059             | 5.28 Drenca Velja glava                  | 503230.6  | 4814631.6   | 8                                                                                              | 1: Dimensions: 7x10x,<br>more than once in a year,                                 |                                                                       |              | Rural - transit, one direction,<br>public transport included, .          | pavement, asphalt layers,<br>earthworks, removal of soil,                                                              | light<br>investment:4;           | 0.03                | 1                 |
|                 | 10059             | 5.28 Drenča Crkva                        | 504657.44 | 4813616.7   | 1                                                                                              | 1: Dimensions: 5x6x, more<br>than once in a year,<br>rainfall, plant roots, snow   |                                                                       |              | Public transport, reduced<br>speed, public transport<br>included, .      | pavement, asphalt layers,<br>drainage, cleaning or repair of<br>light drainage elements,                               | light<br>investment:4;<br>heavy  | 0.03                | 1                 |
|                 | 10060 0           | 0.97 lokacija 8 Kožetin Nade Milutinović | 503306.11 | 8 4812123.1 | Dimensions: 15x3x3, once in a<br>few years, rainfall, snow melt,<br>1 active.                  |                                                                                    |                                                                       |              | Urban - other, both<br>directions, no public<br>transport, .             | drainage, cleaning or repair of<br>light drainage elements, third<br>party utilities, Interruption of                  | heavy<br>investment:1            | 0.03                | 1                 |
| Mijajla Kostića | 10063             | 2.97 Kruševica                           | 504805.65 | 5 4810299.3 | Dimensions: 20x1x3, once in a<br>few years, rainfall, erosion of<br>7 the base, human activity |                                                                                    |                                                                       |              | Rural - connecting villages,<br>one direction, no public<br>transport, . | pavement, cobbled stone,<br>embankment, damage of<br>embankment, drainage, repair                                      | medium<br>investment:1;<br>heavy | 0.03                | 1                 |
| Mijajla Kostića | 10063             | 2.97 Kusevica                            | 504801.84 | 4810301.4   | Dimensions: 20x1x3, once in a<br>6 few years, rainfall, erosion of                             |                                                                                    |                                                                       |              | Rural - connecting villages,<br>one direction, no public                 | pavement, cobbled stone,<br>drainage, repair of culverts,                                                              | medium<br>investment:1;          | 0.03                | 1                 |
|                 | 10071             | 0.35 Jakarija 10 uitkoun numon           | 507697 24 | 4911622.0   | 2                                                                                              |                                                                                    | 1: Dimensions: 45x45,<br>once in a few years,<br>rainfall, snow melt, |              | Rural - transit, one direction,                                          | pavement, asphalt layers,<br>drainage, cleaning or repair of<br>light drainage elements,<br>drainage repair of scheatr | medium<br>investment:1;<br>heavy | 0.37                | 3                 |

#### Figure 73 Point observation sorted by priority score in English.

| A               | В               | U D                                      | E E        |            | 6                                                                                                    | н                                                                                                    |                                                                                                    |                | K                                                                   |                                                                                                    | M                                                | N          | 0       |   |
|-----------------|-----------------|------------------------------------------|------------|------------|----------------------------------------------------------------------------------------------------|----------------------------------------------------------------------------------------------------|----------------------------------------------------------------------------------------------------|----------------|---------------------------------------------------------------------|----------------------------------------------------------------------------------------------------|--------------------------------------------------|------------|---------|---|
| Nariu puta      | Troad link vi f | ulinalk - Lokacija                       | Koordinata | Koordinata | Klinike                                                                                                    | Odron                                                                                                    | Poplava                                                                                                    | Builes         | • Sanhrafai                                                         | * Infrastruktura                                                                                                    | investment                                       | Priority   | - klasa |   |
| inally porta    | 10049           | 6.89 lokacija 14 Latkovac Crveni breg    | 500476.65  | 4813388.37 | (Harrison )                                                                                                    | jednom godišnje, padavine,<br>zaleđivanje, korenje biljaka,<br>otapanje snega, aktivan.                                       | ropava                                                                                                    | _ bojica       | Vangradski - vezni,<br>jedna traka, nema<br>javnog prevoza, -       | manjih elemenata odvodnjavanja, zemljani<br>radovi, uklanjanje zemljanog materijala,<br>kavanje, kavanje stena, asfalt.                                                                                                    | male investicije:1                               | 0.0        | 00      | 1 |
|                 | 10059           | 5.28 Drenca                              | 504605.17  | 4813576.14 |                                                                                                    | <ol> <li>Dimenzije: 5x6x, više od<br/>jednom godišnje, padavine,<br/>korenje biljaka, otapanje<br/>snega, aktivan.</li> </ol> |                                                                                                    |                | Urbani - tranzītni,<br>smanjena brzina,<br>postoji javni prevoz, .  | kolovoz, slojevi asfaltnog zastora, zemljani<br>radovi, uklanjanje zemljanog materijala,<br>kavanje, kavanje stena, asfalt, .                                                                                                    | male investicije:4<br>velike investicije:        | t<br>1 0,0 | 03      | 1 |
|                 | 10059           | 5.28 Velia elava Filipivići              | 502831.97  | 4815017.66 | Dimenzije: 11x3x2, jednom u<br>nekoliko godina, padavine,<br>erozija nožice, aktivan.                                                          |                                                                                                    |                                                                                                    |                | Vangradski - tranzitni,<br>smanjena brzina, nema<br>javnog prevoza. | kelovoz, svi slojevi, odvodnjavanje,<br>čišćenje ili popravka manjih elemenata<br>odvodnjavanja, zemljani radovi, uklanjanje<br>zemljanog materijala, asfalt.                                                                                             | male investicije:4<br>velike investicije:        | t<br>1 0.0 | 03      | 1 |
|                 | 10059           | 5.28 Drenča Velia Glava                  | 503194.18  | 4814600.57 |                                                                                                    | 1: Dimenzije: 10x7x, više od<br>jednom godišnje, padavine,<br>korenje biljaka, otapanje<br>snega, aktivan,                    |                                                                                                    |                | Vangradski - tranzitni,<br>jedna traka, postoji<br>javni prevoz     | kolovoz, slojevi asfaitnog zastora, zemljani<br>radovi, uklanjanje zemljanog materijala,<br>kavanje, kavanje stena, asfalt.                                                                                                    | male investicije:4<br>velike investicije:        | 0.0        | 03      | 1 |
|                 | 10059           | 5.28 Drenca Velja glava                  | 503230.65  | 4814631.68 |                                                                                                    | 1: Dimenzije: 7x10x, više od<br>jednom godišnje, padavine,<br>korenje biljaka, otapanje<br>snega, aktivan.                    |                                                                                                    |                | Vangradski - tranzitni,<br>jedna traka, postoji<br>javni prevoz, .  | kolovoz, slojevi asfaltnog zastora, zemljani<br>radovi, uklanjanje zemljanog materijala,<br>kavanje, kavanje stena, asfalt, .                                                                                                    | male investicije:4<br>velike investicije:        | t<br>1 0.0 | 03      | 1 |
|                 | 10059           | 5.28 Drenča Crkva                        | 504657.44  | 4813616.71 |                                                                                                    | 1: Dimenzije: 5x6x, više od<br>jednom godišnje, padavine,<br>korenje biljaka, otapanje<br>snega, aktivan.                     |                                                                                                    |                | Urbani - tranzitni,<br>smanjena brzina,<br>postoji javni prevoz, .  | kolovoz, slojevi asfaltnog zastora,<br>odvodnjavanje, čišćenje ili popravka<br>manjih elemenata odvodnjavanja, zemljani<br>radovi, uklanjanje zemljanog materijala,<br>kavanje, kavanje stena, asfalt, .                                                  | male investicije:4<br>velike investicije:        | t<br>1 0.0 | 03      | 1 |
|                 | 10060           | 0.97 lokacija 8 Kožetin Nade Milutinović | 503306.18  | 4812123.11 | Dimenzije: 15x3x3, jednom u<br>nekoliko godina, padavine,<br>otapanje snega, aktivan.                                                          |                                                                                                    |                                                                                                    |                | Urbani - ostali, obe<br>trake, nema javnog<br>prevoza, .            | odvodnjavanje, čišćenje ili popravka<br>manjih elemenata odvodnjavanja,<br>komunalne instalacije, prekid postojeće<br>infrastrukture pored puta, zemljani radovi,<br>uklanjanje zemljanog materijala, asfalt, .                                           | velike investicije:                              | 1 0.0      | 03      | 1 |
| Mijajla Kostića | 10063           | 2.97 Kruševica                           | 504805.65  | 4810299.37 | Dimenzije: 20x1x3, jednom u<br>nekoliko godina, padavine,<br>erozija nožice, ljudska<br>aktivnost (potkopavanje,<br>preopterećenje), aktivan.  |                                                                                                    |                                                                                                    |                | Vangradski - vezni,<br>jedna traka, nema<br>javnog prevoza, .       | trotoar, kaldrma, nasip, oštećenje nasipa,<br>odvodnjavanje, sanacija propusta,<br>zemljani radovi, uklanjanje zemljanog<br>materijala, makadam, .                                                                                                    | srednje<br>investicije:1;<br>velike investicije: | 1 0.0      | 03      | 1 |
| Milaila Kastića | 10063           | 2 97 Korasica                            | 504801 84  | 4810301 46 | Dimenzije: 20x1x3, jednom u<br>nekoliko godina, padavine,<br>erozija nožice, ljudska<br>aktivnost (potkopavanje,<br>presenterejenje, ) aktivan |                                                                                                    |                                                                                                    |                | Vangradski - vezni,<br>jedna traka, nema                            | trotoar, kaldrma, odvodnjavanje, sanacija<br>propusta, zemljani radovi, uklanjanje<br>zemljanog materijala, makadom                                                                                                    | srednje<br>investicije:1;                        | 1 07       | 03      | 1 |
| and a second    | 10071           | 0.25 lokacija 10 vitkovo pumpa           | 507682.36  | 4811633.03 | process of monorphicity wellfield.                                                                                                    |                                                                                                    | 1: Dimenzije: 45x4<br>jednom u nekoliko<br>godina, padavine,<br>otapanje snega,<br>spoljašnji poplavn<br>talas, bez zaštitni<br>mera od poplave. | 45,<br>><br>11 | Vangradski - tranzitni,<br>jedna traka, nema<br>javnog prevoza, -   | kolovoz, slojevi asfaltnog zastora,<br>odvodnjavanje, čišćenje ili popravka<br>manjih elemenata odvodnjavanja,<br>odvodnjavanje, sanacija propusta,<br>zemljani radovi, uklanjanje zemljanog<br>materijala, domaćinstva, ugrožena<br>domaćinstva, asfalt, | srednje<br>investicije:1;<br>velike investicije: | 1 0.3      | 27      | 3 |

#### Figure 74 Point observation sorted by priority score in Serbian

The World Bank Group

Technical Assistance - Improving Resilience and Safety of the Local Road Transport Network in the Republic of Serbia

Local Road Transport Network Resilience Diagnostic Tool and Practical Guidelines

| final | 16 August 2023 | Arup d.o.o. Beograd (Vracar)

Figure 75 presents report for data collected by crowdsourcing, observed and reported by volunteers on selected LSG geolocations.

| Report:<br>Volunteer geolocations        | •             | Lsg:<br>Kraljevo |        | - Language:   | Language:<br>sr Generate report |          |          |          |  |  |  |  |
|------------------------------------------|---------------|------------------|--------|---------------|---------------------------------|----------|----------|----------|--|--|--|--|
| Freed                                    |               |                  |        |               |                                 |          | _        |          |  |  |  |  |
| Exter                                    |               |                  |        |               |                                 |          |          |          |  |  |  |  |
|                                          | X KOORD       | Y KOORD          |        | OPIS LOKACIJE | KLIZIŠTE                        | ODRON 11 | POPLAVA  | BUJICA   |  |  |  |  |
| 33cf2c27-9c2b-11ed-<br>b4e8-00155dea8902 | 469591.285384 | 4841328.5345     | loc-4  |               | ۵                               | ~        | ۵        | ۵        |  |  |  |  |
| 33cf2c28-9c2b-11ed-<br>b4e9-00155dea8902 | 469510.85189  | 4841696.83523    | loc-5  |               | ~                               | ٥        | ۵        | ۵        |  |  |  |  |
| 33cf2c29-9c2b-11ed-<br>b4ea-00155dea8902 | 469578.585359 | 4841861.93556    | loc-6  |               | *                               | ~        | ~        | ~        |  |  |  |  |
| 33cf2c2a-9c2b-11ed-<br>b4eb-00155dea8902 | 469868.569272 | 4841929.66903    | loc-7  |               | ۵                               | ~        | ~        | ۵        |  |  |  |  |
| 33cf5352-9c2b-11ed-<br>b4ec-00155dea8902 | 469957.46945  | 4842001.63584    | loc-8  |               | ×                               | 8        |          | *        |  |  |  |  |
| 33cf5353-9c2b-11ed-<br>b4ed-00155dea8902 | 470316.245167 | 4842111.79093    | loc-9  |               | *                               | ~        | ~        | ×        |  |  |  |  |
| 33cf5354-9c2b-11ed-<br>b4ee-00155dea8902 | 470218.547576 | 4842072.0372     | loc-10 |               | ۵                               | ٥        | ~        | ۵        |  |  |  |  |
| 33cf5355-9c2b-11ed-b4ef-<br>00155dea8902 | 470155.047449 | 4841910.11188    | loc-11 |               | *                               | ~        | ٥        | ۵        |  |  |  |  |
| 33cf5358-9c2b-11ed-b4f0-<br>00155dea8902 | 470392.564    | 4842101.8215     | loc-12 |               | ۵                               | ٥        | ٥        | ~        |  |  |  |  |
| 33cf5357-9c2b-11ed-b4f1-<br>00155dea8902 | 470468.9121   | 4842074.3613     | loc-13 |               | ۵                               | ~        | ~        | ×        |  |  |  |  |
| Showing 1 to 10 of 27 entries            |               |                  |        |               |                                 |          | Previous | 2 3 Next |  |  |  |  |

Figure 75 Crowdsourcing report: volunteer observation per geolocations

# 4.2 Reporting on links

The most important report is general overview of links, which has been sorted by priority score in descending order, see Figure 76 in English and Figure 77 in Serbian. Each row of the report presents values for a single link, providing a clear picture of its importance and priority level.

- Column A: Road name, name of the road according to Open Street Map
- Column B: Road link, code (number) of the road link according to Open Street Map
- Column C: Start X, starting point of link coordinate X in UTM 34N
- Column D: Start Y, starting point of link coordinate Y in UTM 34N
- Column E: End X, ending point of link coordinate X in UTM 34N
- Column F: End Y, ending point of link coordinate Y in UTM 34N
- Column G: Length (km), automatically calculated length of the link
- Column H: Surface course, derived from all surface course for all points on link
- Column I: Road function, derived from all road function for all points on link
- Column J: Hazard type, observations number plus all hazard types (landslides, rockfalls, floods, flash floods) derived from all surface course for all points on link
- Column K: Affected road, derived from infrastructure part from all points on link
- Column L: Investment category derived from infrastructure part from all points on link
- Column M: Priority score, calculate from all points on the link
- Column N: Priority class, derived from the link priority score
- Column O: Bg. base class, derived from background spatial modeling for actual time period
- Column P: Bg. 2050 class, derived from background spatial modeling predicted for 2050. year
- Column Q: Bg. 2100 class, derived from background spatial modeling predicted for 2100. year

The World Bank Group

| A                           | В         | C        | D         | E         | F         | G        | н        | 1                                       | 1                                                 | K                                                                                                    | L                                                | М        | N        | 0       | Р       | Q       |
|-----------------------------|-----------|----------|-----------|-----------|-----------|----------|----------|-----------------------------------------|---------------------------------------------------|----------------------------------------------------------------------------------------------------|--------------------------------------------------|----------|----------|---------|---------|---------|
|                             |           |          |           |           |           | Length(k | Surface  | Road                                    |                                                   |                                                                                                    | Investment                                       | Priority | Priority | Bg.base | Bg.2050 | Bg.2100 |
| Road Name                   | Road Link | Start X  | Start Y   | End X     | End Y     | - m)     | Course * | Function •                              | Hazard type                                       | Affected road                                                                                                    | category *                                       | score -  | class    | class . | class   | - class |
|                             | 10348     | 503794.2 | 4811888   | 4811872.3 | 4811872.3 | 0.02     | asphalt  | Urban - other                           | Observations:<br>1, landslide:1                   | drainage, cleaning or repair of light drainage elements:1;<br>earthworks, removal of soil:1                                                                                                    | light investment:1                               | 1        | 5        | 4       | 5       | 5       |
|                             | 10286     | 508678.4 | 4805010.1 | 4805122.8 | 4805122.8 | 0.14     | asphalt  | Rural - transit                         | Observations:<br>1, flash<br>flood:2              | drainage, cleaning or repair of light drainage elements:1;<br>earthworks, removal of soil:1; pavement, all layers:1; retaining<br>wall, new wall (sections):1                                                                                                    | heavy<br>investment:1                            | 0.95     | 5        | 2       | 1       | 1       |
|                             | 10347     | 503789.2 | 4811872.3 | 4811831.7 | 4811831.7 | 0.04     | asphalt  | Urban - other                           | Observations:<br>2, landslide:2                   | drainage, cleaning or repair of light drainage elements:2;<br>earthworks, removal of soil:2; pavement, asphalt layers:1                                                                                                    | light investment:2                               | 0.83     | 5        | 4       | 4       | 4       |
| Raklianska                  | 10324     | 503675.2 | 4811597.7 | 4811451   | 4811451   | 0.27     | asphalt, | Public<br>transport,<br>Rural - transit | Observations:<br>4, landslide:3,<br>flash flood:1 | drainage, cleaning or repair of light drainage elements:1;<br>earthworks, removal of soil:4; embankment, damage of<br>embankment:1; households, endangered households:2;<br>pavement.ashall lavers:1                                                                                                    | light investment:1<br>heavy<br>investment:3      | 0.52     | 4        | 2       | 2       | 2       |
| Doktora Milana<br>Mirkovića | 10100     | 504310.2 | 4811593.6 | 4811280   | 4811280   | 0.32     | asphalt  | Rural - transit,<br>Urban - other       | Observations:<br>2, flood:1,<br>flash flood:1     | bridge, light surface repair:1; bridge, structure repair:2;<br>drainage, cleaning or repair of light drainage elements:2;<br>drainage, repair of cluwerts:1; earthworks, removal of soli?;<br>households, endangered households:2; pavement, asphalt<br>layers:2; third party utilities, Interruption of existing readside<br>infrastructure:2 | heavy<br>investment:2                            | 0.48     | 4        | 2       | 2       | 2       |
|                             | 10544     | 497780   | 4814929.9 | 4815054.5 | 4815054.5 | 0.52     | asphalt  | Rural -<br>connecting<br>villages       | Observations:<br>1, flash<br>flood:2              | earthworks, removal of soil:1; embankment, damage of<br>embankment:1; households, endangered households:1;<br>pavement, all layers:1; pavement, asphalt layers:1                                                                                                    | heavy<br>investment:1                            | 0.32     | 3        | 1       | 1       | 1       |
|                             | 10071     | 507739.6 | 4811665.2 | 4811445.4 | 4811445.4 | 0.25     | asphalt  | Rural - transit                         | Observations:<br>2, flood:2                       | drainage, cleaning or repair of light drainage elements:1;<br>drainage, repair of culverts:2; earthworks, removal of soil:2;<br>households, endangered households:2; pavement, all layers:1;<br>pavement, asphalt layers:1                                                                                                    | medium<br>investment:1;<br>heavy<br>investment:1 | 0.27     | 3        | 3       | 3       | 3       |
|                             | 10518     | 508312.7 | 4805284.1 | 4805122.8 | 4805122.8 | 0.69     | concrete | Rural -<br>connecting                   | Observations:<br>2, landslide:2                   | bridge, new bridge:2                                                                                                    | heavy<br>investment:2                            | 0.22     | 3        | 2       | 2       | 2       |
|                             | 10606     | 504567.7 | 4813585.3 | 4813735.8 | 4813735.8 | 0.19     | asphalt  | Public<br>transport                     | Observations:<br>1, rockfall:1                    | earthworks, removal of soil:1; pavement, asphalt layers:1;<br>scaling, rock scaling:1                                                                                                    | light investment:1                               | 0.14     | 2        | 2       | 4       | 4       |
| Vukašina Toskića            | 10321     | 504282.1 | 4811476.7 | 4811211.5 | 4811211.5 | 0.8      | asphalt  | Urban - other                           | Observations:<br>2, landslide:3                   | drainage, cleaning or repair of light drainage elements:2;<br>earthworks, removal of soil:2; embankment, damage of<br>embankment:2; pavement, all layers:2; pavement, asphalt<br>layers:2                                                                                                    | heavy<br>investment:2                            | 0.13     | 2        | 2       | 2       | 2       |

## Figure 76 Link data sorted by priority score in English.

| A                           | B C           | D            | E           | F            | G      | Н                        | 1                                                   | J                                             | К                                                                                                    | L                                                              | М        | Ν       | 0         | Р        | Q       |   |
|-----------------------------|---------------|--------------|-------------|--------------|--------|--------------------------|-----------------------------------------------------|-----------------------------------------------|----------------------------------------------------------------------------------------------------|----------------------------------------------------------------|----------|---------|-----------|----------|---------|---|
|                             |               |              |             |              |        |                          |                                                     |                                               |                                                                                                    |                                                                |          | Klasa   |           |          |         |   |
|                             | Link          |              |             |              | Dužina | a Površin                | Funkcija                                            |                                               |                                                                                                    | Kategorija                                                     | Priorite | priorit | poz.osn.k | Klas     | Klasa   |   |
|                             | 10348 503794  | 20 4811888 0 | 3 4811872 2 | 9 4811872 29 | (Km ·  | a .                      | Urbani -                                            | Opservacije:1,                                | odvodnjavanje, čišćenje ili popravka manjih<br>elemenata odvodnjavanja:1; zemljani radovi,<br>uklanjanje zemljanog materijala:1                                                                                                    | male                                                           | 1 00     | eta     |           | Poz.2030 | P02.210 | 5 |
|                             | 10286 508678. | 38 4805010.1 | 3 4805122.7 | 8 4805122.78 | 3 0.14 | asfalt                   | Vangradski<br>- tranzitni                           | Opservacije:1,<br>bujica:2                    | ili popravka manjih elemenata<br>odvodnjavanja:1; potporni zid, novi zid<br>(sekcije):1; zemljani radovi, uklanjanje<br>zemljanog materijala:1                                                                                                    | velike<br>investicije:1                                        | 0.95     | 5       | 2         | 2        | 1       | 1 |
|                             | 10347 503789. | 24 4811872.2 | 9 4811831.6 | 8 4811831.68 | 3 0.04 | 1 asfalt                 | Urbani -<br>ostali                                  | Opservacije:2,<br>klizište:2                  | kolovoz, slojevi asfaltnog zastora:1;<br>odvodnjavanje, čišćenje ili popravka manjih<br>elemenata odvodnjavanja:2; zemljani radovi,<br>uklanjanje zemljanog materijala:2                                                                                                    | male<br>investicije:2                                          | 0.83     | 5       |           |          | 1       | 4 |
| Rakljanska                  | 10324 503675. | 24 4811597.7 | 1 4811450.9 | 7 4811450.97 | 7 0.27 | asfalt,<br>makada<br>7 m | Urbani -<br>tranzitni,<br>Vangradski<br>- tranzitni | Opservacije:4,<br>klizište:3,<br>bujica:1     | domaćinstva, ugrožena domaćinstva:2; kolovoz,<br>slojevi asfalmog rastora:1; kolovoz, svi<br>slojevi:3; nasip, oštećenje nasipa:1;<br>odvodnjavanje, čišćenje ili popravka manjih<br>elemenata odvodnjavanja:1; zemljani radovi,<br>uklanjanje zemljanog materijala:4                                                                                                    | male<br>investicije:1;<br>velike<br>investicije:3              | 0.52     | 4       |           | 2 2      | 2       | 2 |
| Doktora Milana<br>Mirkovića | 10100 504310. | 24 4811593.6 | 4 4811279.9 | 8 4811279.98 | 3 0.32 | 2 asfalt                 | Urbani -<br>ostali,<br>Vangradski<br>- tranzitni    | Opservacije:2,<br>poplava:1,<br>bujica:1      | domaćinstva, ugrožena domaćinstva:2; kolovoz,<br>slojevi asfaltnog zastora:2; komunalne<br>instalacije, prekld postojeće infrastrukture<br>pored puta:2; most, popravka konstruktivnih<br>elemenata mosta:1; dvodnjavanje, čišćenje ili<br>popravka manjih elemenata odvodnjavanja;<br>odvodnjavanje, sanacija propusta:1; zemljani<br>radovi, uklanjanje zemljanog materijala:2 | velike<br>investicije:2                                        | 0.48     | 4       |           | 2 2      | 2       | 2 |
|                             | 10544 497779. | 95 4814929.9 | 2 4815054.5 | 4 4815054.54 | 0.52   | 2 asfalt                 | Vangradski<br>- vezni                               | Opservacije:1,<br>bujica:2                    | domaćinstva, ugrožena domaćinstva:1; kolovoz,<br>slojevi asfaltnog zastora:1; kolovoz, svi<br>slojevi:1; nasip, oštećenje nasipa:1; zemljani<br>radovi, uklanjanje zemljanog materijala:1                                                                                                    | velike<br>investicije:1                                        | 0.32     | 3       | 1         | . :      | 1       | 1 |
|                             | 10071 507739. | 63 4811665.1 | 5 4811445.3 | 9 4811445.39 | 9 0.25 | 5 asfalt                 | Vangradski<br>- tranzitni<br>Vangradski             | Opservacije:2,<br>poplava:2<br>Opservacije:2, | domaćinstva, ugrožena domaćinstva:2; kolovo;<br>slojevi asfaltnog zastorat; kolovoz, svi<br>slojevit; odvodnjavanje, čišćenje ili popravka<br>manjih elemenata odvodnjavanja:1;<br>odvodnjavanje, sanacija propusta;2; zemljani<br>radovi, uklanjanje zemljanog materijala:2                                                                                                    | srednje<br>investicije:1;<br>velike<br>investicije:1<br>velike | 0.27     | 3       | . 3       | 3 3      | 3       | 3 |
|                             | 10518 508312. | 70 4805284.1 | 0 4805122.7 | 8 4805122.78 | 0.69   | eton                     | - vezni                                             | klizište:2                                    | most, novi most:2                                                                                                    | investicije:2                                                  | 0.22     | 3       | 2         | 2 :      | 2       | 2 |
|                             | 10606 504567. | 71 4813585.3 | 3 4813735.8 | 0 4813735.80 | 0.19   | ) asfalt                 | Urbani -<br>tranzitni                               | Opservacije:1,<br>odron:1                     | kavanje, kavanje stena:1; kolovoz, slojevi<br>asfaltnog zastora:1; zemljani radovi, uklanjanje<br>zemljanog materijala:1<br>kolovoz, slojevi asfaltnog zastora:2; kolovoz, svi<br>clojevi:2; nacin ožtećanje nacina:2;                                                                                                    | male<br>investicije:1                                          | 0.14     | 2       | 2         | 2 4      | 1       | 4 |
| Vukašina Toskića            | 10321 504282. | 14 4811476.6 | 5 4811211.5 | 1 4811211.51 | L 0.8  | 3 asfalt                 | Urbani -<br>ostali                                  | Opservacije:2,<br>klizište:3                  | odvodnjavanje, čišćenje ili popravka manjih<br>elemenata odvodnjavanja:2; zemljani radovi,<br>uklanjanje zemljanog materijala:2                                                                                                    | velike<br>investicije:2                                        | 0.13     | 2       | 2         | 2 1      | 2       | 2 |

#### Figure 77 Link data sorted by priority score in Serbian.

Figure 78 presents a panel for report preview and export, where Link report is selected for LSG Kraljevo first in Serbian. The columns included in the report are the same as previously explained. Generally, the user can select the type of the report, LSG and language for the report.

| Report:          |       |           |            |            | Lsg:       |            |          |                                               |                                            | Language:                                                                                                    |                                                |               |                  |               |                 |
|------------------|-------|-----------|------------|------------|------------|------------|----------|-----------------------------------------------|--------------------------------------------|----------------------------------------------------------------------------------------------------|------------------------------------------------|---------------|------------------|---------------|-----------------|
| Links report per | Isg   |           |            |            | * Kra      | jevo       |          |                                               | *                                          | sr                                                                                                    |                                                | Genera        | te report        |               |                 |
| _                |       |           |            |            |            |            |          |                                               |                                            |                                                                                                    |                                                |               |                  |               |                 |
| Excel            |       |           |            |            |            |            |          |                                               |                                            |                                                                                                    |                                                |               |                  |               |                 |
|                  |       | POČ. X    | POČ. Y     | KRAJ X     | KRAJ Y     | DUŽINA(KM) | POVRŠINA |                                               |                                            | UGROŽEN PUT                                                                                                    | KATEGORIJA INVESTICIJA                         | PRIORITET-BOD | KLASA PRIORITETA | POZ.OSN.KLASA | KLA \$ POZ.2050 |
|                  | 23511 | 459410.09 | 4839459.74 | 4839453.79 | 4839453.79 | 0.08       | šljunak  | Vangradski - vezni                            | Opservacije:1,<br>poplava:3                | most, popravka konstruktivnih elemenata<br>mosta:1; nasip, oštećenje nasipa:1; potporni<br>zid, novi zid (sekoje):1                                                                                                    | velike investicije:1                           | 1.00          | 5                | 1             | 1               |
|                  | 22025 | 482387.85 | 4835487.52 | 4835518.15 | 4835518.15 | 0.03       | asfalt   | Vangradski - vezni                            | Opservacije:1,<br>poplava:1                | domačinstva, ugrožena domačinstva:1;<br>kolovoz, svi slojevi:1; most, novi most:1                                                                                                    | velike investicije:1                           | 0.71          | 5                | 1             | 1               |
|                  | 22023 | 482399.38 | 4835460.42 | 4835487.52 | 4835487.52 | 0.03       | asfalt   | Vangradski - vezni                            | Opservacije:1,<br>poplava:1                | domačinstva, ugrožena domačinstva:1;<br>kolovoz, svi slojevi:1; most, novi most:1                                                                                                    | velike investicije:1                           | 0.71          | 5                | 1             | 1               |
|                  | 21883 | 484583.98 | 4851187.08 | 4851189.24 | 4851189.24 | 0.01       | asfalt   | Vangradski - vezni                            | Opservacije:1,<br>poplava:1                | kolovoz, svi slojevi:1; nasip, oštećenje<br>nasipa:1; potporni zid, novi zid (sekcije):1;<br>zemljani radovi, uklanjanje zemljanog<br>materijala:1                                                                                                    | velike investicije:1                           | 0.53          | 4                | 5             | 5               |
|                  | 22542 | 487249.67 | 4848975.12 | 4849298.58 | 4849298.58 | 0.63       | asfalt   | Vangradski - vezni                            | Opservacije:2,<br>klizište:2               | kolovoz, slojevi asfaltnog zastora-2; kolovoz,<br>svi slojevi: 1; zemljani radovi, uklanjanje<br>zemljanog materijala:2                                                                                                    | male investicije:1; velike<br>investicije:1    | 0.10          | 2                | 2             | 2               |
|                  | 22024 | 482381.54 | 4835518.15 | 4835722.57 | 4835722.57 | 0.31       | asfalt   | Vangradski - vezni                            | Opservacije:1,<br>poplava:1                | domačinstva, ugrožena domačinstva:1;<br>kolovoz, svi slojevi:1; most, novi most:1                                                                                                    | velike investicije:1                           | 0.08          | 1                | 1             | 1               |
|                  | 22084 | 489529.30 | 4844953.38 | 4843378.23 | 4843378.23 | 2.8        | asfalt   | Vangradski - vezni                            | Opservacije:2,<br>klizište:1,<br>poplava:1 | kolovoz, svi slojevi 2; komunalne instalacije,<br>prekid postojeće infrastrukture pored puta:1;<br>most, novi most:1; ugrožen vodok:1; zemljani<br>radovi, uklanjanje zemljanog materijala:1                                                                                               | velike investicije:2                           | 0.01          | 1                | 3             | 3               |
| Cara Lazara      | 20025 | 474595.58 | 4841472.78 | 4840971.81 | 4840971.81 | 0.94       | asfalt   | Urbani - ostali,<br>Vangradski -<br>tranzitni | Opservacije:5,<br>ktizište:6               | kolovoz, słojevi astałnog zastora 5; komunalne<br>instalecje, prekid postojeć infrastrukture<br>pord guta 4; most, opravka porvišskih<br>elementat mosta 1; potpori zidi, novi zidi<br>(eskcipi) 2; potpori zidi, potvać zida 2;<br>zemljani radovi, uktanjanje zemljanog<br>materijaliz 1 | srednje investicije:1; velike<br>investicije:4 | 0.29          | 3                | 2             | 2               |

| Figure 78    | Panel for  | reports | with | selected | Link Re | port |
|--------------|------------|---------|------|----------|---------|------|
| i igui e i e | i unor ior | reporto |      | 00100100 |         | port |

# 4.3 Reporting on sub-links

All report available for links are also available for sub-links with similar columns and headers. Figure 79 presents the Sub Link overview report where each sub link is presented in one row, starting with the road name (if available), followed by the link identifier, and coordinates of both end points, length, surface course and road function. All hazards that have been reported on the particular link are listed in the 'hazard type' column. The affected road and investment category are collected from all observed geolocations. Priority score and priority class are calculated according to the given Methodology.

| Report:  |                                 |           |           |            |            | Lsg:       |        |                |               | Language: |                           |               |                     |                |                |
|----------|---------------------------------|-----------|-----------|------------|------------|------------|--------|----------------|---------------|-----------|---------------------------|---------------|---------------------|----------------|----------------|
| Sub      | ink Report                      |           |           |            | *          | Kraljevo   |        |                | *             | sr        |                           | ¥ (           | Senerate report     |                |                |
|          |                                 |           |           |            |            |            |        |                |               |           |                           |               |                     |                |                |
| Exec     | bl                              |           |           |            |            |            |        |                |               |           |                           |               |                     |                |                |
| • 11     | ROAD NAME                       | ROAD LINK | START X   | START Y    | END X      | END Y      | LENGTH | SURFACE COURSE | ROAD FUNCTION |           | HAZARD TYPE               | AFFECTED ROAD | INVESTMENT CATEGORY | PRIORITY SCORE | PRIORITY CLASS |
| 1        | Svetosavska                     | 21600     | 409407,42 | 4841860,69 | 4841972,49 | 4841972,49 | 0,49   |                |               |           | :3, :1, :1, poplava:1, :2 |               | :1: 2               | 1              | 5              |
| 2        | Četvrta<br>čibukovačka          | 20913     | 470261,09 | 4842058,31 | 4841820,40 | 4841820,40 | 0.5    |                |               |           | :4, :2, :1, poplava:2, :1 |               | :2: 2               | 0.93           | 5              |
| 3        | Svetosavska                     | 25501     | 489577,37 | 4841584,85 | 4841876,91 | 4841878,91 | 0,32   |                |               |           | 2, 2                      |               | d; d                | 0.84           | 5              |
| 4        | Gavrila<br>Karapandžića<br>Gaja | 20909     | 470481,6  | 4842248,05 | 4842013,21 | 4842013,21 | 0,5    |                |               |           | 3, :1, :1, poplava:2, :1  |               | :2; :1              | 0,82           | 4              |
| 5        | Osma<br>Čibukovačka             | 20931     | 409875,58 | 4841314,48 | 4841377,83 | 4841377,83 | 0.28   |                |               |           | 4.4.4.4                   |               | đ                   | 0.57           | 4              |
| 8        | Čibukovačka                     | 21605     | 470059,72 | 4840880,82 | 4840858,13 | 4840658,13 | 0,5    |                |               |           | .2, :1, :2, poplava:1, :1 |               | :2                  | 0.67           | 4              |
| 7        | Čibukovačka                     | 21603     | 470899,32 | 4841380,84 | 4841151,34 | 4841151,34 | 0.5    |                |               |           | d, d, d                   |               | đ                   | 0,48           | 4              |
| 8        | Gavrila<br>Karapandžića<br>Gaja | 23390     | 470442,38 | 4842131,3  | 4841835,74 | 4841835,74 | 0,33   |                |               |           | :2, :1, :1, poplava:1     |               | did                 | 0,31           | 3              |
| ٩        | Četvrta<br>čibukovačka          | 20914     | 470585.7  | 4841826,46 | 4841455,34 | 4841455,34 | 0,5    |                |               |           | 2, 1, 1                   |               | ded.                | 0.29           | 3              |
| 10       |                                 | 20912     | 470144,7  | 4842027,89 | 4841834,88 | 4841834,88 | 0.2    |                |               |           | a, a, a                   |               | đ                   | 0,28           | 3              |
| Prikaz 1 | do 10 od ukupno 18              | elemenata |           |            |            |            |        |                |               |           |                           |               |                     | Prathoda       | • 1 2 Statula  |

Figure 79 Sub link overview report Figure 80 presents more detailed overview with the observation data for sub links for selected LSG.

| final | 16 August 2023 | Arup d.o.o. Beograd (Vracar)

| Reports |                             |              |        |          |           |            |           |          |        |       |            |                 |                           |
|---------|-----------------------------|--------------|--------|----------|-----------|------------|-----------|----------|--------|-------|------------|-----------------|---------------------------|
| Repor   |                             |              |        |          |           | Lsg        |           | L        | anguag | e.    |            |                 |                           |
| Su      | bink for Observation Report |              |        |          | *         | Kraljevo   |           | ¥        | sr     |       | ~          | Generate report |                           |
|         |                             |              |        |          |           |            |           |          |        |       |            |                 |                           |
| Б       | zel                         |              |        |          |           |            |           |          |        |       |            |                 |                           |
| ٠,      | ROAD NAME                   | ROAD SUBLINK | LENGTH | LOCATION | COORX     | COORY      | LANDSLIDE | ROCKPALL |        | FLOOD | FLASHFLOOD | TRAFFIC         | INFRASTRUCTURE            |
| 1       | Светосавска                 | 21600        | 0,49   | 100-8    | 489578,59 | 4841881,94 |           |          |        |       |            |                 |                           |
| 2       | Светосавска                 | 21800        | 0,49   | loo-7    | 489888,57 | 4841929,87 |           |          |        |       |            |                 |                           |
| 3       | Светосавска                 | 21600        | 0,49   | loc-8    | 489957,47 | 4842001,84 |           |          |        |       |            |                 |                           |
| 4       | Четерта чибуковачка         | 20913        | 0.5    | loc-18   | 470539,49 | 4841818,18 |           |          |        |       |            |                 |                           |
| 5       | Четерта чибуковачка         | 20913        | 0.5    | loc-10   | 470218.55 | 4842072.04 |           |          |        |       |            |                 |                           |
| ٥       | Четерта чибуковачка         | 20913        | 0,5    | loc-18   | 470310,62 | 4841840,01 |           |          |        |       |            |                 |                           |
| 7       | Четерта чибуковачка         | 20913        | 0,5    | loc-19   | 470236,01 | 4841884,71 |           |          |        |       |            |                 |                           |
| 8       | Светосавска                 | 26501        | 0,32   | 100-8    | 469578,69 | 4841851,94 |           |          |        |       |            |                 |                           |
| 9       | Светосавска                 | 25501        | 0,32   | 100-5    | 489510,85 | 4841090,84 |           |          |        |       |            |                 |                           |
| 10      | Гаврила Карапанџића<br>Гаја | 20909        | 0,5    | loo-12   | 470392,58 | 4842101,82 |           |          |        |       |            |                 |                           |
| Prikaz  | 1 do 10 od ukupno 33 elemer | nata         |        |          |           |            |           |          |        |       |            |                 | Prethodna 1 2 3 4 Siedeča |
| ۰       |                             |              |        |          |           |            |           |          |        |       |            |                 | •                         |

#### Figure 80 SubLink for Observation report

Figure 81 presents report for LSG with scores that can further open other, more detailed report for one observation (Figure 82).

| Reports                                |             |                      |                                            |       |                 |            |                   |                       |              |
|----------------------------------------|-------------|----------------------|--------------------------------------------|-------|-----------------|------------|-------------------|-----------------------|--------------|
| Report:<br>Lsg Scores Report           |             | - Lsg:<br>• Kraljevo |                                            | •     | Language:<br>Sr |            | Senerate report   |                       |              |
| Excel                                  |             |                      |                                            |       |                 |            |                   |                       |              |
| OS SERVATIONUUD                        | TABLE ID    | PARAM                | VALUE                                      | SCORE | SUM SCORE       | SUM SCORES | NORMAL SUM SCORES | PRIORITY CLASS        |              |
| 408d1efa-9o42-11ed-b507-00155dea8902   | landslide 1 | length               | 50                                         | 3     | 31,5            | 32         | 0,54              | 0                     | ш            |
| 408d1efa-9o42-11ed-b507-00155dea8902   | landslide 1 | width                | 100                                        | 4     | 31,5            | 32         | 0,54              | 0                     | ш            |
| 408d1efa-9o42-11ed-b507-00155dea8902   | landslide 1 | depth                | 0                                          | 1     | 31,5            | 32         | 0,54              | 0                     | ш            |
| 408d1efa-9o42-11ed-b507-00155dea8902   | landslide 1 | visible_scarp        | tue                                        | 5     | 31,5            | 32         | 0.54              | 0                     | ш            |
| 408d1efa-9o42-11ed-b507-00155dea8902   | landslide 1 | main_scarp_height    | 0                                          | 1     | 31,5            | 32         | 0.54              | 0                     | ш            |
| 408d1efa-9o42-11ed-b507-00155dea8902   | landslide 1 | area                 | 8000                                       | 3     | 31,5            | 32         | 0,64              | 0                     | ш            |
| 408d1efa-9o42-11ed-b507-00155dea8902   | landslide 1 | volume               | 10000                                      | 3     | 31,5            | 32         | 0,54              | 0                     | ш            |
| 408d1efa-9o42-11ed-b507-00155dea8902   | landslide 1 | frequency            | 21: once_in_a_few_years                    | 1     | 31,5            | 32         | 0,54              | 0                     | ш            |
| 408d1efa-9o42-11ed-b507-00155dea8902   | landslide 1 | trigger              | 31: Islide_rainfall, 32: Islide_earthquake | 5     | 31,5            | 32         | 0,54              | 0                     | ш            |
| 408d1efa-9o42-11ed-b507-00155dea8902   | landslide 1 | activity             | 131: active                                | 5     | 31,5            | 32         | 0,54              | 0                     | ш            |
| Prikaz 1 do 10 od ukupno 506 elemenata |             |                      |                                            |       |                 |            |                   | Prethodna 1 2 3 4 5 . | . 51 Sledeča |

#### Figure 81 Lsg scores report

| OB SERVATIONUUID                     | TABLE ID    | PARAM             | VALUE                                      | SCORE | SUM SCORE | SUM SCORES | NORMAL SUM SCORES | PRIORITY CLASS         |
|--------------------------------------|-------------|-------------------|--------------------------------------------|-------|-----------|------------|-------------------|------------------------|
| 408d1efa-9c42-11ed-b507-00155dea8902 | landslide 1 | length            | 50                                         | 3     | 31,5      | 32         | 0.54              | 0                      |
| 408d1efa-9o42-11ed-b507-00155dea8902 | landslide 1 | width             | 100                                        | 4     | 31,5      | 32         | 0.54              | 0                      |
| 408d1efa-9o42-11ed-b507-00155dea8902 | landslide 1 | depth             | 0                                          | 1     | 31,5      | 32         | 0,64              | 0                      |
| 408d1efa-9o42-11ed-b507-00155dea8902 | landslide 1 | visible_scarp     | true                                       | 5     | 31,5      | 32         | 0,54              | 0                      |
| 408d1efa-9o42-11ed-b507-00155dea8902 | landslide 1 | main_scarp_height | 0                                          | 1     | 31,5      | 32         | 0,64              | 0                      |
| 408d1efa-9c42-11ed-b507-00155dea8902 | landslide 1 | 2102              | 5000                                       | 3     | 31,5      | 32         | 0,64              | 0                      |
| 408d1efa-9o42-11ed-b507-00155dea8902 | landslide 1 | volume            | 10000                                      | 3     | 31,5      | 32         | 0,54              | 0                      |
| 408d1efa-9o42-11ed-b507-00155dea8902 | landslide 1 | frequency         | 21: once_in_a_few_years                    | 1     | 31,5      | 32         | 0,54              | 0                      |
| 408d1efa-9o42-11ed-b507-00155dea8902 | landslide 1 | trigger           | 31: Islide_rainfall, 32: Islide_earthquake | 5     | 31,5      | 32         | 0,54              | 0                      |
| 408d1efa-9o42-11ed-b507-00155dea8902 | landslide 1 | activity          | 131: active                                | 5     | 31,5      | 32         | 0,54              | 0                      |
| rikaz 1 do 10 od ukupno 39 elemenata |             |                   |                                            |       |           |            |                   | Prethodna 1 2 3 4 Sied |

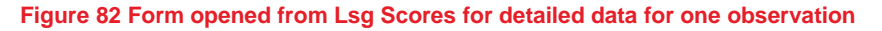

# 4.4 Statistics reporting

Part of web application is dedicated to the statistical overview of data in central database in the form of tables and graphs. Figure 83 presents the statistical overview of observed geolocations grouped by five priority classes and class "other" is for those that are not classified, usually recent or unfinished entries.
| Ge | Jeolocation per LSG (group by priority class) |       |  |  |  |  |  |  |
|----|-----------------------------------------------|-------|--|--|--|--|--|--|
|    | Aleksandrovac                                 |       |  |  |  |  |  |  |
|    |                                               |       |  |  |  |  |  |  |
|    | PRIORITY CLASS                                | VALUE |  |  |  |  |  |  |
|    | Very low class < 0.08                         | 0     |  |  |  |  |  |  |
|    | Low class = 0.08 - 0.18                       | 39    |  |  |  |  |  |  |
|    | Moderate class = 0.16 - 0.36                  | 13    |  |  |  |  |  |  |
|    | High class = 0.38 - 0.84                      | 3     |  |  |  |  |  |  |
|    | Very high class > 0.84                        | 0     |  |  |  |  |  |  |
|    | Other                                         | 0     |  |  |  |  |  |  |
|    |                                               |       |  |  |  |  |  |  |
|    |                                               |       |  |  |  |  |  |  |
|    | Kraljevo                                      |       |  |  |  |  |  |  |
|    |                                               |       |  |  |  |  |  |  |
|    | PRIORITY CLASS                                | VALUE |  |  |  |  |  |  |
|    | Very low class < 0.08                         | 0     |  |  |  |  |  |  |
|    | Low class = 0.08 - 0.18                       | 20    |  |  |  |  |  |  |
|    | Moderate class = 0.16 - 0.36                  | 13    |  |  |  |  |  |  |
|    | High class = 0.36 - 0.64                      | 3     |  |  |  |  |  |  |
|    | Very high class > 0.84                        | 0     |  |  |  |  |  |  |
|    | Other                                         | 0     |  |  |  |  |  |  |
|    |                                               |       |  |  |  |  |  |  |
|    |                                               |       |  |  |  |  |  |  |

## Figure 83 Statistical overview of data in central database by priority classification

Figure 84 presents the statistical overview of a number of observed geolocations per user, classified in columns by priorities. In the last column is a button link for a drill-down more detailed view with a list of geolocations observed by the selected user.

| Geolocation per Users (group by priority class) |                |           |                |            |                 |       |   |  |  |
|-------------------------------------------------|----------------|-----------|----------------|------------|-----------------|-------|---|--|--|
| USER                                            | VERY LOW CLASS | LOW CLASS | MODERATE CLASS | HIGH CLASS | VERY HIGH CLASS | OTHER |   |  |  |
| Uroš Đurić                                      | 0              | 3         | 2              | 0          | 0               | 0     | ш |  |  |
| Test User 4                                     | 0              | 0         | 1              | 0          | 0               | 0     | ш |  |  |
| Test User 5                                     | 0              | 0         | 1              | 0          | 0               | 0     | ш |  |  |
| Test User 6                                     | 0              | 12        | 7              | 3          | 0               | 0     | ш |  |  |
| Ranka Stankovic                                 | 0              | 0         | 0              | 0          | 0               | 0     | ш |  |  |
| Miloš Marjanović                                | 0              | 0         | 0              | 0          | 0               | 0     | ш |  |  |
| Test User 1                                     | 0              | 13        | 3              | 0          | 0               | 0     | ш |  |  |
| Test Guest                                      | 0              | 0         | 0              | 0          | 0               | 0     | ш |  |  |
| Jelena Jovkovic                                 | 0              | 1         | 0              | 1          | 0               | 0     | ш |  |  |
| Test FieldSpecialist                            | 0              | 0         | 0              | 0          | 0               | 0     | ш |  |  |
| Test User 2                                     | 0              | 7         | 4              | 0          | 0               | 0     | ш |  |  |
| Test User 3                                     | 0              | 0         | 0              | 0          | 0               | 0     | ш |  |  |
| test fs kr                                      | 0              | 0         | 0              | 0          | 0               | 0     | ш |  |  |

# Figure 84 Statistical overview of number of observed geolocations per user

Figure 85 presents list of observed geolocations for selected user.

| Geolocations for Test User 1            |                                       |               |              |               |                |  |  |  |
|-----------------------------------------|---------------------------------------|---------------|--------------|---------------|----------------|--|--|--|
| Column visibility -                     |                                       |               |              |               |                |  |  |  |
|                                         |                                       |               |              |               | Search         |  |  |  |
| UUID                                    | LOKACIJA                              | OPSTINA       | XCOORD       | YCOORD        | PRIORITY CLASS |  |  |  |
| 00000000-0000-0000-0000-00000000000     | Pribojevac                            | Aleksandrovac | 503782.62115 | 4810493.22733 | 1              |  |  |  |
| 00000000-0000-0000-0000-000000000000    | Drenča Crkva                          | Aleksandrovac | 504657.44115 | 4813616.70752 | 1              |  |  |  |
| 0000000-0000-0000-0000-000000000000     | Drenča Velja Glava                    | Aleksandrovac | 603194.17731 | 4814600.56598 | 1              |  |  |  |
| 00000000-0000-0000-0000-000000000000    | lokacija 7- Bolnička ulica            | Aleksandrovac | 504232.81094 | 4811298.82312 | 1              |  |  |  |
| 00000000-0000-0000-0000-000000000000    | lokacija 8 Kožetin Nade Milutinović   | Aleksandrovao | 503308.17859 | 4812123.11125 | 1              |  |  |  |
| 00000000-0000-0000-0000-00000000000     | lokacija 9 Kožetin Nade Milutinović   | Aleksandrovac | 503779.92182 | 4811838.7871  | 1              |  |  |  |
| 00000000-0000-0000-0000-00000000000     | Lokacija 10 Vitkovo Pumpa             | Aleksandrovac | 507709.29949 | 4811050.08899 | 1              |  |  |  |
| 00000000-0000-0000-0000-000000000000    | brynara                               | Kraljevo      | 473284.6883  | 4843183.53882 | 1              |  |  |  |
| 00000000-0000-0000-00000000000000000000 | Lokacija 11 Vitkovo, kod škole        | Aleksandrovac | 507547.80281 | 4811503.56197 | 2              |  |  |  |
| 00000000-0000-0000-00000000000000000000 | Lokacija 12, Ac, ul. Vukašina Toskića | Aleksandrovac | 504380.82094 | 4811434.97097 | 1              |  |  |  |
| Showing 1 to 10 of 15 entries           |                                       |               |              |               |                |  |  |  |
|                                         |                                       |               |              |               |                |  |  |  |

#### Figure 85 List of geolocations observed by user

Figure 86 presents graphical overview of hazards, where each hazard type (landslide, rockfall, flood, flash flood) is presented in one class and each LSG has separate graph.

| Aleksandrovac HAZARD Landslide Rockfall                | VALUE<br>30             | 30                                                  |   |   |  |
|--------------------------------------------------------|-------------------------|-----------------------------------------------------|---|---|--|
| HAZARD<br>Landslide<br>Rockfall                        | <b>VALUE</b><br>30      | 30                                                  |   |   |  |
| Landslide                                              | 30                      | 25                                                  |   |   |  |
| Rockfall                                               | 8                       |                                                     |   |   |  |
|                                                        | v                       | 20                                                  | - |   |  |
| Flood                                                  | 11                      | 15                                                  | _ |   |  |
| Flashflood                                             | 8                       | 10                                                  |   |   |  |
|                                                        |                         | 5                                                   |   |   |  |
| Kraljevo                                               |                         |                                                     |   |   |  |
|                                                        |                         |                                                     |   |   |  |
| HAZARD                                                 | VALUE                   | 18-                                                 |   |   |  |
| HAZARD<br>Landslide                                    | VALUE<br>18             | 18<br>18<br>14                                      |   |   |  |
| HAZARD Landslide Rockfall                              | VALUE<br>18<br>10       | 18<br>16<br>14<br>12<br>10                          |   |   |  |
| HAZARD<br>Landslide<br>Rockfall<br>Flood               | VALUE<br>18<br>10<br>13 | 18<br>18<br>14<br>12<br>10<br>8                     |   | _ |  |
| HAZARD<br>Landslide<br>Rockfall<br>Flood<br>Flashflood | VALUE 18 10 13 0        | 15<br>18<br>14<br>12<br>10<br>8<br>8<br>8<br>4<br>2 |   |   |  |

## Figure 86 Statistical overview of hazards per LSG

Figure 87 presents more detailed presentation of recorded data with hazard and vulnerability parameters grouped by score classes 1 to 5.

| Hazard attributes per LSG (group by scores) |       |                                |       |                                |       |  |  |  |
|---------------------------------------------|-------|--------------------------------|-------|--------------------------------|-------|--|--|--|
| Aleksandrovac                               |       |                                |       |                                | ×     |  |  |  |
| Landslides<br>Label: activity               |       | Label: approx_remediation_cost |       | Label: approx_remediation_date |       |  |  |  |
| SCORE                                       | COUNT | SCORE                          | COUNT | SCORE                          | COUNT |  |  |  |
| 1                                           | 2     | 0.75                           | 4     | 0.5                            | 1     |  |  |  |
| 5                                           | 32    |                                |       | 1                              | 3     |  |  |  |
| Label: area                                 |       | Label: depth                   |       | Label: frequency               |       |  |  |  |
| SCORE                                       | COUNT | SCORE                          | COUNT | SCORE                          | COUNT |  |  |  |
| 1                                           | 13    | 1                              | 25    | 1                              | 28    |  |  |  |
| 2                                           | 15    | 2                              | 7     | 3                              | 3     |  |  |  |
| 3                                           | 5     | 3                              | 1     | 5                              | 3     |  |  |  |
| 5                                           | 1     | 5                              | 1     |                                |       |  |  |  |
| Label: length                               |       | Label: main_scarp_height       |       | Label: trigger                 |       |  |  |  |
| SCORE                                       | COUNT | SCORE                          | COUNT | SCORE                          | COUNT |  |  |  |
| 1                                           | 4     | 2                              | 1     | 4                              | 34    |  |  |  |
| 2                                           | 21    | 3                              | 8     |                                |       |  |  |  |
| 3                                           | 7     | 4                              | 5     |                                |       |  |  |  |
| 4                                           | 2     | 5                              | 11    |                                |       |  |  |  |

# Figure 87 Statistical overview of hazard and vulnerability parameters by score classification

Figure 88 presents graph that will present statistics of crowdsourced data – current data is recorded by project team members for testing purpose.

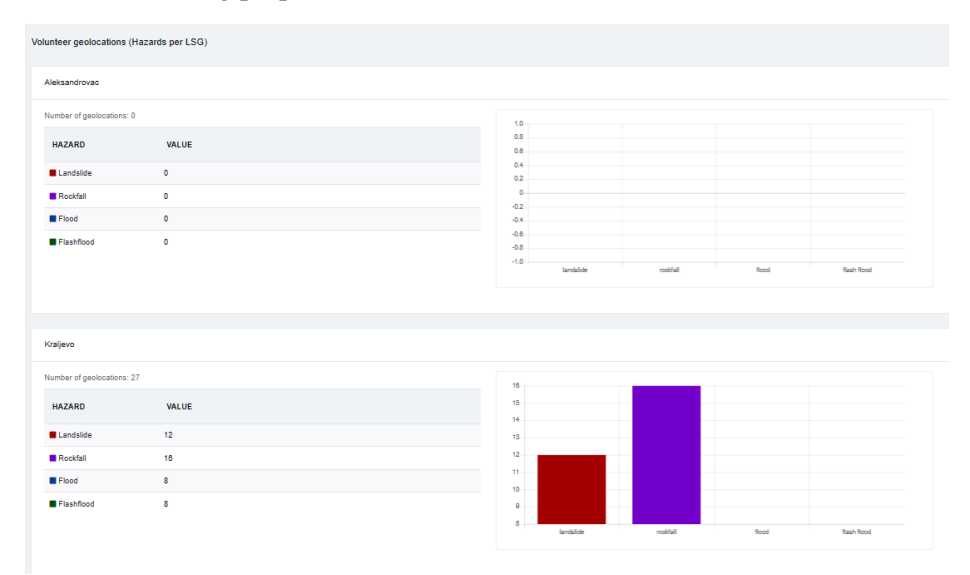

Figure 88 Statistics of crowdsourced (volunteer) geolocation observations

The World Bank Group

Technical Assistance - Improving Resilience and Safety of the Local Road Transport Network in the Republic of Serbia

Local Road Transport Network Resilience Diagnostic Tool and Practical Guidelines